STARPLUS<sup>TM</sup> Triad

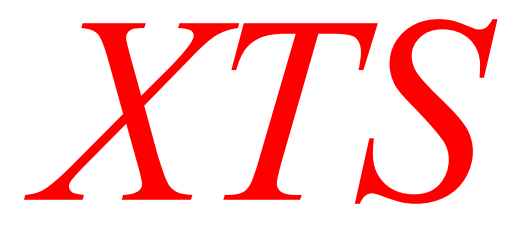

# Installation

| lssue | Release Date | Changes         |
|-------|--------------|-----------------|
| 1     | 10-01        | Initial Release |

#### LIFE SUPPORT APPLICATIONS POLICY

**VODAVI Technology, Inc.** products are not authorized for and should not be used within Life Support applications. Life Support systems are equipment intended to support or sustain life and whose failure to perform when properly used in accordance with instructions provided can be reasonably expected to result in significant personal injury or death.

**VODAVI Technology, Inc.** warranty is limited to replacement of defective components and does not cover injury to persons or property or other consequential damages.

#### Copyright © 2001 VODAVI Technology, Inc.

#### **All Rights Reserved**

This material is copyrighted by VODAVI Technology, Inc., and may be duplicated by Authorized Dealers only. Any unauthorized reproductions, use or disclosure of this material, or any part thereof, is strictly prohibited and is a violation of the Copyright Laws of the United States (17 U.S.C. Section 101 et. seq.).

VODAVI reserves the right to make changes in specifications at any time and without notice. The information furnished by VODAVI in this material is believed to be accurate and reliable, but is not warranted to be true in all cases.

*STARPLUS*, *Triad*<sup>TM</sup>, and *XTS* are registered trademarks of VODAVI Technology, Inc.

mlj/2001

\_\_\_\_\_

2

## Contents

## 1 Introduction

| Product Description         |     |
|-----------------------------|-----|
| Introduction                |     |
| Key Service Unit            |     |
| Power Supply Unit           |     |
| Ring Generator Unit         |     |
| Main Processing Board       |     |
| Miscellaneous Board         |     |
| Link Module Unit            |     |
| Extension Boards            | 1-7 |
| CO Interface Boards         |     |
| Add-On Boards               |     |
| System Specifications       |     |
| System Capacities           |     |
| System Components           |     |
| System Configuration Tables |     |

## 3 System Installation

| Introduction                              | 3-3  |
|-------------------------------------------|------|
| Site Preparation                          | 3-3  |
| General Site Considerations               | 3-3  |
| Backboard Installation                    | 3-4  |
| Verify On-Site Equipment                  | 3-4  |
| KSU Installation                          | 3-5  |
| Mounting Cabinet 0                        | 3-5  |
| Mounting Cabinet 1 and Cabinet 2          | 3-6  |
| KSU Grounding                             | 3-9  |
| Power Line Surge Protection               | 3-10 |
| Optional Mounting Racks                   | 3-11 |
| Ring Generator Unit Installation          | 3-13 |
| Power Supply Unit Installation            | 3-13 |
| PCB Installation                          | 3-14 |
| PCB Handling and General Installation     | 3-14 |
| Main Processing Board Installation        | 3-15 |
| Program Module Unit                       | 3-17 |
| Modem Unit                                | 3-18 |
| Link Module Unit                          | 3-18 |
| Miscellaneous Interface Unit Installation | 3-19 |
| Serial Interface Unit                     | 3-22 |
| CO/PBX Connections                        | 3-23 |

| Analog CO/PBX Line Interface Boards        | 3-23 |
|--------------------------------------------|------|
| DID Interface Board                        | 3-28 |
| Digital CO/PBX Line Interface Boards       | 3-29 |
| ISDN and T1 Clocking                       | 3-38 |
| Station Connections                        | 3-46 |
| Electronic Telephone Interface Board       | 3-46 |
| Single Line Interface Board                | 3-49 |
| Digital Telephone Interface Board          | 3-56 |
| System Wiring                              | 3-59 |
| Battery Backup Wiring Installation         | 3-59 |
| RS-232C Wiring on MPB and SIU              | 3-60 |
| MISB Wiring                                | 3-61 |
| Station Wiring                             | 3-62 |
| Wall Mounting the Electronic Key Telephone | 3-64 |
| Wall Mounting the Digital Key Telephone    | 3-65 |
| Headset Installation                       | 3-67 |
| Caller ID Interface Unit Installation      | 3-67 |
| Selecting the Cable                        | 3-67 |
| Maintenance and Troubleshooting            |      |
| System & Database Check                    | 4-3  |
| Preliminary Verification                   | 4-3  |
| General Troubleshooting                    | 4-3  |
| Telephone Troubleshooting                  | 4-4  |
| Keyset Self Test                           | 4-4  |
| Keyset LCD/LED Test                        | 4-4  |
| Keyset Button Test                         | 4-4  |
| DSS LED/Button Test                        | 4-5  |
| Peripheral Cards and Components            | 4-6  |
| Key Telephones                             | 4-6  |
| Single Line Telephones                     | 4-7  |
| DSS/BLF Console                            | 4-7  |
| CO Line Card Functions                     | 4-8  |
| System Functions                           | 4-9  |
| Miscellaneous Functions                    | 4-11 |
| Station Card Functions                     | 4-11 |
| Maintenance Access                         | 4-12 |
| Maintenance                                | 4-12 |
| Monitor                                    | 4-17 |
| Flash ROM Software Update                  | 4-21 |
| VOIP Maintenance and Troubleshooting       | 4-24 |
| VoIP Administrative Functions              | 4-24 |
| VoIP Troubleshooting Guide                 | 4-31 |

\_

4

=

# **Figures**

| XTS Default Card Layout for Cabinet 0   1-4     XTS Mounting Holes and Installation Layout   3-5     Mounting XTS Cabinet 0   3-6     Connecting Cabinet 0 and Cabinet 1   3-7     Mounting Cabinets 0, 1, & 2   3-8     Earth Cable between KSU and External RGU   3-9     Mounting Rack   3-11     Optional Rack   3-12     PSU Installation   3-14     PSU Installation   3-15     MPB, PMU, and MODU Configuration   3-17     LMU2 Board Configuration   3-18     MU2 Board Configuration   3-19     MISB & SIU Installation   3-22     Talk Battery   3-23     LCOBE w/DTRU4 Installation   3-24     LCOB tw/DTRU Installation   3-25     DIDB w/DTRU Module Installation   3-23     PIIB w/DTRU4 Module Installation   3-33     PIB B/DTU4 Module Installation   3-33     YoIP Card + No VoIP Modules Installed   3-34     BRIB (Basic Rate Interface Board)   3-34     SolP Card with One VoIP Module Installed   3-34     SolP Card with One VoIP Module Installed   3-37     Connection Side of VoIP Module In                                                                                                    | KSU Structure                                      | . 1-4  |
|----------------------------------------------------------------------------------------------------|----------------------------------------------------|--------|
| XTS Mounting Holes and Installation Layout   3-5     Mounting XTS Cabinet 0 and Cabinet 1   3-6     Connecting Cabinet 0 and Cabinet 1   3-7     Mounting Cabinet 0, 1, & 2   3-8     Earth Cable between KSU and External RGU   3-9     Mounting Rack   3-11     Optional Rack   3-12     PSU Installation   3-14     PCB Installation   3-15     MUU Board Configuration   3-17     MUU Board Configuration   3-18     LMU2 Board Configuration   3-18     LMU2 Board Configuration   3-12     MISB & SIU Installation   3-23     LCOB Interface Board w/DTRU Installation   3-23     LCOB Interface Board w/DTRU4 Installation   3-24     LCOBE & LCOBC w/DTRU4 Installation   3-23     IBW W/DTRU4 Module Installation   3-33     PRIB W/DTRU4 Module Installation   3-34     BRIB (Basic Rate Interface Board)   3-34     Scase 1 of Clock Chain   3-44     Case 2 of Clock Chain   3-44     Case 2 of Clock Chain   3-44     Case 2 of Clock Chain   3-45     SLBB w/MSGU and DTRU Module Installation                                                                                                    | XTS Default Card Layout for Cabinet 0              | . 1-4  |
| Mounting XTS Cabinet 0   3-6     Connecting Cabinet 0 and Cabinet 1   3-7     Mounting Cabinets 0, 1, & 2   3-8     Earth Cable between KSU and External RGU   3-9     Mounting Rack   3-11     Optional Rack   3-12     PSU Installation   3-14     PCB Installation   3-14     PCB Installation   3-11     MU1 Board Configuration   3-13     LMU2 Board Configuration   3-19     MISB & SIU Installation   3-22     Talk Battery   3-23     LCOB Interface Board w/DTRU Installation   3-24     LCOB the LCOBC w/DTRU4 Installation   3-23     LCOB the LCOBC w/DTRU4 Installation   3-24     IIB w/DTRU4 Module Installation   3-34     BRIB (Basic Rate Interface Board)   3-33     PRIB w/DTRU4 Module Installed   3-37     Conrection Side of VoIP Module Installed   3-34     Case 1 of Clock Chain   3-44     Case 2 of Clock Chain   3-44     Case 3 of Clock Chain   3-44     Case 4 of Clock Chain   3-45     SLIB w/MSGU and DTRU Module Installation   3-55 <t< td=""><td>XTS Mounting Holes and Installation Layout</td><td>. 3-5</td></t<>                                                                            | XTS Mounting Holes and Installation Layout         | . 3-5  |
| Connecting Cabinet 0 and Cabinet 1   3-7     Mounting Cabinets 0, 1, & 2   3-8     Earth Cable between KSU and External RGU   3-9     Mounting Rack   3-11     Optional Rack   3-12     PSU Installation   3-15     MBR, PMU, and MODU Configuration   3-15     MU1 Board Configuration   3-17     LMU2 Board Configuration   3-18     LMU2 Board Configuration   3-12     Talk Battery   3-22     LCOBE Installation   3-22     LCOB Interface Board w/DTRU Installation   3-23     LCOB Interface Board w/DTRU Installation   3-23     LCOB Interface Board w/DTRU Installation   3-23     LCOB Interface Board w/DTRU Installation   3-24     LCOBE w/DTRU4 Installation   3-33     PRIB w/DTRU4 Module Installation   3-33     PRIB w/DTRU4 Module Installation   3-34     PRIB RD Fasic Rate Interface Board)   3-35     YOP Card with One VoIP Module Installed   3-36     VoIP Card with One VoIP Module Installed   3-37     Connection Side of VoIP Module Installed   3-37     Connectin Telephone Interface Board (ETIB)   3-44 <                                                                                          | Mounting XTS Cabinet                               | . 3-6  |
| Mounting Cabinets 0, 1, & 2   3-8     Earth Cable between KSU and External RGU   3-9     Mounting Rack   3-11     Optional Rack   3-12     PSU Installation   3-14     PCB Installation   3-15     MPB, PMU, and MODU Configuration   3-17     LMU1 Board Configuration   3-18     LMU2 Board Configuration   3-19     MISB & SIU Installation   3-22     Talk Battery   3-23     LCOB Interface Board w/DTRU Installation   3-24     LCOB tw/DTRU Installation   3-24     LCOB tw/DTRU Installation   3-24     IDB w/DTRU Installation   3-24     IDB w/DTRU Installation   3-25     DIDB w/DTRU Module Installation   3-33     PIB w/DTRU4 Module Installation   3-34     PRIB W/DTRU4 Module Installation   3-34     Solor Card with One VoIP Module Installed   3-36     VoIP Card with One VoIP Module Installed   3-36     VOIP Card VIP Module Installed   3-37     Connection Side of VoIP Module Installed   3-36     Case 1 of Clock Chain   3-42     Case 2 of Clock Chain   3-42 <td>Connecting Cabinet 0 and Cabinet 1</td> <td>. 3-7</td>                                                                               | Connecting Cabinet 0 and Cabinet 1                 | . 3-7  |
| Earth Cable between KSU and External RGU   3-9     Mounting Rack   3-11     Optional Rack   3-12     PSU Installation   3-14     PCB Installation   3-14     PCB Installation   3-15     MPB, PMU, and MODU Configuration   3-17     MU1 Board Configuration   3-18     LMU2 Board Configuration   3-19     MISB & SIU Installation   3-22     Talk Battery   3-23     COB Interface Board w/DTRU Installation   3-24     LCOB therface Board w/DTRU Installation   3-25     DIDB w/DTRU Installation   3-23     TI IB w/DTRU Addule Installation   3-34     BRIB (Basic Rate Interface Board)   3-35     YolP Card with One VOIP Module Installed   3-36     VolP Card with One VOIP Module Installed   3-37     Case 1 of Clock Chain   3-44     Case 2 of Clock Chain   3-44     Case 4 of Clock Chain   3-47     Case 2 of Clock Chain   3-43     Sup Alter Sup Alter Sup Alter Sup Alter Sup Alter Sup Alter Sup Alter Sup Alter Sup Alter Sup Alter Sup Alter Sup Alter Sup Alter Sup Alter Sup Alter Sup Alter Sup Alter Sup Alter Sup Alter Sup Alter Sup Alter Sup Alter Sup Alter Sup Alter Sup Alt                         | Mounting Cabinets 0, 1, & 2                        | . 3-8  |
| Mounting Rack   3-11     Optional Rack   3-12     Optional Rack   3-14     PSU Installation   3-14     PCB Installation   3-15     MPB, PMU, and MODU Configuration   3-17     LMU1 Board Configuration   3-18     LMU2 Board Configuration   3-19     MSB & SIU Installation   3-22     Talk Battery   3-23     LCOB Interface Board w/DTRU Installation   3-24     LCOBE & LCOBC w/DTRU Installation   3-24     LCOBE & LCOBC w/DTRU4 Installation   3-23     LDIB w/DTRU4 Module Installation   3-29     T11B w/DTRU4 Module Installation   3-33     PRIB Bair Card with One VoIP Module Installed   3-34     BRIB (Basic Rate Interface Board)   3-35     VoIP Card with One VoIP Module Installed   3-37     Connection Side of VoIP Module (Closeup)   3-37     Case 1 of Clock Chain   3-44     Case 2 of Clock Chain   3-43     SLIB & W/MSQU and DTRU Module Installation   3-45     SLIB & W/MSQU and DTRU Module Installation   3-55     Digital Telephone Interface Board (ETIB)   3-48     SLIB & W/MSQU a                                                                                                    | Earth Cable between KSU and External RGU           | . 3-9  |
| Optional Rack3-12PSU Installation3-14PSU Installation3-15MPB, PMU, and MODU Configuration3-17LMU1 Board Configuration3-18LMU2 Board Configuration3-19MISB & SIU Installation3-22LMU2 Board Configuration3-22LMU2 Board Configuration3-22LCOB Interface Board w/DTRU Installation3-23LCOB Interface Board w/DTRU Installation3-22DIDB w/DTRU Installation3-22DIDB w/DTRU Installation3-23PRIB w/DTRU4 Module Installation3-33PRIB w/DTRU4 Module Installation3-33PRIB w/DTRU4 Module Installation3-34BRIB (Basic Rate Interface Board)3-35VoIP Card vith One VOIP Module Installed3-37Connection Side of VoIP Module (Closeup)3-37Case 1 of Clock Chain3-44Case 2 of Clock Chain3-44Case 2 of Clock Chain3-45Electronic Telephone Interface Board (ETIB)3-48SLIB & V/MSGU and DTRU Module Installation3-55Digital Telephone Interface Board (ETIB)3-58Battery Back-Up Wiring3-50Stage J of Clock Chain3-50Digital Telephone Interface Board (ETIB)3-58Battery Back-Up Wiring3-61Loud Bell Wiring3-61External Paging Wiring3-61External Paging Wiring3-61External Switch / Alarm Wiring3-62Digital Telephone Wiring3-63PFTU Wiring3-61< | Mounting Rack                                      | . 3-11 |
| PSU Installation   3-14     PCB Installation   3-15     MPB, PMU, and MODU Configuration   3-17     LMU1 Board Configuration   3-18     LMU2 Board Configuration   3-19     MISB & SIU Installation   3-22     Talk Battery   3-23     LCOB Interface Board w/DTRU Installation   3-24     LCOBE & LCOBC w/DTRU4 Installation   3-25     DIDB w/DTRU Installation   3-29     T11B w/DTRU4 Module Installation   3-33     PRIB (Basic Rate Interface Board)   3-35     VolP Card with One VolP Module Installed   3-36     VolP Card - No VolP Module Installed   3-37     Case 1 of Clock Chain   3-42     Case 2 of Clock Chain   3-43     Case 3 of Clock Chain   3-44     Case 3 of Clock Chain   3-44     Case 3 of Clock Chain   3-44     SLB w/MSGU and DTRU Module Installation   3-55     Digital Telephone Interface Board (ETIB)   3-48     SLB W/MSGU and DTRU Module Installation   3-54     Digital Telephone Interface Board (ETIB)   3-58     Battery Back-Up Wiring   3-60     External Paging Wiring </td <td>Optional Rack</td> <td>. 3-12</td>                                                                     | Optional Rack                                      | . 3-12 |
| PCB Installation   3-15     MPB, PMU, and MODU Configuration   3-17     LMU1 Board Configuration   3-18     LMU2 Board Configuration   3-19     MISB & SIU Installation   3-22     Talk Battery   3-23     LCOB Interface Board w/DTRU Installation   3-24     LCOB Interface Board w/DTRU Installation   3-25     DIDB w/DTRU Installation   3-26     TIB w/DTRU4 Module Installation   3-33     PRIB W/DTRU4 Module Installation   3-33     PRIB (Basic Rate Interface Board)   3-34     BRIB (Basic Rate Interface Board)   3-35     VolP Card with One VolP Module Installed   3-36     VolP Card with One VolP Module Installed   3-37     Connection Side of VolP Module (Closeup)   3-37     Case 1 of Clock Chain   3-44     Case 2 of Clock Chain   3-44     Case 2 of Clock Chain   3-44     SLIB w/MSGU and DTRU Module Installation   3-45     SLIB w/MSGU and DTRU4 Module Installation   3-55     Digital Telephone Interface Board (ETIB)   3-48     SLIB & SLIBC w/MSGU and DTRU4 Module Installation   3-55     Digital Telephone Interface Board                                                                    | PSU Installation                                   | . 3-14 |
| MPB, PMU, and MODU Configuration   3-17     LMU1 Board Configuration   3-18     LMU2 Board Configuration   3-19     MISB & SIU Installation   3-22     Talk Battery   3-23     LCOB Interface Board w/DTRU Installation   3-24     LCOB & LCOBC w/DTRU Installation   3-25     DIDB w/DTRU Installation   3-26     DIDB w/DTRU Installation   3-26     TIB w/DTRU4 Module Installation   3-33     PRIB (Basic Rate Interface Board)   3-34     BRIB (Basic Rate Interface Board)   3-35     VoIP Card with One VoIP Module Installed   3-36     VoIP Card with One VoIP Module Installed   3-37     Case 1 of Clock Chain   3-44     Case 2 of Clock Chain   3-44     Case 3 of Clock Chain   3-44     Case 3 of Clock Chain   3-44     Case 3 of Clock Chain   3-44     SLIB w/MSGU and DTRU Module Installation   3-55     Digital Telephone Interface Board (ETIB)   3-48     SLIBE & SLIBC w/MSGU and DTRU Module Installation   3-54     SLIBE & SLIBC w/MSGU and DTRU4 Module Installation   3-55     Digital Telephone Interface Board (DTIB) <t< td=""><td>PCB Installation</td><td>. 3-15</td></t<>                          | PCB Installation                                   | . 3-15 |
| LMU1 Board Configuration3-18LMU2 Board Configuration3-19MISB & SIU Installation3-22Talk Battery3-23LCOB Interface Board w/DTRU Installation3-24LCOB Interface Board w/DTRU Installation3-24LCOB LCOBC w/DTRU4 Installation3-25DIDB w/DTRU Installation3-29T1B w/DTRU4 Module Installation3-33PRIB w/DTRU4 Module Installation3-34BRIB (Basic Rate Interface Board)3-35VoIP Card with One VoIP Module Installed3-36VoIP Card - No VoIP Module Installed3-37Connection Side of VoIP Module (Closeup)3-37Case 2 of Clock Chain3-44Case 2 of Clock Chain3-44Case 2 of Clock Chain3-44Case 4 of Clock Chain3-44SLIB w/MSGU and DTRU Module Installation3-54SLIB w/MSGU and DTRU Module Installation3-55Digital Telephone Interface Board (DTIB)3-56Battery Back-Up Wiring3-60External Switch / Alarm Wiring3-61Loud Bell Wiring3-61External Switch / Alarm Wiring3-62Digital Station Jack Wiring3-63PFTU Wiring3-63PFTU Wiring3-63                                                                                                    | MPB, PMU, and MODU Configuration                   | . 3-17 |
| LMU2 Board Configuration3-19MISB & SIU Installation3-22Talk Battery3-23LCOB Interface Board w/DTRU Installation3-24LCOBE & LCOBC w/DTRU4 Installation3-25DIDB w/DTRU Installation3-29T1B w/DTRU4 Module Installation3-33PRIB w/DTRU4 Module Installation3-34BRIB (Basic Rate Interface Board)3-35VoIP Card with One VoIP Module Installed3-36VoIP Card with One VoIP Module Installed3-37Connection Side of VoIP Module (Closeup)3-37Case 1 of Clock Chain3-44Case 2 of Clock Chain3-44Case 4 of Clock Chain3-45Electronic Telephone Interface Board (ETIB)3-48SLIBE & SLIBC w/MSGU and DTRU4 Module Installation3-55Digital Telephone Interface Board (DTIB)3-56Battery Back-Up Wiring3-60External Paging Wiring3-61Loud Bell Wiring3-61External Switch / Alarm Wiring3-62Digital Station Jack Wiring3-63PFTU Wiring3-63PFTU Wiring3-61                                                                                                    | LMU1 Board Configuration                           | . 3-18 |
| MISB & SIU Installation   3-22     Talk Battery   3-23     LCOB Interface Board w/DTRU Installation   3-24     LCOBE & LCOBC w/DTRU4 Installation   3-25     DIDB w/DTRU Installation   3-29     T1B w/DTRU4 Module Installation   3-33     PRIB w/DTRU4 Module Installation   3-34     BRIB (Basic Rate Interface Board)   3-35     VoIP Card with One VoIP Module Installed   3-36     VoIP Card - No VoIP Module Installed   3-37     Connection Side of VoIP Module (Closeup)   3-37     Case 1 of Clock Chain   3-44     Case 2 of Clock Chain   3-44     Case 3 of Clock Chain   3-45     Electronic Telephone Interface Board (ETIB)   3-45     SLIBE & SLIBC w/MSGU and DTRU Module Installation   3-55     Digital Telephone Interface Board (DTIB)   3-58     Battery Back-Up Wiring   3-50     RS-232 9-Pin Connector Cable Wiring   3-60     External Paging Wiring   3-61     Loud Bell Wiring   3-61     Loud Bell Wiring   3-61     Loud Bell Wiring   3-62     Electronic Station Wiring   3-63     Sta                                                                                                    | LMU2 Board Configuration                           | . 3-19 |
| Talk Battery   3-23     LCOB Interface Board w/DTRU Installation   3-24     LCOBE & LCOBC w/DTRU4 Installation   3-25     DIDB w/DTRU Installation   3-33     PTIB w/DTRU4 Module Installation   3-33     PRIB w/DTRU4 Module Installation   3-34     BRIB (Basic Rate Interface Board)   3-35     VoIP Card with One VoIP Module Installed   3-36     VoIP Card - No VoIP Modules Installed   3-37     Connection Side of VoIP Module (Closeup)   3-37     Case 1 of Clock Chain   3-44     Case 2 of Clock Chain   3-44     Case 2 of Clock Chain   3-44     Case 2 of Clock Chain   3-44     Case 2 of Clock Chain   3-45     LIB w/MSGU and DTRU Module Installation   3-54     SLIB w/MSGU and DTRU Module Installation   3-54     SLIB w/MSGU and DTRU4 Module Installation   3-54     SLIB w/MSGU and DTRU4 Module Installation   3-54     Digital Telephone Interface Board (DTIB)   3-56     Battery Back-Up Wiring   3-60     External Paging Wiring   3-61     Loud Bell Wiring   3-61     Loud Bell Wiring   3-62                                                                                                    | MISB & SIU Installation                            | 3-22   |
| LCOB Interface Board w/DTRU Installation3-24LCOBE & LCOBC w/DTRU4 Installation3-25DIDB w/DTRU Installation3-29T1IB w/DTRU4 Module Installation3-33PRIB w/DTRU4 Module Installation3-34BRIB (Basic Rate Interface Board)3-35VoIP Card with One VoIP Module Installed3-36VoIP Card - No VoIP Modules Installed3-37Connection Side of VoIP Module (Closeup)3-37Case 1 of Clock Chain3-44Case 2 of Clock Chain3-44Case 3 of Clock Chain3-44Case 4 of Clock Chain3-45SLIB w/MSGU and DTRU Module Installation3-54SLIB w/MSGU and DTRU Module Installation3-55Digital Telephone Interface Board (DTIB)3-58Battery Back-Up Wiring3-60External Switch / Alarm Wiring3-61Loud Bell Wiring3-62Digital Station Jack Wiring3-63FFTU Wiring3-63Single Line Telephone Wiring3-63Shigle Line Telephone Wiring3-64                                                                                                    | Talk Battery                                       | . 3-23 |
| LCOBE & LCOBC w/DTRU4 Installation3-25DIDB w/DTRU Installation3-33PTIB w/DTRU4 Module Installation3-33PRIB w/DTRU4 Module Installation3-34BRIB (Basic Rate Interface Board)3-35VoIP Card with One VoIP Module Installed3-36VoIP Card vith One VoIP Module Installed3-37Connection Side of VoIP Module (Closeup)3-37Case 1 of Clock Chain3-42Case 2 of Clock Chain3-44Case 3 of Clock Chain3-44Case 4 of Clock Chain3-45Electronic Telephone Interface Board (ETIB)3-48SLIB w/MSGU and DTRU Module Installation3-54SLIBE & SLIBC w/MSGU and DTRU4 Module Installation3-55Digital Telephone Interface Board (DTIB)3-58Battery Back-Up Wiring3-60External Paging Wiring3-61Loud Bell Wiring3-61Loud Bell Wiring3-62Digital Station Jack Wiring3-62Digital Station Jack Wiring3-63FFTU Wiring3-63Single Line Telephone Wiring3-63Single Line Telephone Wiring3-64                                                                                                    | LCOB Interface Board w/DTRU Installation           | . 3-24 |
| DIDB w/DTRU Installation3-29T1IB w/DTRU4 Module Installation3-33PRIB w/DTRU4 Module Installation3-34BRIB (Basic Rate Interface Board)3-35VoIP Card with One VoIP Module Installed3-36VoIP Card - No VoIP Modules Installed3-37Connection Side of VoIP Module (Closeup)3-37Case 1 of Clock Chain3-42Case 2 of Clock Chain3-44Case 3 of Clock Chain3-44Case 4 of Clock Chain3-45Electronic Telephone Interface Board (ETIB)3-48SLIB w/MSGU and DTRU Module Installation3-55Digital Telephone Interface Board (DTIB)3-58Battery Back-Up Wiring3-60External Paging Wiring3-61Loud Bell Wiring3-61Loud Bell Wiring3-62Digital Station Jack Wiring3-62Digital Station Jack Wiring3-63FTU Wiring3-63Shigle Line Telephone Wiring3-63                                                                                                    | LCOBE & LCOBC w/DTRU4 Installation                 | 3-25   |
| T1IB w/DTRU4 Module Installation3-33PRIB w/DTRU4 Module Installation3-34BRIB (Basic Rate Interface Board)3-35VoIP Card with One VoIP Module Installed3-36VoIP Card - No VoIP Modules Installed3-37Connection Side of VoIP Module (Closeup)3-37Case 1 of Clock Chain3-42Case 2 of Clock Chain3-44Case 3 of Clock Chain3-44Case 4 of Clock Chain3-44Case 4 of Clock Chain3-45Electronic Telephone Interface Board (ETIB)3-54SLIB w/MSGU and DTRU Module Installation3-55Digital Telephone Interface Board (DTIB)3-58Battery Back-Up Wiring3-59RS-232 9-Pin Connector Cable Wiring3-61Loud Bell Wiring3-61Loud Bell Wiring3-61Evernal Switch / Alarm Wiring3-62Digital Station Jack Wiring3-63Single Line Telephone Wiring3-63Spreture Station Wiring3-63Spreture Station Wiring3-63Single Line Telephone Wiring3-64                                                                                                    | DIDB w/DTRU Installation                           | . 3-29 |
| PRIB w/DTRU4 Module Installation3-34BRIB (Basic Rate Interface Board)3-35VoIP Card with One VoIP Module Installed3-36VoIP Card - No VoIP Modules Installed3-37Connection Side of VoIP Module (Closeup)3-37Case 1 of Clock Chain3-42Case 2 of Clock Chain3-43Case 3 of Clock Chain3-44Case 4 of Clock Chain3-45Electronic Telephone Interface Board (ETIB)3-48SLIB w/MSGU and DTRU Module Installation3-54SLIBE w/MSGU and DTRU Module Installation3-55Digital Telephone Interface Board (DTIB)3-58Battery Back-Up Wiring3-60External Paging Wiring3-61Loud Bell Wiring3-61Loud Bell Wiring3-61Electronic Station Jack Wiring3-62Digital Station Jack Wiring3-63Single Line Telephone Wiring3-63SprETU Wiring3-63                                                                                                    | T1IB w/DTRU4 Module Installation                   | . 3-33 |
| BRIB (Basic Rate Interface Board)3-35VoIP Card with One VoIP Module Installed3-36VoIP Card - No VoIP Modules Installed3-37Connection Side of VoIP Module (Closeup)3-37Case 1 of Clock Chain3-42Case 2 of Clock Chain3-43Case 3 of Clock Chain3-44Case 4 of Clock Chain3-45Electronic Telephone Interface Board (ETIB)3-48SLIB w/MSGU and DTRU Module Installation3-55Digital Telephone Interface Board (DTIB)3-58Battery Back-Up Wiring3-60External Paging Wiring3-61Loud Bell Wiring3-61Loud Bell Wiring3-61External Station Jack Wiring3-62Digital Station Jack Wiring3-63FTU Wiring3-63Single Line Telephone Wiring3-63FTU Wiring3-64                                                                                                    | PRIB w/DTRU4 Module Installation                   | 3-34   |
| VoIP Card with One VoIP Module Installed3-36VoIP Card - No VoIP Modules Installed3-37Connection Side of VoIP Module (Closeup)3-37Case 1 of Clock Chain3-42Case 2 of Clock Chain3-43Case 3 of Clock Chain3-44Case 4 of Clock Chain3-45Electronic Telephone Interface Board (ETIB)3-48SLIB w/MSGU and DTRU Module Installation3-55Digital Telephone Interface Board (DTIB)3-58Battery Back-Up Wiring3-59RS-232 9-Pin Connector Cable Wiring3-61Loud Bell Wiring3-61External Switch / Alarm Wiring3-62Digital Station Jack Wiring3-62Digital Station Wiring3-63Single Line Telephone Wiring3-63Single Line Telephone Wiring3-63Spread3-63Spread3-63Spread3-63Spread3-63Single Line Telephone Wiring3-63Spread3-63Spread3-64                                                                                                    | BRIB (Basic Rate Interface Board)                  | 3-35   |
| VoIP Card - No VoIP Modules Installed3-37Connection Side of VoIP Module (Closeup)3-37Case 1 of Clock Chain3-42Case 2 of Clock Chain3-43Case 3 of Clock Chain3-44Case 4 of Clock Chain3-45Electronic Telephone Interface Board (ETIB)3-48SLIB w/MSGU and DTRU Module Installation3-54SLIBE & SLIBC w/MSGU and DTRU4 Module Installation3-55Digital Telephone Interface Board (DTIB)3-58Battery Back-Up Wiring3-60External Paging Wiring3-61Loud Bell Wiring3-61External Switch / Alarm Wiring3-62Digital Station Jack Wiring3-63Single Line Telephone Wiring3-63Single Line Telephone Wiring3-63                                                                                                    | VoIP Card with One VoIP Module Installed           | , 3-36 |
| Connection Side of VoIP Module (Closeup)3-37Case 1 of Clock Chain3-42Case 2 of Clock Chain3-43Case 3 of Clock Chain3-44Case 4 of Clock Chain3-45Electronic Telephone Interface Board (ETIB)3-48SLIB w/MSGU and DTRU Module Installation3-54SLIBE & SLIBC w/MSGU and DTRU4 Module Installation3-55Digital Telephone Interface Board (DTIB)3-58Battery Back-Up Wiring3-60External Paging Wiring3-61Loud Bell Wiring3-61External Switch / Alarm Wiring3-62Digital Station Jack Wiring3-63Single Line Telephone Wiring3-63SprtU Wiring3-63                                                                                                    | VoIP Card - No VoIP Modules Installed              | , 3-37 |
| Case 1 of Clock Chain3-42Case 2 of Clock Chain3-43Case 3 of Clock Chain3-44Case 4 of Clock Chain3-45Electronic Telephone Interface Board (ETIB)3-48SLIB w/MSGU and DTRU Module Installation3-54SLIB w/MSGU and DTRU4 Module Installation3-55Digital Telephone Interface Board (DTIB)3-58Battery Back-Up Wiring3-59RS-232 9-Pin Connector Cable Wiring3-61Loud Bell Wiring3-61Loud Bell Wiring3-62Digital Station Jack Wiring3-62Electronic Station Wiring3-63Single Line Telephone Wiring3-63PFTU Wiring3-64                                                                                                    | Connection Side of VoIP Module (Closeup)           | 3-37   |
| Case 2 of Clock Chain3-43Case 3 of Clock Chain3-44Case 4 of Clock Chain3-45Electronic Telephone Interface Board (ETIB)3-48SLIB w/MSGU and DTRU Module Installation3-54SLIBE & SLIBC w/MSGU and DTRU4 Module Installation3-55Digital Telephone Interface Board (DTIB)3-58Battery Back-Up Wiring3-59RS-232 9-Pin Connector Cable Wiring3-61Loud Bell Wiring3-61Loud Bell Wiring3-61External Switch / Alarm Wiring3-62Digital Station Jack Wiring3-63Single Line Telephone Wiring3-63PFTU Wiring3-64                                                                                                    | Case 1 of Clock Chain                              | 3-42   |
| Case 3 of Clock Chain3-44Case 4 of Clock Chain3-45Electronic Telephone Interface Board (ETIB)3-48SLIB w/MSGU and DTRU Module Installation3-54SLIBE & SLIBC w/MSGU and DTRU4 Module Installation3-55Digital Telephone Interface Board (DTIB)3-58Battery Back-Up Wiring3-59RS-232 9-Pin Connector Cable Wiring3-60External Paging Wiring3-61Loud Bell Wiring3-61External Switch / Alarm Wiring3-62Digital Station Jack Wiring3-63Single Line Telephone Wiring3-63PFTU Wiring3-64                                                                                                    | Case 2 of Clock Chain                              | 3-43   |
| Case 4 of Clock Chain3-45Electronic Telephone Interface Board (ETIB)3-48SLIB w/MSGU and DTRU Module Installation3-54SLIBE & SLIBC w/MSGU and DTRU4 Module Installation3-55Digital Telephone Interface Board (DTIB)3-58Battery Back-Up Wiring3-59RS-232 9-Pin Connector Cable Wiring3-60External Paging Wiring3-61Loud Bell Wiring3-61External Switch / Alarm Wiring3-62Digital Station Jack Wiring3-63Single Line Telephone Wiring3-63PFTU Wiring3-64                                                                                                    | Case 3 of Clock Chain                              | 3-44   |
| Electronic Telephone Interface Board (ETIB)3-48SLIB w/MSGU and DTRU Module Installation3-54SLIBE & SLIBC w/MSGU and DTRU4 Module Installation3-55Digital Telephone Interface Board (DTIB)3-58Battery Back-Up Wiring3-59RS-232 9-Pin Connector Cable Wiring3-60External Paging Wiring3-61Loud Bell Wiring3-61External Switch / Alarm Wiring3-62Digital Station Jack Wiring3-63Single Line Telephone Wiring3-63PFTU Wiring3-64                                                                                                    | Case 4 of Clock Chain                              | 3-45   |
| SLIB w/MSGU and DTRU Module Installation3-54SLIBE & SLIBC w/MSGU and DTRU4 Module Installation3-55Digital Telephone Interface Board (DTIB)3-58Battery Back-Up Wiring3-59RS-232 9-Pin Connector Cable Wiring3-60External Paging Wiring3-61Loud Bell Wiring3-61External Switch / Alarm Wiring3-62Digital Station Jack Wiring3-63Single Line Telephone Wiring3-63PFTU Wiring3-64                                                                                                    | Electronic Telephone Interface Board (ETIB)        | 3-48   |
| SLIBE & SLIBC w/MSGU and DTRU4 Module Installation3-55Digital Telephone Interface Board (DTIB)3-58Battery Back-Up Wiring3-59RS-232 9-Pin Connector Cable Wiring3-60External Paging Wiring3-61Loud Bell Wiring3-61External Switch / Alarm Wiring3-62Digital Station Jack Wiring3-63Single Line Telephone Wiring3-63PFTU Wiring3-64                                                                                                    | SLIB w/MSGU and DTRU Module Installation           | 3-54   |
| Digital Telephone Interface Board (DTIB)3-58Battery Back-Up Wiring3-59RS-232 9-Pin Connector Cable Wiring3-60External Paging Wiring3-61Loud Bell Wiring3-61External Switch / Alarm Wiring3-62Digital Station Jack Wiring3-62Electronic Station Wiring3-63Single Line Telephone Wiring3-63PFTU Wiring3-64                                                                                                    | SLIBE & SLIBC w/MSGU and DTRU4 Module Installation | , 3-55 |
| Battery Back-Up Wiring3-59RS-232 9-Pin Connector Cable Wiring3-60External Paging Wiring3-61Loud Bell Wiring3-61External Switch / Alarm Wiring3-62Digital Station Jack Wiring3-62Electronic Station Wiring3-63Single Line Telephone Wiring3-63PFTU Wiring3-64                                                                                                    | Digital Telephone Interface Board (DTIB)           | , 3-58 |
| RS-232 9-Pin Connector Cable Wiring3-60External Paging Wiring3-61Loud Bell Wiring3-61External Switch / Alarm Wiring3-62Digital Station Jack Wiring3-62Electronic Station Wiring3-63Single Line Telephone Wiring3-63PFTU Wiring3-64                                                                                                    | Battery Back-Up Wiring                             | , 3-59 |
| External Paging Wiring3-61Loud Bell Wiring3-61External Switch / Alarm Wiring3-62Digital Station Jack Wiring3-62Electronic Station Wiring3-63Single Line Telephone Wiring3-63PFTU Wiring3-64                                                                                                    | RS-232 9-Pin Connector Cable Wiring                | 3-60   |
| Loud Bell Wiring3-61External Switch / Alarm Wiring3-62Digital Station Jack Wiring3-62Electronic Station Wiring3-63Single Line Telephone Wiring3-63PFTU Wiring3-64                                                                                                    | External Paging Wiring                             | 3-61   |
| External Switch / Alarm Wiring3-62Digital Station Jack Wiring3-62Electronic Station Wiring3-63Single Line Telephone Wiring3-63PFTU Wiring3-64                                                                                                    | Loud Bell Wiring                                   | 3-61   |
| Digital Station Jack Wiring   3-62     Electronic Station Wiring   3-63     Single Line Telephone Wiring   3-63     PFTU Wiring   3-64                                                                                                    | External Switch / Alarm Wiring                     | 3-62   |
| Electronic Station Wiring                                                                                                    | Digital Station Jack Wiring                        | 3-62   |
| Single Line Telephone Wiring                                                                                                    | Electronic Station Wiring                          | 3-63   |
| PFTU Wiring                                                                                                    | Single Line Telephone Wiring                       | 3-63   |
|                                                                                                    | PFTU Wiring                                        | 3-64   |

\_

| Electronic Key Telephone Wall Mounting         | 3-65 |
|------------------------------------------------|------|
| Digital Key Telephone Wall Mounting            | 3-66 |
| 1480 Caller ID Cable Connections               | 3-67 |
| CTI System Configuration                       | 3-68 |
| Remote Maintenance - Help Menu                 | 4-12 |
| Remote Maintenance - System Configuration      | 4-13 |
| Remote Maintenance - CO/Station Configuration  | 4-14 |
| Example of T1IB in Cabinet 0, Slot 2           | 4-15 |
| Remote Monitor - Help Menu                     | 4-18 |
| Remote Monitor - Trace Mode Status             | 4-19 |
| Event Trace                                    | 4-20 |
| Event Trace in a Networking System             | 4-21 |
| VoIP Card Location Printout                    | 4-24 |
| VoIP In/Out of Service Printout                | 4-25 |
| VoIP Trace - Main Menu                         | 4-25 |
| VoIP Network Configuration Printout            | 4-25 |
| VoIP Configuration (Read All)                  | 4-26 |
| VoIP Configuration (Read IP Address)           | 4-26 |
| VoIP System/Call Status Printout               | 4-26 |
| VoIP (Call Status for All Channels)            | 4-26 |
| VoIP Trace Setting Printout                    | 4-27 |
| Actual CO Line Call via KSU Serial Port        | 4-28 |
| Tracing a VoIP Card Status via KSU Serial Port | 4-28 |
| Tracing a VoIP Call via VoIP Serial Port       | 4-28 |
|                                                |      |

2

\_

## Tables

| Extension Boards                                          | 1-7  |
|-----------------------------------------------------------|------|
| CO Interface Boards                                       | 1-8  |
| Add-on Boards                                             | 1-10 |
| System Capacity                                           | 2-3  |
| System Card Description                                   | 2-4  |
| System Capacity                                           | 2-6  |
| Environment Specification                                 | 2-7  |
| Loop Limits                                               | 2-7  |
| FCC Registration Numbers                                  | 2-7  |
| Electrical Specifications                                 | 2-8  |
| Dialing Specifications                                    | 2-9  |
| Trunk Ordering Info: Public Network/Private Lease Lines   | 2-9  |
| Dimension and Weight                                      | 2-9  |
| Electronic Telephone Audible Signals                      | 2-10 |
| Single Line Audible Signals                               | 2-11 |
| Digital Station Visual Signals - CO Line Buttons          | 2-12 |
| Digital Station Visual Signals - DSS/BLF Buttons          | 2-12 |
| Digital Station Visual Signals - Feature/Function Buttons | 2-13 |
| Signals to Called Station (Digital Station)               | 2-13 |
| Signals to Calling Station (Digital Station)              | 2-14 |
| Voice Mail Confidence Tones                               | 2-14 |
| Fuse Rating of the PSU                                    | 3-13 |
| Dip Switch Settings (SW3)                                 | 3-16 |
| MISB Connector Functions                                  | 3-19 |
| MISB Wiring                                               | 3-21 |
| LCOB Wiring                                               | 3-26 |
| T-1 Board LEDs                                            | 3-30 |
| T-1 Ordering Information                                  | 3-30 |
| T-1 Switch Positions                                      | 3-30 |
| Call Routing Criteria                                     | 3-31 |
| Call Routing Display Format                               | 3-32 |
| T-1 Ordering Specifications                               | 3-32 |
| PRIB Ordering Information                                 | 3-33 |
| BRIB Ordering Information                                 | 3-35 |
| Bandwidths                                                | 3-36 |
| VoIP Card LED Indications                                 | 3-37 |
| ETIB Wiring                                               | 3-47 |
| SLIB Wiring                                               | 3-49 |
| SLIBE & SLIBC Wiring                                      | 3-51 |
| DTIB Wiring                                               | 3-57 |
| System BackUp Duration                                    | 3-59 |
| MPB & SIU Communication Ports                             | 3-60 |

| Flash Rates                                                       | 4-5  |
|-------------------------------------------------------------------|------|
| Key Telephones                                                    | 4-6  |
| Single Line Interface Board (SLIB) w/MSGU or SLIBE/SLIBC w/MSGU48 | 4-7  |
| DSS/BLF Console                                                   | 4-7  |
| Loop Start CO Interface Board (LCOB)                              | 4-8  |
| PRI/BRI ISDN and T1                                               | 4-8  |
| Master Processor Board (MPB)                                      | 4-9  |
| Modem Unit (MODU)                                                 | 4-9  |
| Program Module Unit (PMU)                                         | 4-9  |
| Power Supply Unit (PSU)                                           | 4-10 |
| Miscellaneous Interface Board (MISB)                              | 4-10 |
| DTMF Receiver Unit (DTRU/DTRU4)                                   | 4-10 |
| Ring Generator Unit (RGU)                                         | 4-11 |
| Power Failure Transfer Unit (PFTU)                                | 4-11 |
| Digital Key Telephone Interface Board (DTIB)                      | 4-11 |
| Event Trace Buffer Commands                                       | 4-16 |
| HDLC Messages                                                     | 4-29 |
| H.323 Messages                                                    | 4-30 |
| Troubleshooting                                                   | 4-31 |
|                                                                   |      |

\_

# Introduction

This manual provides the information necessary to operate and maintain the *XTS* System. The described features are based on the current software release. If any of these features do not work on your system, call your sales representative.

This chapter describes and illustrates the components that may be used with the *XTS* System.

## **Product Description**

#### Introduction

The XTS Digital Key Telephone System is a hybrid Key Telephone System, designed to meet the telecommunication needs of medium or large sized business offices.

The *XTS* System incorporates state of the art digital technology for command processing and voice switching, utilizing a Pulse Code Modulation/Time Division Multiplexing (PCM/TDM, "A" law or "U" law) distributed switching matrix.

The XTS achieves a high level of flexibility by:

- Employing a Universal Card Slot architecture in up to three Cabinets that house plug-in Printed Circuit Boards.
- Providing support for different types of instrumentation.

#### System Design

The Key Service Unit (KSU) of the XTS is a wall-mounted cabinet that houses the MB (Mother Board) and card slots for the CO line/Key Station/SLT/ISDN/VoIP interface boards, and other useful boards.

In this system, the first unit is Cabinet 0. Second and third units (Cabinet 1 and Cabinet 2)can be added to increase capacity. The MPB should be installed in the fixed MPB slot in Cabinet 0. To add Cabinets, the LMU1 should be installed in the fixed LMU slot in Cabinet 0. LMU2 can be used in the fixed LMU slot of Cabinet 1 or Cabinet 2 and is connected with linked cable.

The system architecture is designed to allow a high level of software control over the system's hardware. The software incorporates a vast array of features and capabilities including PC Database Administration, Least Cost Routing, ACD, etc.

#### System Flexibility

The XTS system supports numerous digital keysets and analog single line devices. With the keysets, commonly used features are activated by direct button selection.

Many functions may be accessed by dialing specific codes or optionally by assigning these dial codes to Flexible Buttons on the keyset. In addition to key telephones, an optional DSS/BLF Console is available.

With the flexibility of the XTS extensive feature content, and the capability to use an array of instruments, the XTS can be tailored to meet the short and long term needs of the most demanding customer requirements.

#### Chapter 1 - Introduction

### Key Service Unit

The Key Service Unit (KSU) is a metal frame cabinet designed for wall or rack mounting. It contains a backplane with connectors that include a PSU slot, 9 universal slots, an MPB slot, an LMU slot, a RAU slot, and PFTU and RGU connectors. The *XTS* KSU consists of Cabinet 0 and can include optional Cabinets 1 and 2 for added capacity. Cable ties are located on the front edge of the cabinet to allow connecting cables to be stored neatly.

The connecting cables for the stations and CO Lines exit through the outlet in the bottom of KSU and can be connected to the Main Distribution Frame (MDF) or to a user installed termination point.

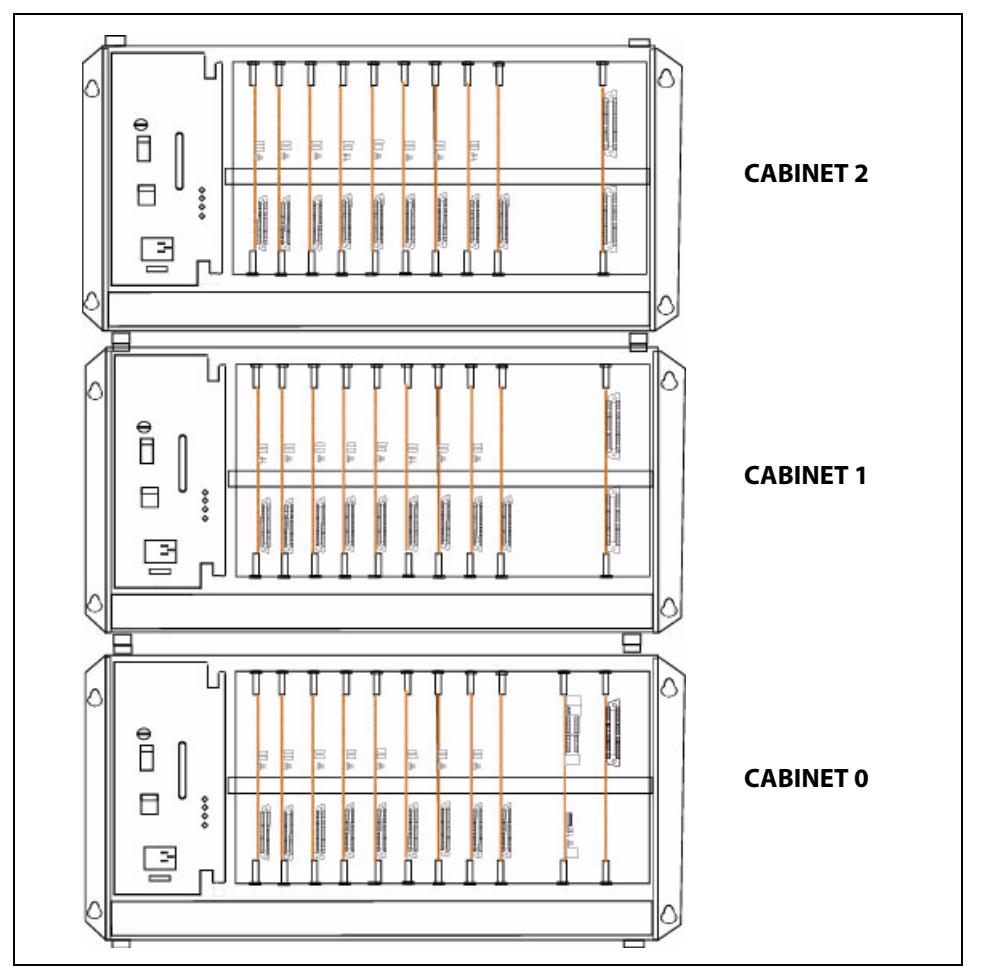

#### Figure 1-1: KSU Structure

| SLOT | 0                | 1                | 2                | 3                | 4                | 5           | 6           | 7           | 8                | 9           |
|------|------------------|------------------|------------------|------------------|------------------|-------------|-------------|-------------|------------------|-------------|
| CARD | D<br>T<br>2<br>4 | D<br>T<br>2<br>4 | D<br>T<br>2<br>4 | S<br>L<br>1<br>2 | N<br>O<br>N<br>E | L<br>C<br>8 | L<br>C<br>8 | L<br>C<br>8 | N<br>O<br>N<br>E | M<br>P<br>B |

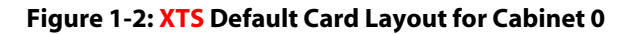

There are nine universal slots in the MB (slots 0-8). Any kind of peripheral card can be installed in the universal slot, but a peripheral card that contains a CPU cannot be installed in Slot 8 of Cabinet 0 (T1, PRIB, BRIB, VOIP, LCOBC, SLIBC). There are fixed slots for the PSU, PFTU, MPB, LMU, RGU3, and RAU.

#### Power Supply Unit

A Power Supply Unit (PSU) is required in each Cabinet of the Key Service Unit. The PSU converts commercial AC power (110 - 127 / 220 - 240V AC @ 50-60 Hz) to DC voltages, regulates the voltages, and provides the appropriate DC voltages to the backplane for distribution to other system components. Three DC outputs are provided:  $\pm$ 5V DC, +30V DC. LEDs in the PSU front panel indicate valid outputs as well as the presence of AC input power.

The PSU includes circuitry to charge externally connected 24-volt batteries and controls operation of the battery back-up circuits. The PSU will provide system operating voltages from the batteries if commercial AC power fails. The battery back-up control circuitry is incorporated in the PSU to disconnect the batteries prior to a deep discharge or over-charge.

#### *Ring Generator Unit*

The Ring Generator Unit (RGU3) provides the ring voltage to the SLIB circuits to ring the SLT. The RGU3 also provides the input to the Message Wait source on the SLIB cards. The output of the RGU3 is 65V AC, 25 Hz. The RGU3 can support simultaneous ringing for 15 SLTs.

The RGU3 is fitted on the lower right side panel inside the Cabinet.

#### Main Processing Board

The Main Processing Board (MPB) controls and manages communication between peripheral interface, supervises all resources in the system, controls gain adjustment of PCM signal, generates system tone, and manages call processing of the system. The two MPBs available for use with the XTS are the MPB1 and MPB2. **MPB1** is used for a **single-cabinet** installation **only**.

#### MPB1

The MPB1, incorporates the system's RAM, master clock, 2 RS-232C ports, and the system's PCM voice processing and main micro-processor. The microprocessor is a 32-bit high speed "RISC" CPU which receives and transmits signaling information from/to other PCBs, controls feature activation, and PCM time-slot interchange. The MPB has 4 built-in DTMF receivers.

LD1 is the PLLU Synchronization Indicator. This LED will be lit when the PLLU on the MPB has synchronized with an external clock signal provided to the KSU via a BRI, PRI, or T1 circuit. LD2-LD9 indicate the operation of the XTS system. LD10-LD13 are reserved for future use.

The MPB1 has the same features as the MPB2 described below, but does not include the following: Paging Port, MOH Port, Port 5, or Ethernet Jack.

The Real-Time Clock and the 2 MB of SRAM that is associated with the system database are protected in cases of power loss by a long life-high energy lithium battery. Onboard ROM contains PCM tone, gain table, etc. needed for digital voice processing.

The 4 MB of flash ROM on the Program Module Unit (PMU) for the MPB1 contains basic system operating software. A Modem Unit (MODU) can be installed on the MPB, for remote programming. The MPB can only be installed in the MPB slot in Cabinet 0.

» Add-on Boards: MODU and PMU

#### MPB2

The MPB2, incorporates the system's RAM, master clock, 1 external MOH port, 1 external paging port, 2 RS-232C ports, and the system's PCM voice processing and main micro-processor. The microprocessor is a 32-bit high speed "RISC" CPU which receives and transmits signaling information from/to other PCBs, controls feature activation, and PCM time-slot interchange. The MPB has 4 built-in DTMF receivers.

LD1 is the PLLU Synchronization Indicator. This LED will be lit when the PLLU on the MPB has synchronized with an external clock signal provided to the KSU via a BRI, PRI, or T1 circuit. LD2-LD9 indicate the operation of the XTS system. LD10-LD13 are reserved for future use.

The Real-Time Clock and the 4 MB of SRAM that is associated with the system database are protected in cases of power loss by a long life-high energy lithium battery. Onboard ROM contains PCM tone, gain table, etc. needed for digital voice processing.

The 8 MB of flash ROM on the Program Module Unit (PMU) for the MPB2 contains basic system operating software. A Modem Unit (MODU) can be installed on the MPB, for remote programming. The MPB can only be installed in the MPB slot in Cabinet 0.

» Add-on Boards: MODU and PMU

#### Miscellaneous Board

The Miscellaneous Board (MISB) incorporates the circuitry and interfaces for common optional features including:

| External Paging           | 2 ports    |
|---------------------------|------------|
| External Control Contacts | 4 contacts |
| External BGM & MOH        | 2 ports    |
| Alarm                     | 1 input    |
| RS-232C (optional SIU)    | 2 ports    |

An RJ21-type female connector is mounted on the front edge of the MISB for the connection to the above circuits, except RS-232C serial interfaces. One MISB board can be installed in Slot 8 of Cabinet 0.

» Add-on Board: SIU

#### Link Module Unit

The Link Module Unit (LMU) provides a link between the Cabinets of the KSU. LMU1 must be installed to connect the Cabinet 0 to the Cabinet 1. The LMU2 is used to connect Cabinets 1 and 2. Signals are transmitted or received via linked cable.

#### **Extension Boards**

Several types of extension boards are capable of supporting various types of telephones as follows:

| Board Name | Function                                                    |
|------------|-------------------------------------------------------------|
| DTIB12     | Provides 12 Digital Telephone interfaces                    |
| DTIB24     | Provides 24 Digital Telephone interfaces                    |
| ETIB       | Provides 12 Analog Telephone interfaces                     |
| SLIB       | Provides 6 Single Line Telephone interfaces                 |
| SLIBC      | Provides 12 Single Line Telephone interfaces with Caller ID |
| SLIBE      | Provides 12 Single Line Telephone interfaces                |

**Table 1-1: Extension Boards** 

#### **Digital Telephone Interface Board**

The Digital Telephone Interface Board (DTIB) provides 2-wire interfaces for telephone connection. Two versions are available (DTIB12 and DTIB24).

The DTIB provides digital voice and data communications to/from digital telephones.

An industry-standard amphenol-type female connector is mounted on the front edge of the PCB for connection to the station interfaces. In addition, one LED is mounted on the PCB to indicate the in use state of the connected telephones. It will turn on when one or more ports are busy.

» Add-on Boards: None

#### **Electronic Telephone Interface Board**

The Electronic Telephone Interface Board (ETIB) provides 2-wire interfaces for telephone connection.

An industry-standard amphenol-type female connector is mounted on the front of the ETIB for connection to the station interfaces.

» Add-on Boards: None

#### Single Line Telephone Interface Board

The Single Line Telephone Interface Board (SLIB) provides 2-wire interfaces for telephone connection. Three versions are available (SLIB, SLIBE, and SLIBC).

Six RJ11 connectors are mounted on the front edge of the SLIB for connection to the station interfaces. An industry-standard amphenol-type female connector is mounted on the front of the SLIBE and SLIBC for connection to the station interfaces.

» Add-on Boards: DTRU and MSGU on SLIB, DTRU4 and MSGU48 on SLIBE and SLIBC.

### CO Interface Boards

The types of CO Interface boards are listed in the table and narrative that follow.

| Board Name | Function                                       |
|------------|------------------------------------------------|
| DIDB       | Provides 4 Direct Inward Dial Lines            |
| LCOB       | Provides 6 Loop Start CO Lines                 |
| LCOBC      | Provides 8 Loop Start CO Lines with Caller ID  |
| LCOBE      | Provides 8 Loop Start CO Lines                 |
| VOIP       | Provides 8 VOIP interface over LAN             |
| T1IB       | Provides 24 channels                           |
| PRIB       | Provides 23 bearer channels and 1 data channel |
| BRIB       | Provides 2 bearer channels and 1 data channel  |

#### Table 1-2: CO Interface Boards

#### **Direct Inward Dial Board**

The Direct Inward Dial Board (DIDB) provides four analog DID CO interface ports. The DIDB can be optionally equipped with a DTMF Receiver Unit (DTRU) to detect DTMF tones. If a DIDB is used, a DTRU is required; it does not necessarily have to be mounted on the DIDB, but it must be installed within the system.

» Add-on Boards: DTRU

#### Loop Start CO Line Interface Board

The Loop Start CO Line Interface Board (LCOB) provides Loop Start CO Lines which support pulse/DTMF signal. Each interface contains ring and loop current detection circuits, Analog-to-Digital and Digital-to-Analog conversions, and pulse and ground flash signaling circuits. The LCOB contains LEDs to indicate the in use status of each CO Line.

Three versions are available: LCOB, LCOBC, and LCOBE.

- The LCOB has three RJ14 modular connectors.
- The LCOBE and LCOBC have an RJ21-type male connector.
- The LCOB can be equipped with a DTMF receiver unit (DTRU) to detect DTMF tones.
- » Add-on Boards: DTRU for LCOB, DTRU4 for LCOBE and LCOBC

#### Voice Over the Internet Protocol Card

The Voice Over the Internet Protocol (VoIP) card provides up to eight lines per card (two lines per installed VOIP module). The VoIP card allows bi-directional voice communication to other devices via an IP network such as an internal Local Area Network (LAN), the Internet, or a Wide Area Network (WAN) using the Ethernet Interface. It monitors for disconnect while using minimal bandwidth. It also provides four-digit dialing and other features.

» Add-on Boards: VoIP modules

#### **T1 Interface Board**

The T-1 Interface Board (T1IB) provides the T-1 (1.544Mbps, 24-Voice Channel) digital interface circuit, control circuitry, and synchronous clock control circuits. DTMF tone detection units can be installed optionally on the T1IB. The T1IB has 8 LEDs on the front edge of the PCB which indicates errors of T-1 line, in-use status, and synchronous clock enable status.

» Add-on Boards: DTRU4

#### **Primary Rate Interface Board**

The Primary Rate Interface Board (PRIB) provides one Primary Rate Interface circuit. Each circuit contains 23 bearer and one data channel (23B+D). When a PRIB card is programmed into the system, the system interprets all B channels as trunks. Thus, one PRIB which contains 23B+D circuits provides 23 line appearances to the system. The PRIB card uses 24 time slots when installed.

The PRIB must usually be used in conjunction with a Channel Service Unit (CSU). Connection is made via a DB15 from the PRIB to the CSU. When networking systems that are less than 50 feet apart, no CSU is required.

The PRIB accepts two DTRU4 boards.

When ordering PRI lines from the telephone company, specify ESF framing and B8ZS line coding. PRI only supports National ISDN 2 (NI-2). No other standards are supported.

» Add-on Boards: DTRU4

#### **Basic Rate Interface Board**

The Basic Rate Interface Board (BRIB) interface provides four Basic Rate Interface circuits. Each circuit is comprised of two bearer (64Kbps each) and one data (16Kbps) channels (2B+D). When a BRIB is programmed into the system, the system interprets all B channels as trunks. Thus, one BRIB which contains four 2B+D circuits provides eight line appearances to the system. A maximum of seven BRIBs can be installed into the system (56 B channels).

The BRIB uses the U interface of the BRI standard. Connection to the network is made via RJ45 connectors on the front edge of the board. No CSU is required to connect to the central office. The BRIB card uses eight time slots when installed.

When ordering BRI lines from the telephone company, specify Capability P as the ordering code. National ISDN 1 (NI-1) is supported. No other standards are supported.

» Add-on Boards: DTRU4

#### Add-On Boards

This section describes add-on boards, which can be installed on various types of boards to support additional functions as shown in the following table.

| Board  | Function                                                         | Position                                             |
|--------|------------------------------------------------------------------|------------------------------------------------------|
| DTRU   | Two DTMF receiver circuits                                       | LCOB, SLIB, DIDB                                     |
| DTRU4  | Four DTMF receiver circuits                                      | LCOBE, LCOBC,<br>SLIBE, SLIBC, T1IB,<br>PRIB, & BRIB |
| MSGU   | Provides message waiting light indication on SLTs                | SLIB                                                 |
| MSGU48 | Provides message waiting light indication on SLTs                | SLIBE & SLIBC                                        |
| PMU    | Provides operating software                                      | MPB                                                  |
| MODU   | Provides a 19.2K baud modem for local access                     | МРВ                                                  |
| RAU    | Provides three relay contacts and two alarm functions (not used) | RAU                                                  |
| SIU    | Provides additional two RS232 serial interfaces.                 | MISB                                                 |

#### Table 1-3: Add-on Boards

#### **Dual Tone Receiver Unit**

The dual tone receiver unit (DTRU) provides Dual Tone Multi frequency (DTMF) circuits. The two versions of the DTRU are: the DTRU and the DTRU4.

- □ The DTRU can be installed on the LCOB, SLIB, or DIDB to provide 2 DTMF circuits.
- □ The DTRU4 can be installed on the LCOBE, LCOBC, SLIBE, SLIBC, T1IB, or PRIB to provide 4 DTMF circuits.

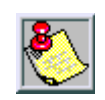

The resources above are shared across the entire system.

#### **Message Waiting Unit**

The message waiting unit (MSGU) provides a message waiting light indication on single line telephones.

- □ One MSGU can be installed on each SLIB (required if message wait indication is needed).
- □ One or two MSGU48s can be installed on each SLIBE or SLIBC (required if message wait indication is needed).

#### Program Module Unit

The CPU operates on code in the flash ROMs in the Program Module Unit (PMU) which contains the system control, administration, and call processing. The PMU has 8 MB of ROM (4 MB in PMU for MPB1).

» The PMU must be installed on the MPB.

#### **Modem Unit**

The Modem Unit (MODU) (Modulator & Demodulator Unit) provides a communication method interface for remote maintenance and remote PC Admin. It operates in full-duplex, asynchronous modes at line rates up to 19.2 Kbps.

The Modem Unit provides an asynchronous modem for access to the system database and fault reporting features from a remote site. The modem may be connected to a pre-selected CO Line through the system-switching matrix. The MODU port is independent of the SIU standard RS-232C port, allowing system database access, etc., without the need to interrupt the SMDR output.

» The optional MODU is installed on the MPB.

#### **Relay Alarm Unit**

The Relay Alarm Unit (RAU) provides three relay contacts and two alarm functions.

#### Serial Interface Unit

The Serial Interface Unit (SIU) provides an additional two RS-232C (ports 3 & 4) interface circuits on the MISB. The SIU is useful for SMDR print out and Caller ID. The following is a list of the system's output:

On-line SMDR Statistical information Caller ID input ACD

» The optional SIU can be installed on the MISB.

Chapter 1 - Introduction

# 2

# **System Specifications**

This chapter describes the hardware used by the XTS system and lists the specifications for each component.

-----

## **System Capacities**

The following tables and charts describe system capacities and display the configuration flexibility of the system.

The KSU contains a PSU slot, nine universal slots, one MPB slot, one LMU slot, one RAU slot, and PFTU and RGU connectors.

| Description                 |               | Universal<br>Slots           | Usable Capacity<br>MPB2 MPB1               |                                            |
|-----------------------------|---------------|------------------------------|--------------------------------------------|--------------------------------------------|
|                             | Cabinet 0     | 9                            | 136 Time Slots                             | 136 Time Slots                             |
| Time Slots*                 | Cabinet 1     | 9                            | 96-144 Time Slots**                        | N/A                                        |
|                             | Cabinet 2     | 9                            | 96-144 Time Slots**                        | N/A                                        |
| KSU Cabinets                |               |                              | 3 Cabinets                                 | 1 Cabinet                                  |
| Serial Ports (RS-232C)      | I             |                              | 4 Ports<br>(MPB: 2, MISB: 2)               | 3 Ports<br>(MPB:1, MISB:2)                 |
| Alarm                       |               |                              | 3 Inputs<br>(RAU: 2, MISB: 1)              | 3 Inputs<br>(RAU: 2, MISB: 1)              |
| External Control Cont       | tacts         |                              | 7 Contacts<br>(RAU: 3, MISB: 4)            | 7 Contacts<br>(RAU: 3, MISB: 4)            |
| Music Source Inputs         |               |                              | 3 Inputs<br>(MPB: 1, MISB: 2)              | 2 Inputs<br>(MPB: 0, MISB: 2)              |
| DTMF Receivers              |               |                              | 24 Receivers<br>(MPB: 4, SLT/CO cards: 20) | 24 Receivers<br>(MPB: 0, SLT/CO cards: 24) |
| Power Fail Circuits         |               |                              | 30 Circuits                                | 30 Circuits                                |
| Paging Zones External       |               | 3 Zones<br>(MPB: 1, MISB: 2) | 2 Zones<br>(MPB: 0, MISB: 2)               |                                            |
|                             | Internal      |                              | 8 Zones                                    | 8 Zones                                    |
| DSS/BLF Consoles            |               |                              | 3 Consoles (per station)                   | 3 Consoles (per station)                   |
| Ethernet Connection         |               |                              | 1                                          | N/A                                        |
| * Time slots are used to su | upport each C | CLine and each               | h station. A Cabinet cannot supp           | ort more than 96 stations.                 |

#### **Table 2-1: System Capacity**

\*\* Maximum time slots on Cabinet 1 and Cabinet 2 can range from 96 to 144 each, but the total time slots between the two Cabinets cannot exceed 240.

\*\*\* MPB1 - Maximum COs are 48 and maximum stations are 96

MPB2 - Maximum COs are 144 and maximum stations are 252

## System Components

This table shows the slot positions for each card that can be installed in the XTS System.

| Part<br>Number | Board  | Number of<br>Time Slots | Slot<br>Position                                   | Description                                     |
|----------------|--------|-------------------------|----------------------------------------------------|-------------------------------------------------|
| 8031-41        | BRIB   | 8                       | 1-7 or 0-7                                         | Basic Rate Interface Board                      |
| 8031-10        | DIDB   | 4                       | 1-8 or 0-8                                         | Direct Inward Dial Board                        |
| 8032-30        | DTIB12 | 12                      | 0-8                                                | Digital Telephone Interface Board               |
| 8032-40        | DTIB24 | 24                      | 0-8                                                | Digital Terlephone Interface Board              |
| 8031-50        | DTRU   |                         | LCOB, SLIB, DIDB                                   | DTMF Receiver Unit (2 port)                     |
| 3031-60        | DTRU4  |                         | LCOBE, LCOBC,<br>SLIBE, SLIBC,<br>T1IB, PRIB, BRIB | DTMF Receiver Unit (4 port)                     |
| 8032-20        | ETIB   | 12                      | 1-8 or 0-8                                         | Electronic Telephone Interface Board            |
| 3000-00        | KSU    |                         |                                                    | Key Service Unit                                |
| 8031-00        | LCOB   | 6                       | 1-8 or 0-8                                         | Loop Start CO Interface Board                   |
| 3031-02        | LCOBE  | 8                       | 1-8 or 0-8                                         | Loop Start CO Interface Board (01, 3Q)          |
| 3031-03        | LCOBC  | 8                       | 1-7 or 0-7                                         | Loop Start CO Interface (01, 3Q) with Caller ID |
| 3035-01        | LMU1   |                         | LMU                                                | Link Module Unit (Cabinet 0 only)               |
| 3035-02        | LMU2   |                         | LMU                                                | Link Module Unit (Cabinets 1 & 2 only)          |
| 8035-00        | MISB   |                         | 8 only                                             | Miscellaneous Board (Cabinet 0 only)            |
| 3030-30        | MODU   |                         | MPB                                                | 19.2 Kbps Internal Modem                        |
| 3030-01        | MPB1   |                         | MPB                                                | Main Processing Board = 136 Time Slots Usable   |
| 3030-03        | MPB2   |                         | MPB                                                | Main Processing Board = 376 Time Slots Usable   |
| 8033-10        | MSGU   |                         | SLIB                                               | Message Waiting Unit                            |
| 3033-10        | MSGU48 |                         | SLIBE, SLIBC                                       | Message Waiting Unit                            |
| 8036-00        | PFTU   |                         |                                                    | Power Failure Transfer Unit                     |

Table 2-2: System Card Description

The first range, for entries that show two ranges of slot positions, applies to Cabinet 0. For example, the LCOBC card can be used in slot 1-7 of Cabinet 0 and in slots 0-7 in either Cabinet 1 or Cabinet 2.

| Part Num-<br>ber | Board  | Number of<br>Time Slots | Slot<br>Position | Description                                      |
|------------------|--------|-------------------------|------------------|--------------------------------------------------|
| 3030-10          | PMU    |                         | MPB1             | Program Module Unit, 4 MB ROM                    |
| 3030-20          | PMU    |                         | MPB2             | Program Module Unit, 8 MB ROM                    |
| 8031-40          | PRIB   | 24                      | 1-7 or 0-7       | Primary Rate Interface Board                     |
| 3071-10          | PSU    |                         | PSU              | Power Supply Unit, 350W                          |
| 3035-03          | RAU    |                         | RAU              | Relay Alarm Unit (used only in Cabinet 0)        |
| 3073-00          | RGU3   |                         |                  | Ring Generator Unit (25Hz) : Sine Wave, Internal |
| 8035-10          | SIU    |                         | MISB             | Serial Interface Unit                            |
| 8033-00          | SLIB   | 6                       | 1-8 or 0-8       | Single Line Interface Board                      |
| 3033-03          | SLIBC  | 12                      | 1-7 or 0-7       | Single Line Interface Board with Caller ID       |
| 3033-02          | SLIBE  | 12                      | 1-8 or 0-8       | Single Line Interface Board                      |
| 8031-31          | T1IB   | 24                      | 1-7 or 0-7       | T1 Interface Board                               |
| TR8037-02        | VOIP   | 8                       | 1-7 or 0-7       | <i>Discovery</i> VoIP Card w/one VoIP Module     |
| TR8037-04        | VOIP   | 8                       | 1-7 or 0-7       | Discovery VoIP Card w/two VoIP Modules           |
| TR8037-06        | VOIP   | 8                       | 1-7 or 0-7       | Discovery VoIP Card w/three VoIP Modules         |
| TR8037-08        | VOIP   | 8                       | 1-7 or 0-7       | Discovery VoIP Card w/four VoIP Modules          |
| TR8037-10        | Module | 2                       | VOIP             | Discovery VoIP module only (for upgrade)         |

| Table 2-2. System card Description |
|------------------------------------|
|------------------------------------|

The first range, for entries that show two ranges of slot positions, applies to Cabinet 0. For example, the T1IB card can be used in slot 1-7 of Cabinet 0 and in slots 0-7 in either Cabinet 1 or Cabinet 2.

## System Configuration Tables

#### Table 2-3: System Capacity

| ltem                                                                                                    | Capacity                                                                                                    |                                              |
|----------------------------------------------------------------------------------------------------|----------------------------------------------------------------------------------------------------|----------------------------------------------|
| Account Codes<br>Number of digits per account code<br>Number of Account Codes- Unverified<br>Number of Account Codes - Verified | Up to 12 unverified digits<br>Unlimited<br>250 Account Codes                                                                                                    |                                              |
| ACD Groups<br>Groups<br>Members<br>RAN Announcements<br>Calls in Queue                                                          | Software supports up to 16 Groups<br>Software supports up to 252 stations in each Group<br>Eight RAN Announcements per system, 3 per ACD Group<br>All CO Lines may be queued for an ACD Group                     |                                              |
| Attendants                                                                                                    | Up to 3 stations can be designated as Attendants.                                                                                                    |                                              |
| COlines                                                                                                    | MPB1                                                                                                    | MPB2                                         |
| CO/PBX/Centrex Lines<br>DID Lines<br>T-1 Trunks<br>ISDN Trunks                                                                  | 48 maximum                                                                                                    | 144 maximum                                  |
| Conference<br>Circuits<br>Parties                                                                                               | 10 Conferences per system<br>8 parties per conference, of which 5 can                                                                                                    | be external                                  |
| Dialing Memory<br>Station Speed Dialing<br>System Speed Dialing<br>Total Speed Dial                                             | 20 Bins per station (24-digits)<br>980 Bins per system (24-digits)<br>3000 Bins per system (24-digits)                                                                                                    |                                              |
| Digital DSS/BLF Units                                                                                                    | 180 maximum<br>Each DSS/BLF unit requires 1 station port and reduces station capacity by 1.<br>DSS/BLF maps may not be duplicated at one station.<br>1 station may have up to 3 DSS/BLF units associated with it. |                                              |
| DISA Circuits                                                                                                    | Unlimited number of CO lines may be p                                                                                                    | rogrammed simultaneously.                    |
| Hunt Groups<br>Groups<br>Members<br>Types                                                                                       | Software supports up to 8 Groups<br>Software supports up to 8 stations in each Group<br>Station, Pilot Hunting, or Pilot Ring All                                                                                 |                                              |
| Loop Supervision Disconnect                                                                                                    | 700 msec. duration (CO or Internal call to SLT)                                                                                                    |                                              |
| Music Channels<br>Music-On-Hold/Background Music                                                                                | 8 Channels per system (4-8 on CO, ports 1 & 2 on MISB, port 3 on MPB2) (port 3 is unavailable for MPB1)                                                                                                    |                                              |
| Page Zones                                                                                                    | MPB1                                                                                                    | MPB2                                         |
| Internal Paging<br>External Paging                                                                                              | 8 maximum (software controlled)<br>2 maximum                                                                                                    | 8 maximum (software controlled)<br>3 maximum |

| Stations                                                                                                    | MPB1                                                                                                    | MPB2                                                                  |
|----------------------------------------------------------------------------------------------------|----------------------------------------------------------------------------------------------------|-----------------------------------------------------------------------|
| Analog Stations<br>Digital Telephones<br>Single Line Telephones                                                                                                    | 96 maximum                                                                                                    | 252 maximum<br>No more than 96 stations are<br>supported per Cabinet. |
| UCD Groups<br>GroupsSoftware supports up to 8 Groups<br>Software supports up to 8 stations in each Group<br>Eight RAN Announcements per system, 2 per UCD Gr<br>All CO Lines may be queued for a UCD Group |                                                                                                    | ch Group<br>2 per UCD Group<br>iroup                                  |
| Voice Mail Groups<br>Groups<br>Members (ports)<br>Integration Method<br>Positive Disconnect<br>VM Message Wait<br>VM Disconnect Signal                                                                     | Software supports up to 8 Groups<br>Software supports up to 24 stations per group<br>In-Band signaling (DTMF)<br>Loop supervision is provided to ensure disconnect<br>Programmable 12-digit (DTMF) string<br>If 0 digits are programmed, 15 sec of silence are followed by a busy tone. |                                                                       |

#### Table 2-3: System Capacity

#### **Table 2-4: Environment Specification**

| Item                          | Degrees (°F) | Degrees (°C) |
|-------------------------------|--------------|--------------|
| Operation Temperature         | 32-104       | 0-40         |
| Optimum Operation Temperature | 68-78        | 20-26        |
| Storage Temperature           | 32-158       | 10-70        |
| Relative Humidity             | 0-80% non-   | condensing   |

#### Table 2-5: Loop Limits

| ltem                                                                                                    | Capacity                                                                                         |  |
|----------------------------------------------------------------------------------------------------|--------------------------------------------------------------------------------------------------|--|
| Analog Electronic Telephone*                                                                                                    | Maximum length of station loop:<br>1000 feet of 24 AWG<br>(4 wire, inside wiring, twisted cable) |  |
| Digital Telephones*                                                                                                    | Maximum length of station loop:<br>1000 feet of 24 AWG<br>(2-wire, inside wiring, twisted cable) |  |
| Single Line Telephones*                                                                                                    | 2000 feet of 24 AWG                                                                              |  |
| *All stations must be installed in the same building. Station circuitry does not contain protection to support off-<br>premise operation. |                                                                                                  |  |

#### **Table 2-6: FCC Registration Numbers**

| System                                                    | FCC Number            |
|-----------------------------------------------------------|-----------------------|
| For a <b>Key System</b> configuration (button appearance) | KF: 5JYKOR-45505-MF-E |
| For a Hybrid System configuration (dial access codes)     | MF: 5JYKOR-45505-MF-E |

| Item                                                                               | Specification                                                                                                   |
|------------------------------------------------------------------------------------|----------------------------------------------------------------------------------------------------|
| Power Supply<br>AC Voltage Input<br>AC Power<br>AC Input Fuse<br>DC Output Voltage | 120 or 220 +/- 10% Volt AC @48-63Hz<br>350W<br>5.0 amp @ 220Volt AC<br>+ 5V @ 10A, - 5V @ 1.5A, + 30V @ 8.4A    |
| Battery Backup<br>Input Voltage<br>Battery Fuse<br>Charging Current                | 24Volt DC<br>12.5amp @250Volt AC<br>Maximum 1A                                                                  |
| External Relay Contact                                                             | 1 amp @24Volt DC                                                                                                |
| Longitudinal Balance                                                               | 60 db from 200 Hz to 1,000 Hz<br>40 db from 1000 Hz to 4000 Hz                                                  |
| Idle Channel Noise                                                                 | Less than 15 dbrnco for all connections                                                                         |
| Cross Talk Attenuation                                                             | Greater than 75 dbm Station to CO and Station to Station                                                        |
| Single Frequency Distortion<br>(300 - 3400 Hz)                                     | Station to CO Line and station to station:<br>Better than 2.0% or 34 db for an<br>Output level -30 dbm to 0 dbm |
| Ringing Detect Sensitivity                                                         | 40Vrms @16-30Hz<br>30Vrms @30-37Hz                                                                              |
| Ringer Equivalence Number (REN)                                                    | LCOB: 0.8B; DIDB: 0.0B; T1IB: 6.0P                                                                              |
| Co Line Signaling - DTMF                                                           | Frequency pair at ±5dbm<br>Frequency tolerance ±1.5%                                                            |
| CO Line Signaling - Dial Pulse                                                     | 10 pps and 20 pps programmable                                                                                  |
| Input Level Range                                                                  | +10 db maximum                                                                                                  |
| Music Source<br>Music-On-Hold input<br>Background Music input                      | 600Ω input at Ødbm maximum from music source 600Ω input at Ødbm maximum from music source                       |
| External Page Port<br>Output Impedance<br>Output Power w/o Compression             | 600Ω @ 0dbm<br>5 milliwatt max                                                                                  |
| CSA File Number                                                                    | (NRTL/C) LR57228                                                                                                |
| Telephone Transmitter                                                              | Electret mic compatible                                                                                         |

#### Table 2-7: Electrical Specifications

| ltem                                                                                           | Specification                                                  |
|------------------------------------------------------------------------------------------------|----------------------------------------------------------------|
| DTMF Dialing<br>Frequency Deviation<br>Rise Time<br>Duration of DTMF Signal<br>Interdigit Time | Less than +/-1%<br>Maximum 3ms<br>Minimum 75ms<br>Minimum 75ms |
| Pulse Dialing<br>Pulse Dialing Rate<br>Pulse Break/Make Duration                               | 10 or 20 pps<br>60/40% or 67/33%                               |
| СО Туре                                                                                        | Loop Start, 600 ohm, current sensing                           |

#### **Table 2-8: Dialing Specifications**

#### Table 2-9: Trunk Ordering Info: Public Network/Private Lease Lines

| System Port Identification, Facility Interface and Service Order Codes |                                |                         |           |  |  |
|------------------------------------------------------------------------|--------------------------------|-------------------------|-----------|--|--|
| Interface Card                                                         | Ringer Equivalent Number (REN) | Facility Line Interface | Jack Type |  |  |
| CO Port (LCOB)                                                         | 0.8B                           | 02LS2                   | RJ11      |  |  |
| CO Port (LCOBE/LCOBC)                                                  | 0.8B                           | 02LS2                   | RJ21X     |  |  |
| Direct Inward Dial (DIDB)                                              | 0.0B                           | 02RV2-T                 | RJ11      |  |  |
| T-1 Port (T1IB) or<br>ISDN Port (PRIB)                                 | 6.0P                           | 04DU9-B                 | RJ45      |  |  |

#### Table 2-10: Dimension and Weight

| ltom                    | Hei  | Height Widt |      | dth | h Depth |     | Weight |      |
|-------------------------|------|-------------|------|-----|---------|-----|--------|------|
| nem                     | in   | mm          | in   | mm  | in      | mm  | lbs    | kg   |
| KSU                     | 16.2 | 411         | 24.8 | 630 | 9.4     | 238 | 25.3   | 11.5 |
| Digital Keyset          | 9.3  | 236         | 7.6  | 192 | 3.3     | 84  | 3.3    | 1.5  |
| Digital DSS/BLF Console | 9.3  | 236         | 4.9  | 125 | 2.4     | 62  | 2.0    | 0.9  |

| Type of Signal                                                              | Frequency         | <b>Signal Duration</b><br>(in seconds unless otherwise indicated)                |  |  |  |  |
|-----------------------------------------------------------------------------|-------------------|----------------------------------------------------------------------------------|--|--|--|--|
| Electronic Telephone Signals                                                |                   |                                                                                  |  |  |  |  |
| Incoming CO Line                                                            | 440+480           | 0.4 on/0.4 off/0.4 on/2.0 off; Repeated                                          |  |  |  |  |
| Intercom Tone Ringing                                                       | 440+480           | 0.8 on/2.4 off; Repeated                                                         |  |  |  |  |
| Intercom Call Announce (H-P modes)                                          | 440               | 0.2 on/0.2 off; (3 bursts)                                                       |  |  |  |  |
| Transferred CO Line                                                         | 440+480           | 0.8 on/2.4 off; Repeated                                                         |  |  |  |  |
| CO Line Recall                                                              | 440+480           | 0.24 on/0.6 off; Repeated                                                        |  |  |  |  |
| Message Wait Call Back                                                      | 440+480           | 0.8 on/2.4 off; Repeated                                                         |  |  |  |  |
| CO Queue Call Back                                                          | 440+480           | 0.8 on/2.4 off; Repeated                                                         |  |  |  |  |
| Camp-On                                                                     | 440               | 0.8 on (1 burst)                                                                 |  |  |  |  |
| Paging Alert Tone                                                           | 440               | 1.0 on                                                                           |  |  |  |  |
| Type of SignalFrequencySignal Duration<br>(in seconds unless otherwise indi |                   | <b>Signal Duration</b><br>(in seconds unless otherwise indicated)                |  |  |  |  |
| Electro                                                                     | nic Telephone Con | fidence Tones                                                                    |  |  |  |  |
| Intercom Ringback                                                           | 440+480           | 0.8 on/2.4 off                                                                   |  |  |  |  |
| Transferred CO Line                                                         | 440+480           | 0.8 on/2.4 off                                                                   |  |  |  |  |
| Call Announce                                                               | 440               | 0.2 on/0.2 off; (3 bursts)                                                       |  |  |  |  |
| Busy Tone                                                                   | 480+620           | 1.0 on/0.2 off/1.0 on/0.2 off/0.2 on/ 0.2 off/<br>0.2on/0.2 off/0.2 on; Repeated |  |  |  |  |
| Error Tone                                                                  | 480+620           | 0.2 on/0.1 off; Repeated                                                         |  |  |  |  |
| Intercom Dial Tone                                                          | 350+440           | Steady                                                                           |  |  |  |  |
| DND Tone                                                                    | 350+440           | 0.4 on/0.4 off/0.2 on/0.2 off/0.2 on; Repeated                                   |  |  |  |  |
| Paging Confirmation Tone                                                    | 350+440           | 1.0 on                                                                           |  |  |  |  |
| Conference Time-out/Re-Enter Tone                                           | 440               | Programmable Steady Tone                                                         |  |  |  |  |
| Confirmation Tone                                                           | 350+440           | 0.2 on/0.2 off; (3 bursts) CO/PBX                                                |  |  |  |  |

| Table 2-11: Electronic Telephone Audible Signal |
|-------------------------------------------------|
|-------------------------------------------------|

| Type of Signal           | Frequency        | <b>Signal Duration</b><br>(in seconds unless otherwise indicated)                |  |  |  |
|--------------------------|------------------|----------------------------------------------------------------------------------|--|--|--|
| Single Line Signals      |                  |                                                                                  |  |  |  |
| Incoming CO Line         | 20Hz 90 VAC      | 2.0 on/4.0 off; Repeated                                                         |  |  |  |
| Intercom Tone Ringing    | 20Hz 90 VAC      | 1.0 on/0.2 off/1.0 on/4.0 off; Repeated                                          |  |  |  |
| Transferred CO Line      | 20Hz 90 VAC      | 1.0 on/0.2 off/1.0 on/4.0 off; Repeated                                          |  |  |  |
| CO Line Recall           | 20Hz 90 VAC      | 2.0 on/4.0 off; Repeated                                                         |  |  |  |
| CO Queue Call Back       | 20Hz 90 VAC      | 1.0 on/2.0 off; Repeated                                                         |  |  |  |
| Type of Signal           | Frequency        | <b>Signal Duration</b><br>(in seconds unless otherwise indicated)                |  |  |  |
|                          | Single Line Conf | fidence Tones                                                                    |  |  |  |
| Intercom Ringback        | 440+480          | 1.0 on/3.0 off                                                                   |  |  |  |
| Transferred CO Line      | 440+480          | 1.0 on/0.2 off/1.0 on/4.0 off                                                    |  |  |  |
| Call Announce            | 440              | 0.2 on/0.2 off; (3 bursts)                                                       |  |  |  |
| Busy Tone                | 480+620          | 1.0 on/0.2 off/1.0 on/0.2 off/0.2 on/ 0.2 off/0.2on/<br>0.2 off/0.2 on; Repeated |  |  |  |
| Error Tone               | 480+620          | 0.2 on/0.1 off; Repeated                                                         |  |  |  |
| Intercom Dial Tone       | 350+440          | Steady                                                                           |  |  |  |
| DND Tone                 | 350+440          | 0.2 on/0.2 off/0.2 on/0.2 off/0.2 on/0.2 off; burst                              |  |  |  |
| Paging Confirmation Tone | 350+440          | 1.0 on                                                                           |  |  |  |
| Conference Time-out Tone | 440              | Programmable Steady Tone                                                         |  |  |  |
| Confirmation Tone        | 350+440          | 0.2 on/0.2 off; (3 bursts)                                                       |  |  |  |

#### Table 2-12: Single Line Audible Signals

| Feature/Function                | Flash Rate         | LED Color |
|---------------------------------|--------------------|-----------|
| Incoming CO Ringing             | 60 ipm double wink | Red       |
| Transferred CO Ringing          | 120 ipm Flash      | Red       |
| CO Line Recalling               | 480 ipm Flutter    | Red       |
| System HOLD                     | 60 ipm double wink | Red       |
| Exclusive HOLD (I-Hold)         | 120 ipm Flash      | Green     |
| I-HOLD (System)                 | 60 ipm wink        | Green     |
| CO Line Queue Call Back         | 480 ipm Flutter    | Red       |
| CO Line in Use                  | ON Steady          | Red       |
| CO Line                         | Idle               | OFF       |
| Exclusive Hold (other stations) | ON Steady          | Red       |

| Table 2-13: Digital | <b>Station Visual</b> | Signals - CO | <b>Line Buttons</b> |
|---------------------|-----------------------|--------------|---------------------|
|                     |                       |              |                     |

#### Table 2-14: Digital Station Visual Signals - DSS/BLF Buttons

| Feature/Function              | Flash Rate          | LED Color              |
|-------------------------------|---------------------|------------------------|
| Off-Hook (Busy)               | ON Steady           | Red                    |
| Incoming Intercom Ring        | 120 ipm Flutter     | Red                    |
| Call Announce (H or P Mode)   | Steady              | Red                    |
| Message Waiting Call Back     | 120 ipm Flutter     | Red                    |
| Station in Do Not Disturb     | 60 ipm Double Flash | Red                    |
| Camp On (by station)          | 120 ipm Flash       | Red                    |
| Automatic Call Back           | 120 ipm Flash       | Red                    |
| Station Unavailable (ACD/UCD) | 60 ipm Flash        | Red off (3 bursts)+480 |

| Feature/Function                           | Flash Rate    | LED Color |
|--------------------------------------------|---------------|-----------|
| Call Forward (active)                      | Steady        | Red       |
| Message Wait (active)                      | Steady        | Red       |
| Camp On (active)                           | 120 ipm Flash | Red       |
| Call Back (active-initiator)               | 120 ipm Flash | Red       |
| CO Line Queue (active)                     | 480 Flutter   | Red       |
| DND (active)                               | Steady        | Red       |
| Mute                                       | Steady        | Red       |
| On/OFF                                     | Steady        | Red       |
| Conference                                 | Steady        | Red       |
| Speed (moment on until bin address dialed) | Steady        | Red       |
| Personalized Messages                      | 15 ipm Flash  | Red       |
| Tone Intercom Call (Hold button)           | 15 ipm Flash  | Red       |
| Loop                                       | same as CO    | Green/Red |
| Pool                                       | same as CO    | Green/Red |
| Transfer                                   | 60 ipm Flash  | Green     |

#### Table 2-15: Digital Station Visual Signals - Feature/Function Buttons

#### Table 2-16: Signals to Called Station (Digital Station)

| Feature (Indication)             | Sound in Hz        | Occurrence - Cadence<br>(in seconds unless otherwise indicated) |
|----------------------------------|--------------------|-----------------------------------------------------------------|
| Incoming CO Line                 | (*user selectable) | 0.4 on/0.4 off/0.4 on/2.0 off                                   |
| Intercom Tone Ringing            | (*user selectable) | 0.8 on/2.4 off; Repeated                                        |
| Intercom Call Announce (H & P)   | 935                | 0.2 on/0.2 off; (2 bursts)                                      |
| Transferred CO Line              | (*user selectable) | 0.2 on/0.2 off; (2 bursts)                                      |
| CO Line Recall                   | (*user selectable) | 0.2 on/0.6 off; Repeated                                        |
| Message Waiting Call Back        | (*user selectable) | 0.8 on/2.4 off; Repeated                                        |
| Queued CO Line Call Back         | (*user selectable) | 0.2 on/0.6 off; Repeated                                        |
| Camp On                          | 935                | 0.8 second burst                                                |
| Alarm Tone - Repeated            | 701/857            | 1.0 on/.25 off; Repeated                                        |
| Alarm Tone - Single (Continuous) | 701/857            | 1.0 on; (once every 30-60 seconds until alarm is reset)         |

\* Only one (1) tone can be selected by a station at a time. This tone is used for all signaling that uses the "User Selectable" tone.

| Fosture (Indication)             | Sound in Hz | Occurrence - Cadence                                                                          |
|----------------------------------|-------------|-----------------------------------------------------------------------------------------------|
| reature (indication)             | Station     | (in seconds unlessotherwise indicated)                                                        |
| Intercom Ring Back Tone          | 1215/1471   | 1.0 on/2.8 off; Repeated                                                                      |
| Intercom Call Announce           | 935         | 0.2 on/.24 off; three (3) times (HF mode)                                                     |
| Busy Tone                        | 701         | 1.0 on/0.2 off/ 1.0 on/0.2 off/0.6 on/0.6 off/0.2 on/0.2off/<br>0.2 on/0.2 off/0.2 on/0.2 off |
| Error Tone                       | 701         | 0.2 on/0.1 off; Repeated                                                                      |
| Intercom Dial Tone               | 420         | Continuous                                                                                    |
| DND Tone                         | 701         | 0.26 on/0.2 sec off/0.2 on/0.2 off/0.2 on/0.6 off; Repeated                                   |
| Paging Confirmation Tone         | 935         | 1 second burst                                                                                |
| Conference Time Out Warning Tone | 420         | 1 second burst                                                                                |
| Programming Confirmation Tone    | 440         | three 100ms bursts                                                                            |
| Programmed Error Tone            | 1471        | 0.2 on/0.2 off; Six (6) times                                                                 |

| Table 2-17: 9 | Signals to <u>Callin</u> | g Station (Di | gital Station) |
|---------------|--------------------------|---------------|----------------|
|---------------|--------------------------|---------------|----------------|

#### Table 2-18: Voice Mail Confidence Tones

| VM Condition Action                                        | Tone Received                           | Sound In Hz           | Occurrence - Cadence<br>(in seconds unless otherwise indicated)        |
|------------------------------------------------------------|-----------------------------------------|-----------------------|------------------------------------------------------------------------|
| Off Hook                                                   | Internal Dial Tone<br>(no stutter tone) | 350/440               | Continuous                                                             |
| Calls an Internal Station (idle)                           | Ring Back Tone                          | 440/480               | 0.8 on/2.4 off; Repeated                                               |
| Initiate a Transfer (hook-flash)                           | Internal Dial Tone<br>(no stutter tone) | 350/440               | Continuous                                                             |
| Calls an Internal Station (busy)<br>*Call back not allowed | Busy Tone                               | 480/620               | 1.0 on/0.2 off/1.0 on/0.2 off/0.2 on/<br>0.2 off/0.2 on/0.2 off/0.2 on |
| Calls an Internal Station (DND)                            | Busy Tone                               | 480/620               | 1.0 on/0.2 off/1.0 on/0.2 off/0.2 on/<br>0.2 off/0.2 on/0.2 off/0.2 on |
| Calls an Internal Station<br>(programmed/not equipped)     | Busy Tone                               | 480/620               | 1.0 on/0.2 off/1.0 on/0.2 off/0.2 on/<br>0.2 off/0.2 on/0.2 off/0.2 on |
| Calls an Internal Station<br>(not programmed/not equipped) | Error Tone                              | 480/620               | 0.2 on/0.1 off; Repeated                                               |
| Dials an Invalid Digit/FACODE/Station                      | Error Tone                              | 480/620               | 0.2 on/0.1 off; Repeated                                               |
| Calling Party Disconnects<br>(Internal or External call)   | Silence or<br>(Disconnect Digits)       | 0 or<br>(DTMF Digits) | (Continuous or as programmed)                                          |

# 3

# System Installation

This chapter provides the basic system installation and wiring instructions for the XTS, as well as how to install the optional cards and interface units.

-----
# Introduction

As with any sophisticated communications device, installation of the XTS requires the care and forethought of a competent technician. To assure easy servicing and reliable operation, several factors must be considered when planning the system installation. The installation consists of these major steps:

- □ Site Preparation
- □ KSU and Power Supply (PS) Installation
- PCB Installation
- System Wiring
- Keyset and Terminal Installation
- System Programming and Verification

Installing the XTS is quick and efficient if these installation instructions are followed.

# **Site Preparation**

# General Site Considerations

The first step is to locate an acceptable site for the common equipment (KSU, boards, etc.). When locating a mounting site for the KSU, the following points must be considered.

**Wall Mounting** -- The KSU is designed for wall mounting and should not be mounted directly to a masonry or plasterboard wall. It is recommended that a 1/2 inch plywood back board be firmly mounted to the wall, and the KSU and main distribution frame be mounted to the back board.

**Rack Mounting** -- The KSU is also designed for rack mounting using the optional floor or cabinet-model rack. If using the rack mounting option, ensure the location for the unit is on a flat flooring area.

**Dedicated Access** -- The location must have access to a dedicated 120 Volt AC ( $\pm$ 10%), 60 Hz, single-phase circuit with a circuit breaker or fuse rated at 15 amps. A 3-wire (parallel blade grounded outlet should be within approximately 6 feet of the lower left rear of the Cabinet 0 mounting.

**Grounding** -- The location must have access to a good earth ground, such as a metallic cold water pipe with no non-metallic joints. The ground source should be located as close as possible to the system.

**Ventilation** -- The system should be located in an area which is well ventilated with a recommended temperature range of 68°-78° F and a relative humidity range of 5-60% (non-condensing).

**Distance Parameters** -- The system should be located within 25 feet of the telephone company's termination point. Also, the location should be within the prescribed station loop lengths for all keysets and terminals. If existing cabling is to be used, the location of existing cabling and conduits should be considered.

**Accessibility** -- The location should have adequate accessibility, space, and lighting for future servicing and should consider the need for future expansion.

**Hazard Protection** -- The system should be located in an area that is protected from flooding, flammable materials, excessive dust and vibration.

**Interference** -- The site should be away from radio transmitting equipment, arc-welding devices, copying machines and other electrical equipment that are capable of generating electrical interferences. Operation of this equipment may cause interference; in this case the user, at their own expense, must take whatever measures may be required to correct the interference.

# Backboard Installation

A wooden backboard is recommended for all installations and must be installed when the location has masonry or plasterboard walls.

- □ A 1/2-inch plywood material is sufficient for most installations.
- □ The back-board should be mounted at a convenient height, about 3 feet above the floor and bolted in a number of places to distribute the weight of the system.
- □ Space should be available on the bottom side of the back-board for the MDF cabling and for optional equipment such as a music source and PFTU, etc.
- □ It is recommended the location of each major item be roughly sketched on the backboard as an installation layout.

# Verify On-Site Equipment

Once the equipment installation site has been identified and a dedicated AC outlet, earth ground, lighting, and ventilation are available:

- 1. Verify that all equipment required is on-site and has not been damaged during shipment.
- 2. Unpack the KSUs to assure there is no shipping damage.
- 3. Notice that a mounting template is packed with each KSU and this template is required later in the installation.
- 4. Check that the type and quantity of boards receive is correct and optional equipment and a Power Line Surge Protector are on-site.
- 5. It is not necessary to unpack the individual boards at this time.

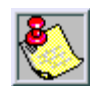

If any equipment is damaged or missing, notify the appropriate personnel to correct the situation.

# **KSU** Installation

The XTS Key Service Unit (KSU) consists of Cabinet 0 and optional Cabinets 1 and 2. The basic exterior of the XTS System is shown in *Figure 3-1*.

# Mounting Cabinet 0

Cabinet 0 is a metal frame cabinet designed for wall mounting. Use the mounting template provided with the Cabinet to mark the location for the screws to mount the Cabinet. The Cabinet must NOT be mounted directly on a masonry or dry-wall surface; in this case a wooden backboard is required. Refer to *Figure 3-2* for the distance between mounting holes.

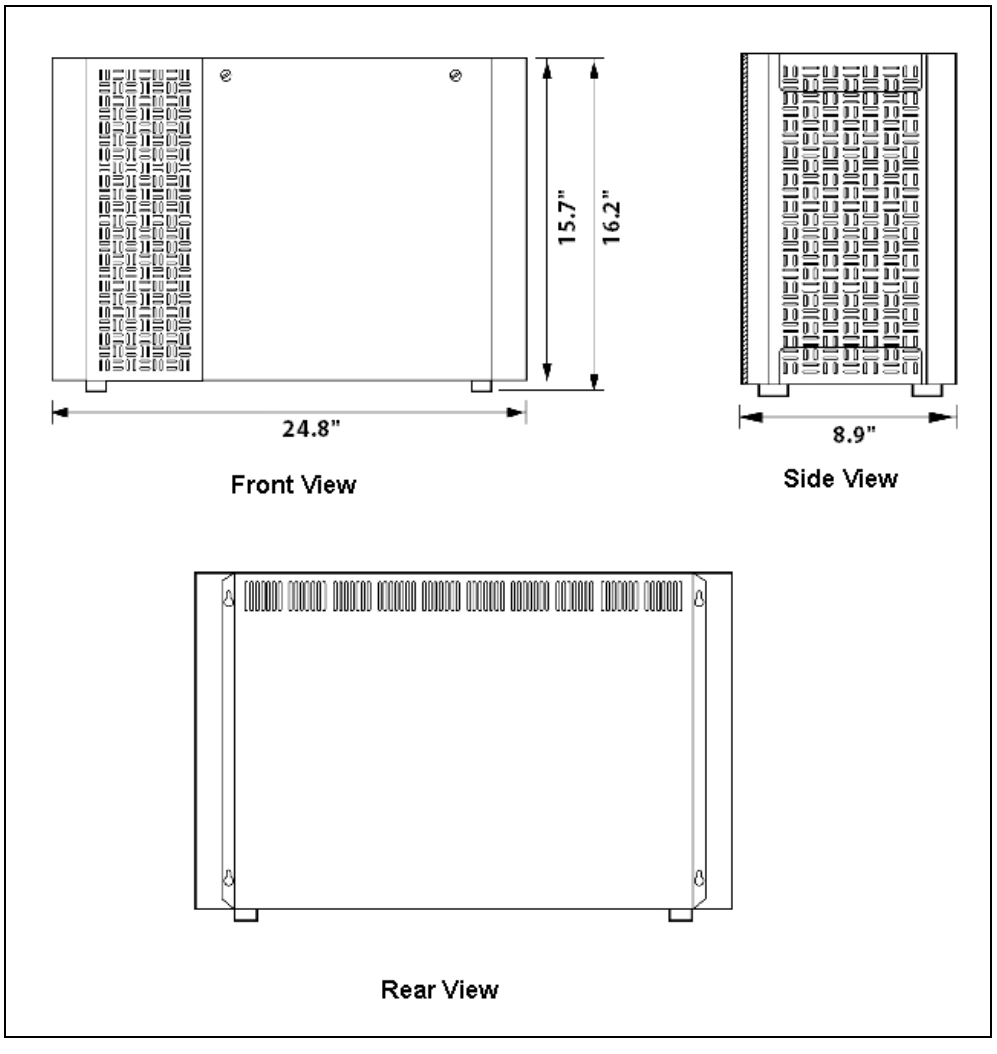

Figure 3-1: XTS Mounting Holes and Installation Layout

The Cabinet is mounted with four #10 or larger, 1 ½ inch or longer screws.

- 1. Drill pilot holes in the locations marked, insert the screws and tighten, leaving about  $\frac{1}{2}$  inch exposed.
- 2. Mount the Cabinet on the screws and tighten the screws securely.

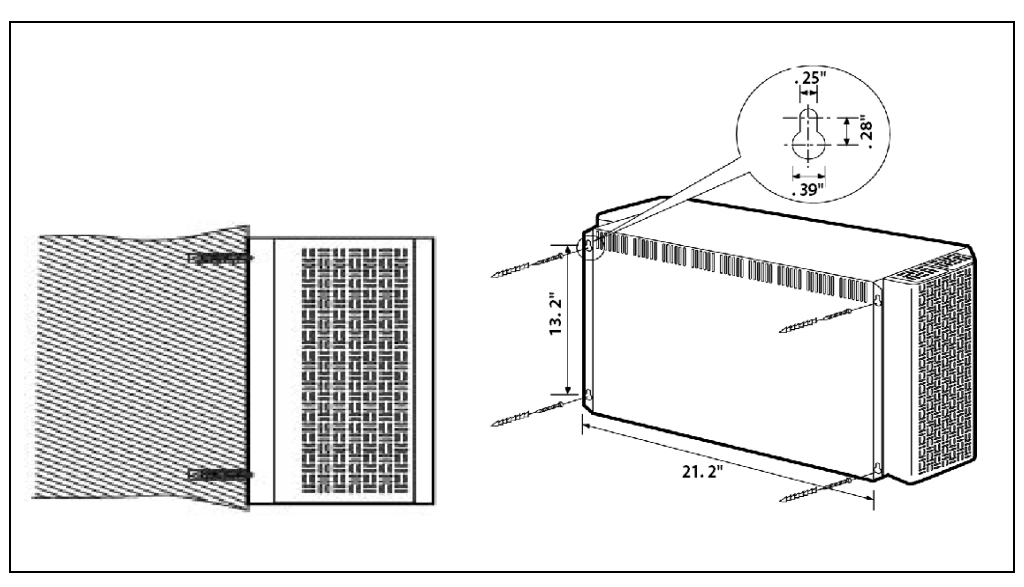

Figure 3-2: Mounting XTS Cabinet

# Mounting Cabinet 1 and Cabinet 2

The optional Cabinets include a metal housing designed for wall mount installation. Cabinet 1 is mounted above Cabinet 0 and Cabinet 2 is mounted above Cabinet 1.

- 1. Before mounting the optional Cabinets, remove the Interconnection Cover on the top right side of Cabinet 0 and Cabinet 1 and on the bottom of Cabinet 1 and Cabinet 2.
- 2. Mount the optional Cabinet on the screws and tighten the screws securely.
- 3. Mount the 4 side brackets between the Cabinets.
- 4. Interconnection is achieved via a amphenol type connector. No cable is used to connect the Cabinets together. Refer to *Figure 3-3*.

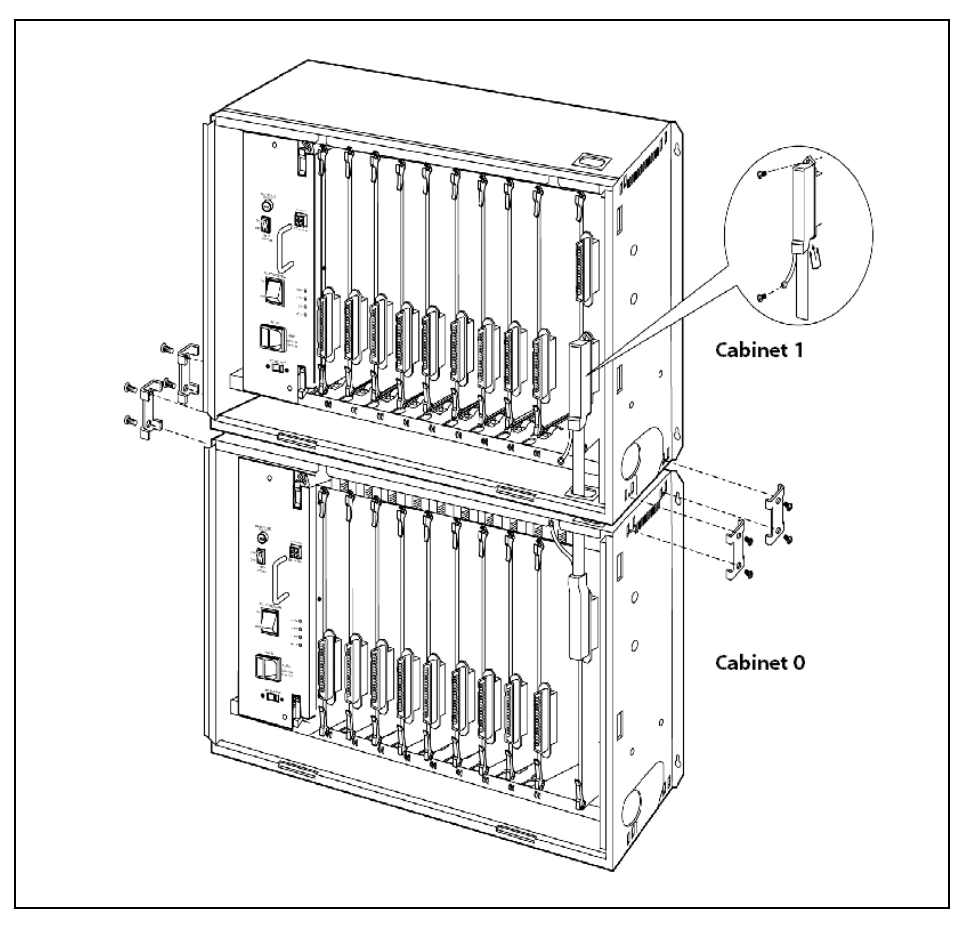

Figure 3-3: Connecting Cabinet 0 and Cabinet 1

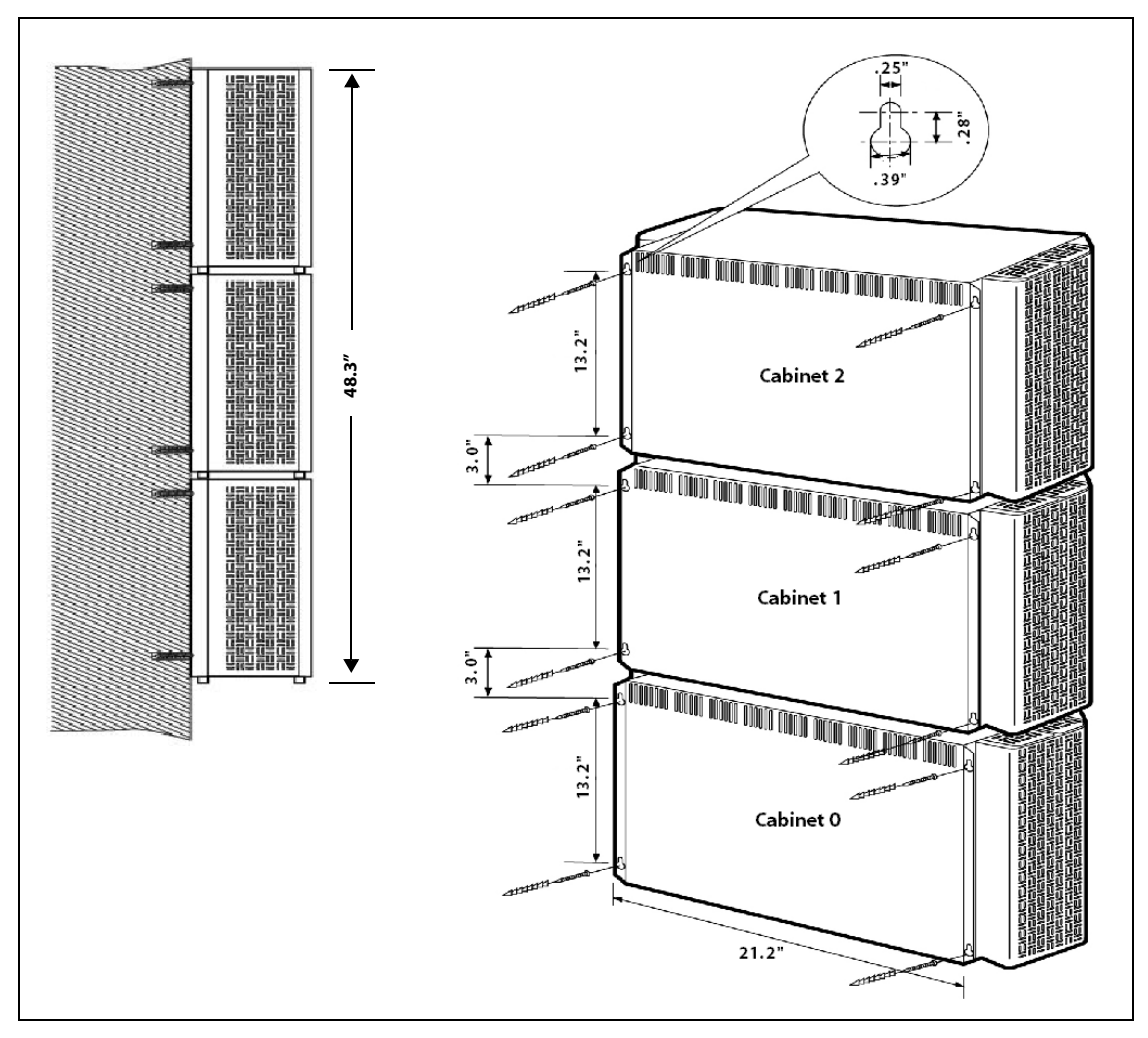

Figure 3-4: Mounting Cabinets 0, 1, & 2

# KSU Grounding

To ensure proper system operation and for safety purposes, a good earth ground is required. A metallic cold water pipe usually provides a reliable ground. Carefully check that the pipe does not contain insulated joints that could isolate the ground path. If insulated joints exist, another earth ground source must be used or, if allowed, the joints may be bridged.

A #14 insulated AWG or larger copper wire should be used between the ground source and the KSU. The wire should be kept as short as possible. It is recommended that the wire be no longer than 25 feet.

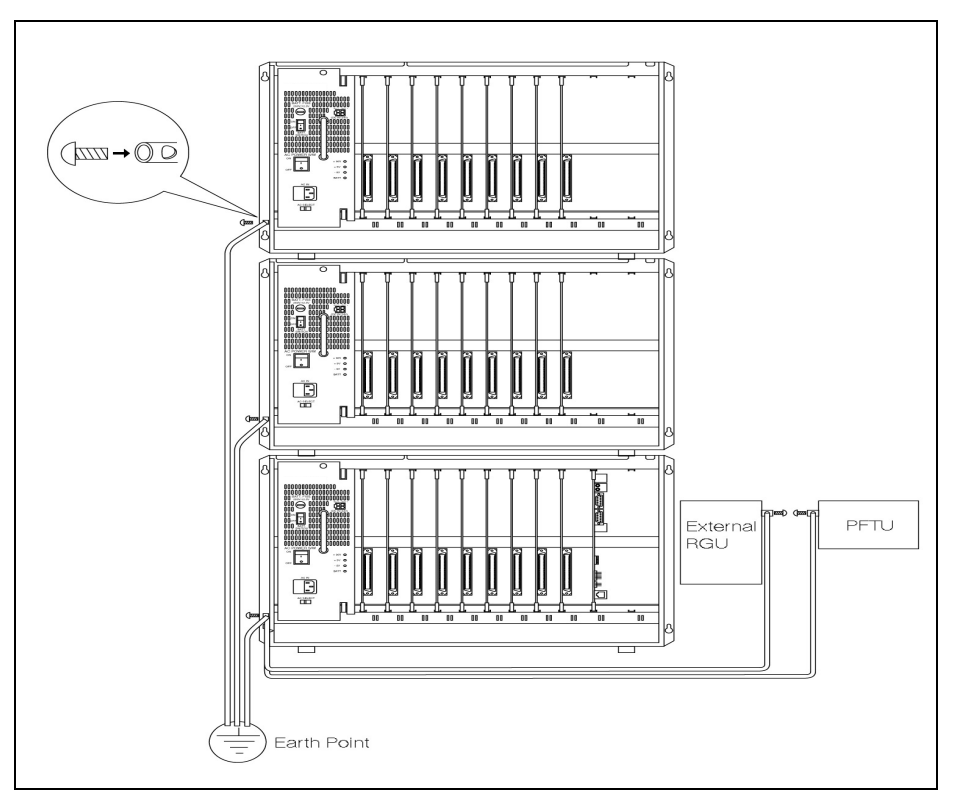

Figure 3-5: Earth Cable between KSU and External RGU

## **Grounding Instructions**

- 1. Remove about  $1\frac{1}{2}$  inches of insulation from both ends.
- 2. Attach one end of the wire to the Ground Lug on the lower left side of the Cabinet 0 by inserting the wire under the lug screw and tightening the screw securely.
- 3. Attach the other end of the wire as appropriate to the ground source.
- 4. Take a DC resistance reading and an AC Volt reading between the chassis ground point (cold water pipe) and AC ground (third wire AC ground).

The limit is 1V AC and 5 Ohms DC resistance. If a higher reading is obtained, choose a different chassis ground point and repeat this step until a suitable ground point is found.

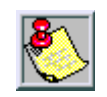

Grounding to an electrical conduit is NOT considered a good ground!

# Power Line Surge Protection

The AC outlet should be equipped with an additional power line transient surge protection device. Systems using such devices are more resistant to damage from power line surges than unprotected systems. Power line surges often occur during switching operations and especially during violent thunderstorm activity.

**Protector Specifications** -- Installation of a surge protector meeting these specifications prevents or minimizes the damage resulting from power line surges.

- □ The Isolation Transformer/Surge Protector shall be a 15 amp self-contained unit that plugs into a standard grounded 117 VAC wall outlet.
- □ The wall outlet must be designed to accept a 3-prong plug (2 parallel blades and ground pin).
- □ The protector should be fast operating and capable of protecting transients greater than 200 volts.

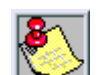

It is recommended that the AC outlet be equipped with an isolation transformer/ surge protection device that utilized MOV protection.

### **Lightning Protection**

The system provides secondary protection per UL 1459 Specifications. Primary protection circuitry is the installers responsibility and should be installed per the National Electric Code (NEC).

### **KSU AC Power Plug**

- 1. Before plugging the KSU power cord into the AC source, verify that the Power switch on the AC/DC front panel is in the OFF position.
- 2. Plug the KSU power cord into the AC outlet and turn the AC/DC Power switch to ON. The red/green LED on the PSUs should illuminate.

# **Optional Mounting Racks**

# Mounting Rack (Floor Model)

- 1. To install on the floor, use the optional foot.
- 2. To install the second or third Cabinets, use the screws provided to connect them as in *Figure 3-6*.
- 3. The installation position of the optional foot can be adjusted according to the environment.

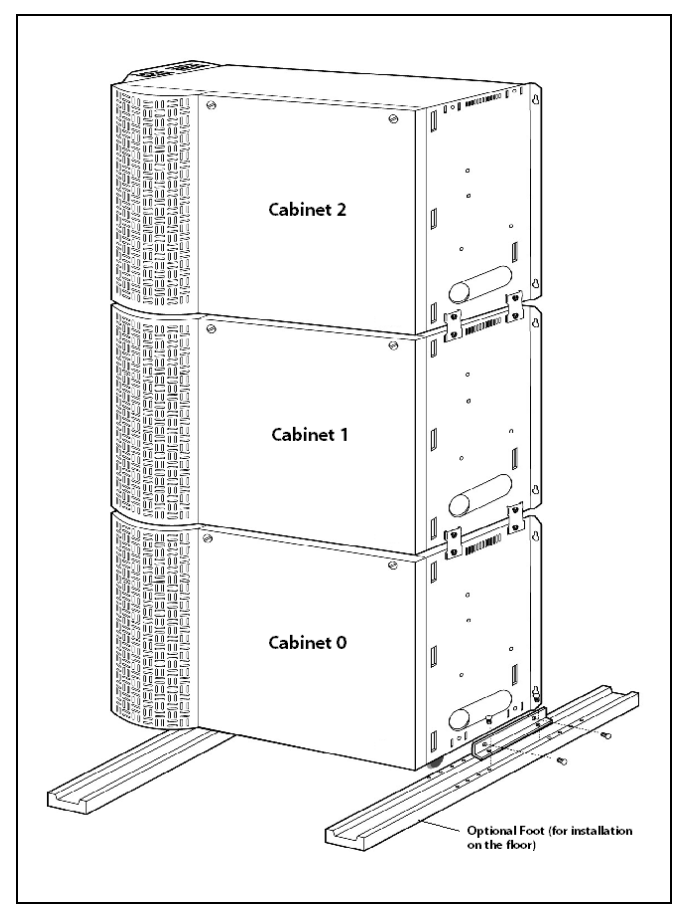

Figure 3-6: Mounting Rack

# **Optional Rack (Cabinet Model)**

- 1. To mount rack, use the optional BRK (Bracket for installation on the rack). Usable rack is the standard 19" rack. Any 19" open rack can be used.
- 2. After placing the rack on a flat floor, attach the Cabinet to the rack using provided BRK with bolts and nuts on both sides as shown in *Figure 3-7*.

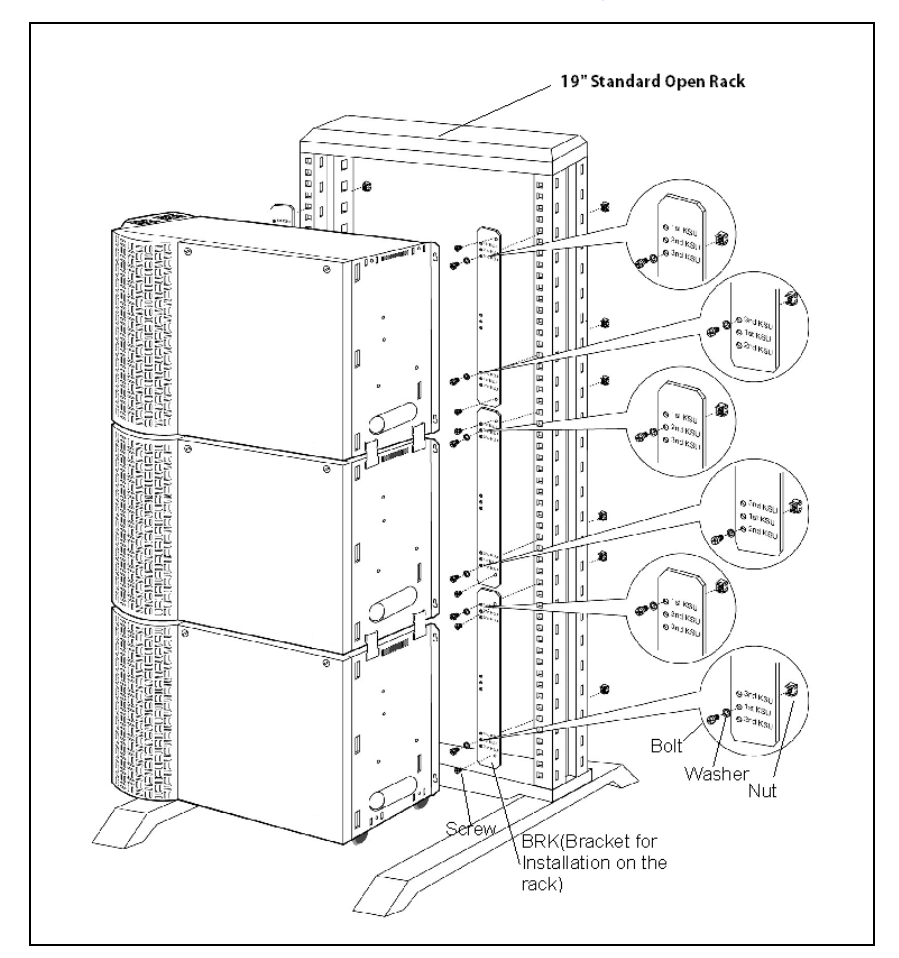

Figure 3-7: Optional Rack

# **Ring Generator Unit Installation**

The Ring Generator Unit (RGU3) is needed if a SLIB is to be installed in a Cabinet. The RGU3 provides ring voltage and a Message Wait Source. A cable for connecting the RGU3 and KSU is provided.

- 1. Mount the unit inside the Cabinet to the bottom side panel on the right with the two screws provided.
- 2. Connect the unit to the backplane via CN14 connector (marked on PCB).

# **Power Supply Unit Installation**

The Power Supply Unit (PSU) provides power for the system boards and telephones, converting AC voltage input to appropriate DC voltages.

### **Voltage Selector Switch**

The PSU can operate from either 110/115 or 220/230 Volts AC based on the setting of the AC SELECT switch on the lower front of the PSU.

- □ If local AC is 115 volts, move the switch to the left position to display "115".
- □ If local AC is 230 volts, move the switch to the right position to display "230". Default setup of the product is 115VAC.

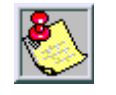

Although, the PSU is equipped with power-line transient protection, an external Power Line Surge Protector should be installed at the AC outlet to give additional protection, especially during violent thunderstorm activity. Refer to "Lightning Protection".

The range of input voltage and the fuse rating of the PSU are as follows:

| Position of<br>AC SELECT switch | The Range of<br>Main Input Voltage | Fuse<br>Ratings |
|---------------------------------|------------------------------------|-----------------|
| 115V                            | 103V AC - 127V AC                  | 8A @ 125V       |
| 230                             | 206V AC - 254V AC                  | 5A @ 250V       |

#### Table 3-1: Fuse Rating of the PSU

### **Power Capacity**

The power capacity of the PSU is as follows:

| +5V DC | -5V DC | +30V DC | Battery Charging Current |
|--------|--------|---------|--------------------------|
| 10A    | 1.5A   | 8.4A    | 1A                       |

**Before Installation** -- Ensure that the AC plug connected to Cabinet 0 is NOT plugged into the AC outlet.

- 1. Place the PSU in the left-most slot in Cabinet 0, aligning the card guides with the PSU PCB and PSU frame flanges.
- 2. Slide the PSU into place using the injectors to seat the PSU fully in the Cabinet.
- 3. Then affix the PSU to the Cabinet with the two screws provided.

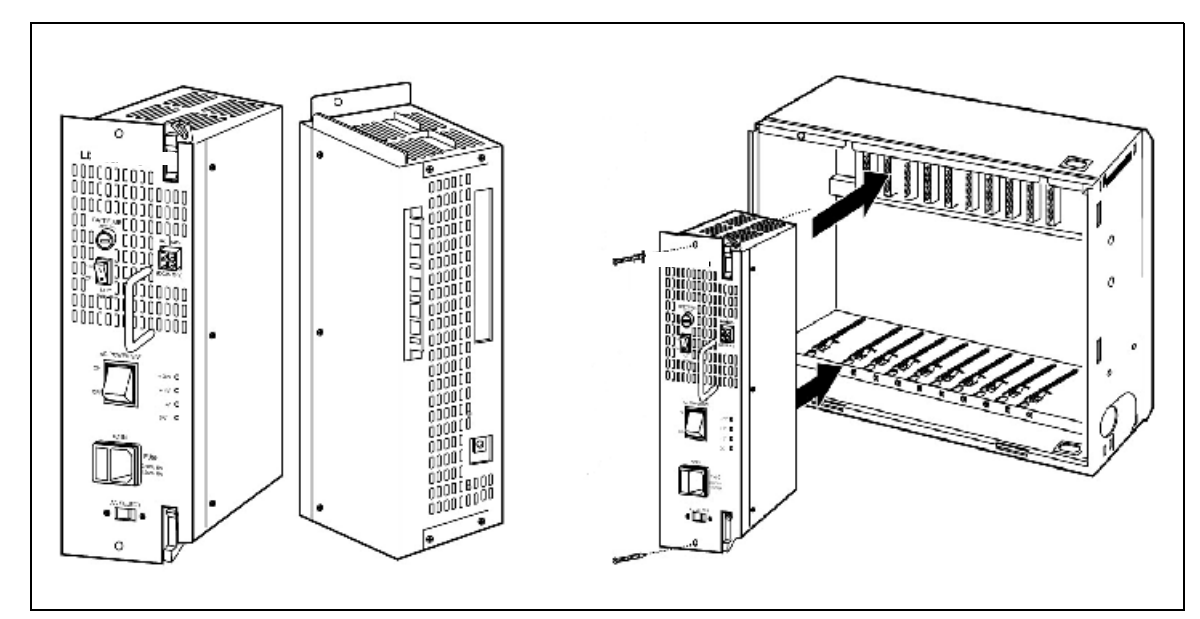

Figure 3-8: PSU Installation

# **PCB** Installation

# PCB Handling and General Installation

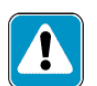

While it is possible to install and remove system cards with power on, it is not recommended and could void your warranty.

The system PCBs contain digital circuitry which, while extremely reliable, can be damaged by exposure to excessive static electricity. When handling PCBs, a grounded wrist strap should be used to protect the boards from static discharges.

### **Inserting a PCB**

- 1. Hold the PCB by the injector tabs and, with the components facing right, align the top and bottom edge of the PCB in the card guides.
- 2. Slide the card into the system and use the injectors to seat the PCB firmly into the backplane connector.

## **Removing a PCB**

Reverse the Inserting a PCB procedure. Installation method of the PCB is shown in Figure 3-9.

There is a ground tab located on the top and bottom of each PCB toward the front end of the card. There is also a ground tab located to the right of each card guide in each cabinet. Make sure when the PCBs are inserted into the card guide and secured in their respective card slots, that the ground tab on each card mates with the ground tab on each card guide. This ensures a good ground potential to reduce RFI and EMI interference possibilities.

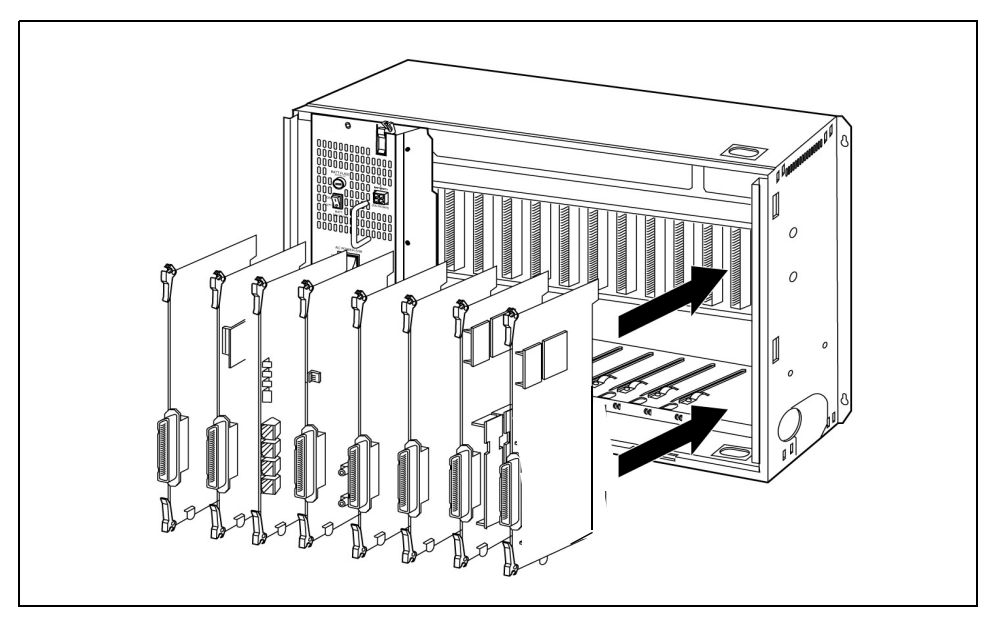

Figure 3-9: PCB Installation

# **Main Processing Board Installation**

The Main Processing Board (MPB) is installed in the MPB PCB card slot (slot MPB) of Cabinet 0. The MPB may be equipped with 2 add-on boards, a PMU for software programming and a MODU for modem access to the system.

## **Lithium Battery**

The MPB contains a lithium dry-cell to maintain memory and real-time clock functions. The battery is soldered on the MPB and connected to the circuitry by the ON-OFF Dip Switch. Make sure the switch is set to the ON position before installing the MPB.

# **DIP Switch Positions (SW3)**

The MPB also has an eight-position DIP switch, SW3. The default setting is: All ON position. The function of each switch position is as follows:

| Switch | Function                                          | OFF                                                    | ON     |
|--------|---------------------------------------------------|--------------------------------------------------------|--------|
| 1      | N/A                                               |                                                        |        |
| 2      | N/A                                               | RESERVED<br>leave these switches<br>in the ON position |        |
| 3      | N/A                                               |                                                        |        |
| 4      | N/A                                               |                                                        |        |
| 5      | N/A                                               |                                                        |        |
| 6      | Execute hardware tests at startup                 | Disable                                                | Enable |
| 7      | Power up status trace of board (startup messages) | messages) Disable Enable                               |        |
| 8      | Database default on power up                      | Disable                                                | Enable |

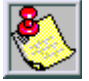

Use extra care when removing RS-232 cables from the MPB or SIU boards. Hold the MPB/MISB card in the card slot before removing the RS-232 cable. Failure to perform this action may result in the MPB/MISB card being pulled from its slot.

**Before programming** the system, dip switch 8 (database default switch) should be placed in the on position and power cycled off and on to initialize the system database to default. Once the database has been initialized, switch 8 should be placed in the off position to protect the database.

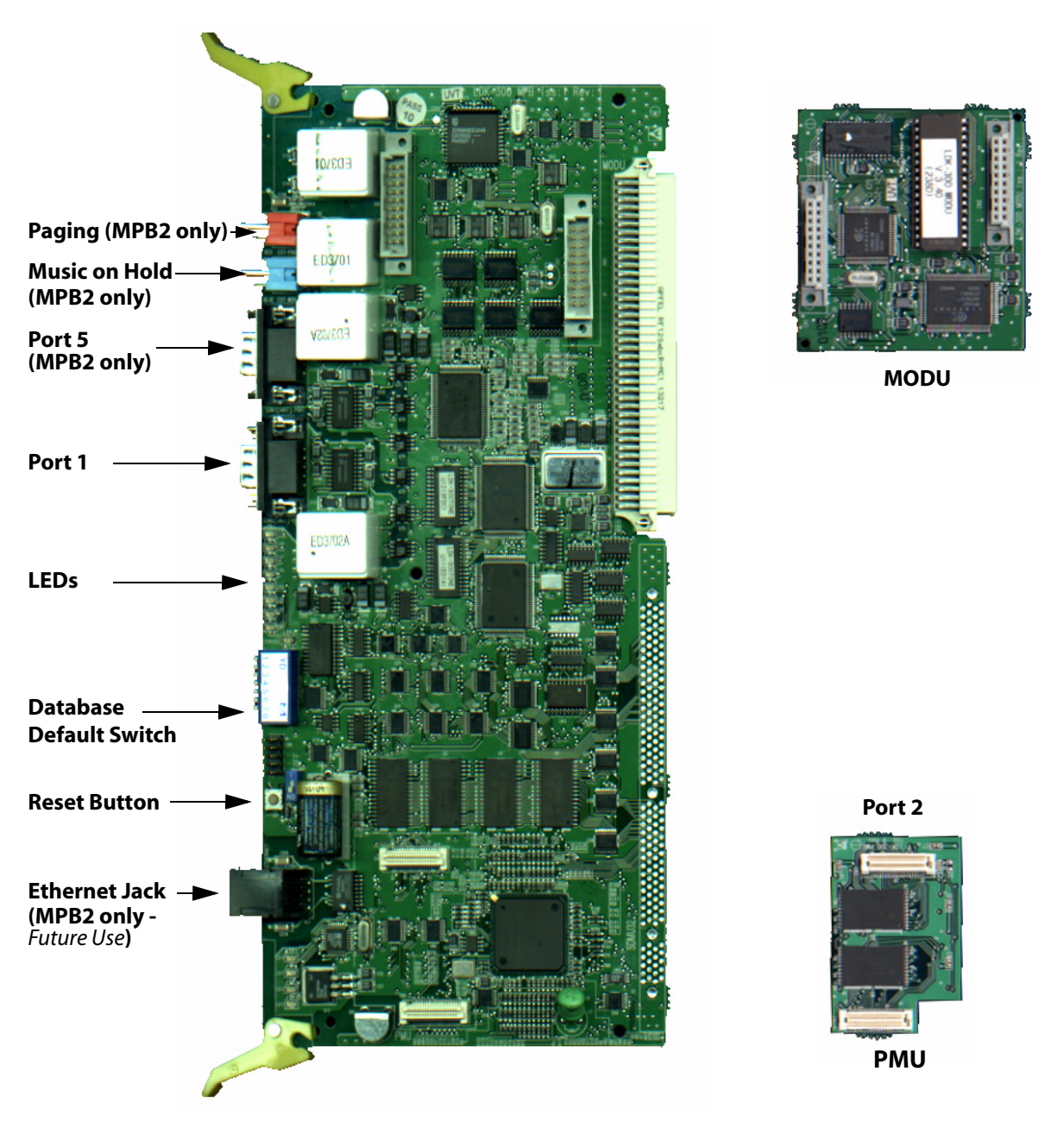

Figure 3-10: MPB, PMU, and MODU Configuration

# Program Module Unit

The Program Module Unit (PMU) is installed on the MPB and contains the software used by the system to control features and their function. Install the PMU before installing the MPB.

# Installing the PMU

- 1. Unpack the PMU from its antistatic conductive bag.
- 2. Locate the CN8 and CN9 connectors on the MPB. Locate the CN1 and CN9 connectors on the PMU.
- 3. Position the PMU so that CN1 and CN2 align withCN8 and CN9 respectively on the MPB. Push the PMU onto the respective connectors and make sure it seats properly.

# Modem Unit

The Modem Unit (MODU) provides an asynchronous modem for access to the system database and fault reporting features from a remote site. The module is optionally installed on the MPB and incorporates a 19,200 bps modem. The modem may be connected to a pre-selected CO Line through the system switching matrix.

## Installing the MODU

- 1. Unpack the MODU from its antistatic conductive bag.
- 2. Locate the CN1 and CN2 connectors on the MPB. Locate the CN1 and CN2 connectors on the MODU.
- 3. Position the MODU so that CN2 and CN1 align with CN1 and CN2 respectively on the MPB. Push the MODU onto the respective connectors and make sure it seats properly.

# Link Module Unit

The Link Module Unit (LMU) provides a link between the Cabinets of the KSU. LMU1 must be installed to connect Cabinet 0 to Cabinet 1. LMU2 is used to connect Cabinets 1 and 2. Signals are transmitted or received via linked cable. Set the clock source switch of LMU1 to the up position for T1 clock source chain and to the down position for PRI/BRI clock source chain.

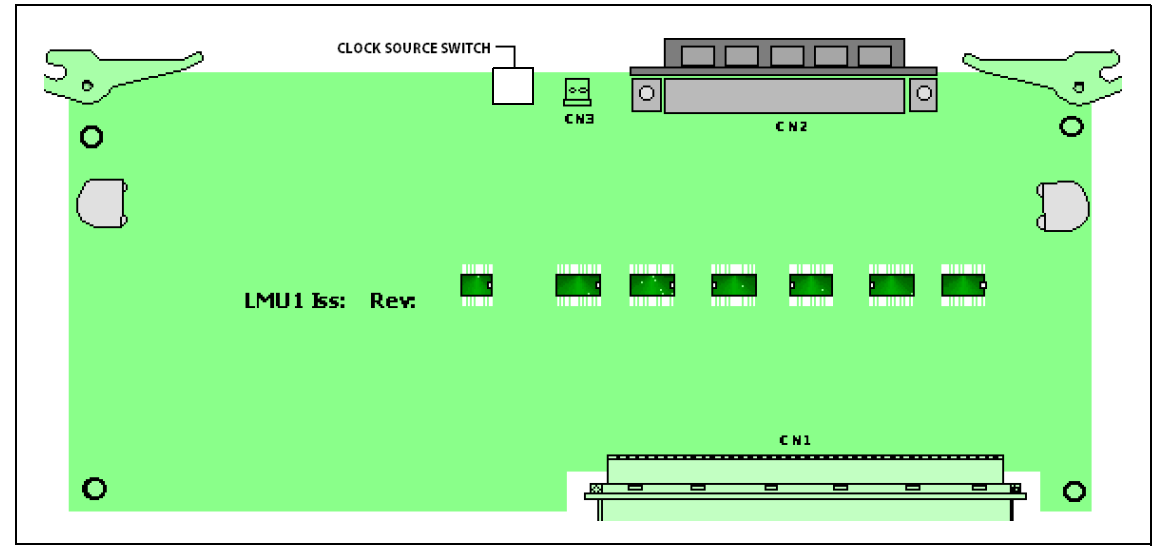

Figure 3-11: LMU1 Board Configuration

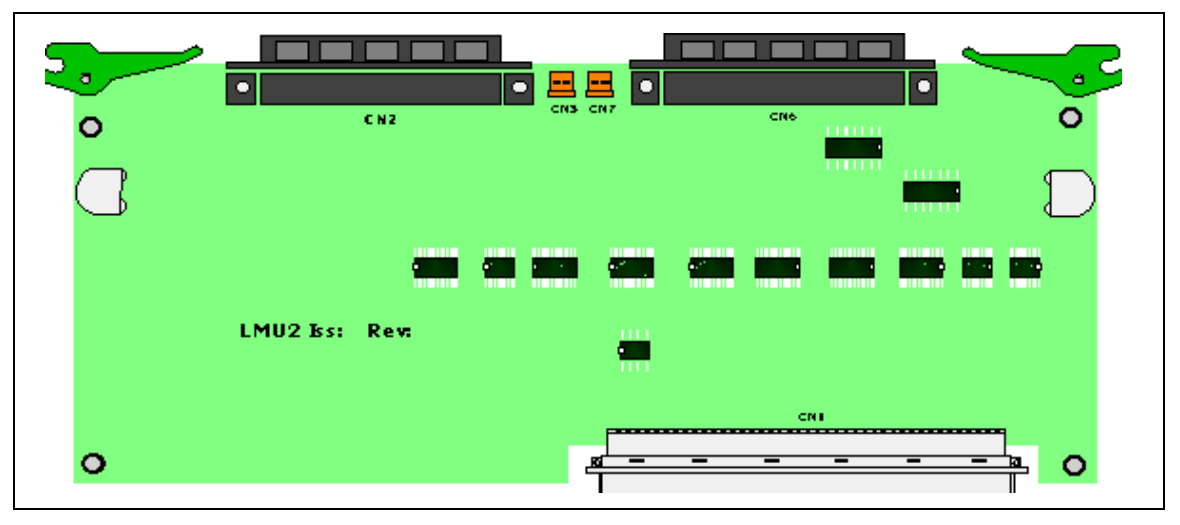

Figure 3-12: LMU2 Board Configuration

# **Miscellaneous Interface Unit Installation**

The Miscellaneous Interface unit (MISB) contains an External Music port (MOH/BGM), an External paging port, and four dry contacts. Optionally, the MISB is equipped with two serial interface ports by installing the Serial Interface Unit (SIU) daughter board. The SIU should be installed if more than two serial communication devices are to be connected to the system.

| Connectors / Switches | Function                                                                                                    |  |
|-----------------------|----------------------------------------------------------------------------------------------------|--|
| CN1                   | SIU Connection                                                                                                    |  |
| RJ21X                 | RJ21-type female connector (25-pair Amphenol) for<br>External Paging, External MOH, Relay contacts, and<br>Alarm Input |  |

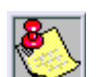

The MISB should be inserted into slot 8, Cabinet 0.

Use extra care when removing RS-232 cables from the MPB or SIU boards. Hold the MPB/MISB card in the card slot before removing the RS-232 cable. Failure to perform this action may result in the MPB/MISB card being pulled from its slot.

The MISB consists of:

- □ External page ports from the amphenol connector on the front edge of the MISB. These ports are connected to transformers, providing a 600 ohm impedance.
- □ Music inputs from the amphenol connector on the front edge of the card.
- Four independent relay contacts through the amphenol connector on the front edge of the MISB. These contacts are controlled by software from entries in the system database. Control signals are sent by the MPB. The output drives the relay coils, controlling the state of the 1 amp, 24V relay contacts.

| Pair | PIN #    | Color          | Description            |
|------|----------|----------------|------------------------|
| 1    | 26<br>1  | WH/BL<br>BL/WH | RELAY1R<br>RELAY1T     |
| 2    | 27<br>2  | WH/OR<br>OR/WH | RELAY2R<br>RELAY2T     |
| 3    | 28<br>3  | WH/GN<br>GN/WH | RELAY3R<br>RELAY3T     |
| 4    | 29<br>4  | WH/BN<br>BN/WH | RELAY4R<br>RELAY4T     |
| 5    | 30<br>5  | WH/SL<br>SL/WH |                        |
| 6    | 31<br>6  | RD/BL<br>BL/RD |                        |
| 7    | 32<br>7  | RD/OR<br>OR/RD |                        |
| 8    | 33<br>8  | RD/GN<br>GN/RD |                        |
| 9    | 34<br>9  | RD/BN<br>BN/RD |                        |
| 10   | 35<br>10 | RD/SL<br>SL/RD |                        |
| 11   | 36<br>11 | BK/BL<br>BL/BK | BGM/MOH1R<br>BGM/MOH1T |
| 12   | 37<br>12 | BK/OR<br>OR/BK |                        |
| 13   | 38<br>13 | BK/GN<br>GN/BK | EXP1R<br>EXP1T         |

| Pair | PIN #    | Color          | Description            |
|------|----------|----------------|------------------------|
| 14   | 39<br>14 | BK/BN<br>BN/BK |                        |
| 15   | 40<br>15 | BK/SL<br>SL/BK |                        |
| 16   | 41<br>16 | YL/BL<br>BL/YL |                        |
| 17   | 42<br>17 | YL/OR<br>OR/YL |                        |
| 18   | 43<br>18 | YL/GN<br>GN/YL | ALARM - R<br>ALARM - T |
| 19   | 44<br>19 | YL/BN<br>BN/YL |                        |
| 20   | 45<br>20 | YL/SL<br>SL/YL |                        |
| 21   | 46<br>21 | VI/BL<br>BL/VI |                        |
| 22   | 47<br>22 | VI/OR<br>OR/VI |                        |
| 23   | 48<br>23 | VI/GN<br>GN/VI |                        |
| 24   | 49<br>24 | VI/BN<br>BN/VI |                        |
| 25   | 50<br>25 | VI/SL<br>SL/VI |                        |

#### Table 3-4: MISB Wiring

# Serial Interface Unit

The Serial Interface Unit (SIU) board is used for SMDR printout and caller ID. The system supports up to 4 Serial Interface circuits, 2 circuits on the MPB and an additional 2 circuits on the SIU board (ports 3 and 4).

The following is a list of the system's output:

**On-line SMDR** 

ACD

Caller ID

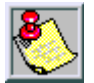

A SIU board can only be installed on the MISB.

## Installing the SIU

- 1. Unpack the SIU from its antistatic conductive bag. There should also be a plastic bag with two plastic standoffs and two metal screws.
- 2. Push the two standoffs into the holes on the SIU board.
- 3. Locate the CN1 connector and the two screw holes on the MISB.
- 4. Push the SIU board onto the CN1 connector ensuring that it seats correctly.
- 5. From the back side of the MISB board, insert the two metal screws into the holes and tighten them into the bottom of each standoff to secure.

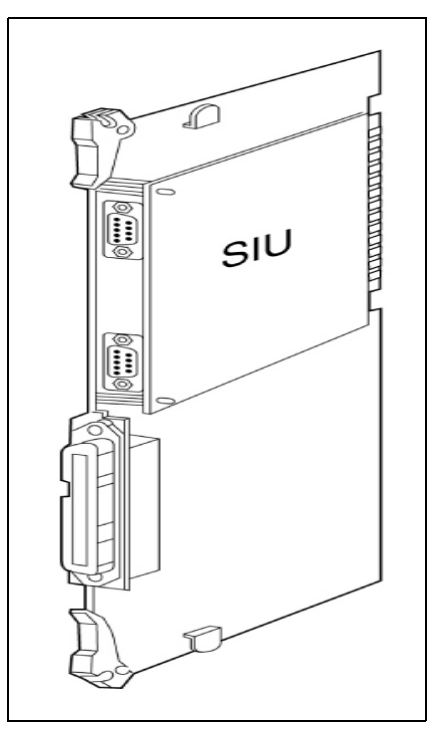

Figure 3-13: MISB & SIU Installation

3-22

# **CO/PBX Connections**

There are four types of analog CO/PBX Line interface boards available. These boards include the Loop Start CO Line Interface Boards (LCOB, LCOBE, and LCOBC) and the Direct Inward Dial Interface Board (DIDB).

There are four types of digital CO/PBX Line interface boards available. These boards include the T1IB, PRIB, BRIB, and VOIP card.

When using CO Lines as additional music inputs, keep in mind that the music source may require a talk battery in series with either TIP or Ring. This talk battery boosts the signal level sufficiently so that the CO Line interface can read the signal.

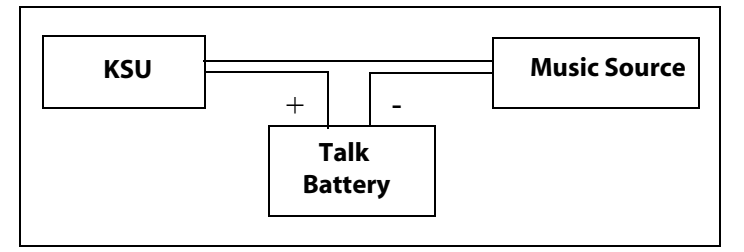

#### Figure 3-14: Talk Battery

# Analog CO/PBX Line Interface Boards

### Loop Start CO Interface Board

The Loop Start CO Interface Board (LCOB) supports up to eight (8) Loop Start CO Lines (LCOB = 6 lines, LCOBE = 8 lines, LCOBC = 8 lines and Caller ID) and can be optionally equipped with a DTMF Receiver Unit.

Each Interface contains ring and loop current detection circuits, Analog-to-Digital and Digital-to-Analog conversions, and pulse and ground flash signaling circuit. The LCOB contains LEDs that illuminate to indicate the in-use status of each CO line. The RJ21 type male connector is mounted on the front edge of the LCOB for connecting to the CO lines.

» Add-on Boards: DTRU for LCOB, DTRU4 for LCOBE and LCOBC

### Installing the DTRU Module

DTRU to LCOB

- 1. Unpack the DTRU module from its antistatic conductive bag.
- 2. Locate the CN1 and CN2 connectors on the DTRU module.
- 3. Locate the CN1 and CN2 and the CN3 and CN4 connectors on the LCOB. Either pair can be used to mount a DTRU. Use the second pair to mount a second DTRU.
- 4. Position the DTRU module so that either its:

CN1 aligns with CN2 and its CN2 aligns with the CN1 connector on the LCOB. -or-

CN1 aligns with CN4 and its CN2 aligns with the CN3 connector on the LCOB.

5. Push the DTRU onto these connectors to seat it securely.

### DTRU4 to LCOBE or LCOBC

- 1. Unpack the DTRU4 module from its antistatic conductive bag.
- 2. Locate the CN1 and CN2 connectors on the DTRU4 module.
- 3. Locate the CN1 and CN2 connectors on the LCOBE.
- 4. Position the DTRU4 module so that the CN2 and CN1 connectors align with the CN1 and CN2 connectors on the LCOB respectively.
- 5. Push the DTRU4 onto these connectors to seat it securely.

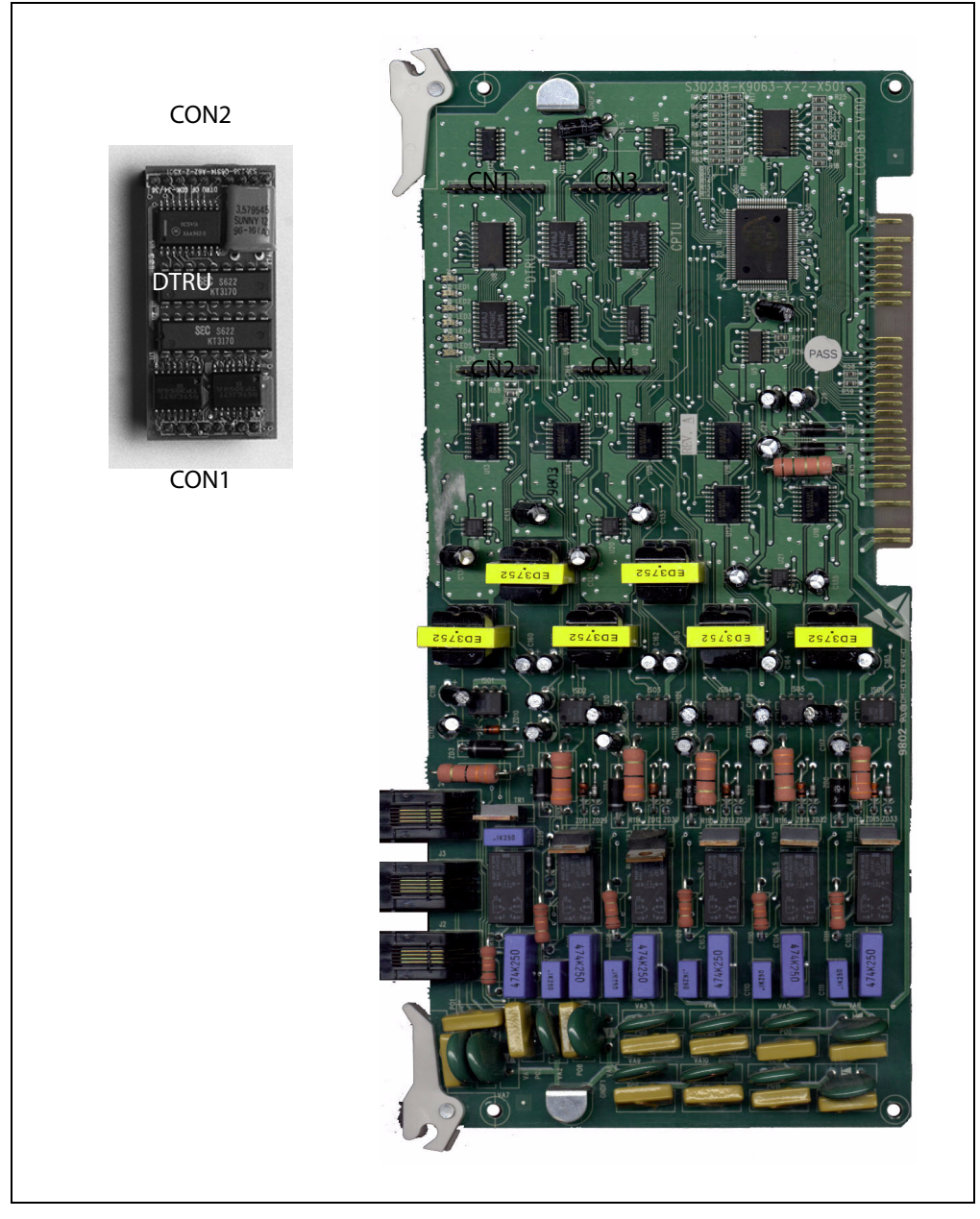

Figure 3-15: LCOB Interface Board w/DTRU Installation

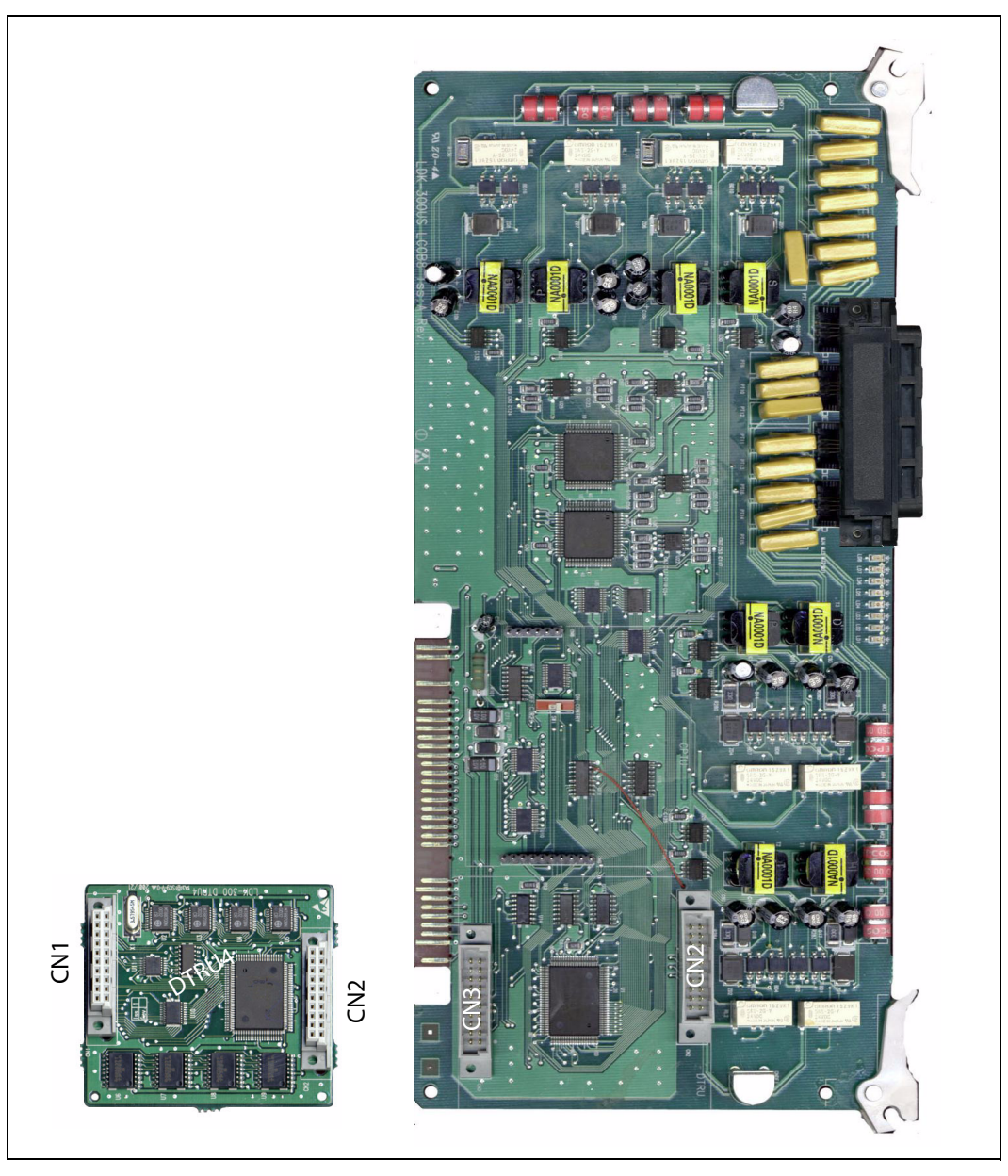

Figure 3-16: LCOBE & LCOBC w/DTRU4 Installation

| LCOB Connector |       | LCOB        |  |
|----------------|-------|-------------|--|
| Connector      | Pin # | Designation |  |
| J2             | 3     | Tip 1       |  |
|                | 2     | Ring 1      |  |
|                | 4     | Tip 2       |  |
|                | 1     | Ring 2      |  |
| J3             | 3     | Tip 3       |  |
|                | 2     | Ring 3      |  |
|                | 4     | Tip 4       |  |
|                | 1     | Ring 4      |  |
| J4             | 3     | Tip 5       |  |
|                | 2     | Ring 5      |  |
|                | 4     | Tip 6       |  |
|                | 1     | Ring 6      |  |

## Table 3-5: LCOB Wiring

| Pair | PIN #    | Color          | Descript        | ion     |
|------|----------|----------------|-----------------|---------|
| 1    | 26<br>1  | WH/BL<br>BL/WH | Ring 1<br>Tip 1 |         |
| 2    | 27<br>2  | WH/OR<br>OR/WH | Ring 2<br>Tip 2 |         |
| 3    | 28<br>3  | WH/GN<br>GN/WH | Ring 3<br>Tip 3 |         |
| 4    | 29<br>4  | WH/BN<br>BN/WH | Ring 4<br>Tip 4 | ts      |
| 5    | 30<br>5  | WH/SL<br>SL/WH | Ring 5<br>Tip 5 | ion Por |
| 6    | 31<br>6  | RD/BL<br>BL/RD | Ring 6<br>Tip 6 | BC Stat |
| 7    | 32<br>7  | RD/OR<br>OR/RD | Ring 7<br>Tip 7 | IODI PU |
| 8    | 33<br>8  | RD/GN<br>GN/RD | Ring 8<br>Tip 8 | :OBE ar |
| 9    | 34<br>9  | RD/BN<br>BN/RD |                 | Ĕ       |
| 10   | 35<br>10 | RD/SL<br>SL/RD |                 |         |
| 11   | 36<br>11 | BK/BL<br>BL/BK |                 |         |
| 12   | 37<br>12 | BK/OR<br>OR/BK |                 |         |

| Pair | PIN #    | Color          | Description |
|------|----------|----------------|-------------|
| 13   | 38<br>13 | BK/GN<br>GN/BK |             |
| 14   | 39<br>14 | BK/BN<br>BN/BK |             |
| 15   | 40<br>15 | BK/SL<br>SL/BK |             |
| 16   | 41<br>16 | YL/BL<br>BL/YL |             |
| 17   | 42<br>17 | YL/OR<br>OR/YL |             |
| 18   | 43<br>18 | YL/GN<br>GN/YL |             |
| 19   | 44<br>19 | YL/BN<br>BN/YL |             |
| 20   | 45<br>20 | YL/SL<br>SL/YL |             |
| 21   | 46<br>21 | VI/BL<br>BL/VI |             |
| 22   | 47<br>22 | VI/OR<br>OR/VI |             |
| 23   | 48<br>23 | VI/GN<br>GN/VI |             |
| 24   | 49<br>24 | VI/BN<br>BN/VI |             |
| 25   | 50<br>25 | VI/SL<br>SL/VI |             |

# DID Interface Board

The Direct Inward Dial Interface Board (DIDB) provides four (4) analog DID CO interface ports. The DIDB can be optionally equipped with a DTMF Receiver Unit (DTRU) daughter board to detect DTMF tones.

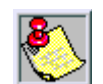

If a DIDB is used, a DTRU is required; it does not necessarily have to be mounted on the DIDB, but it must be installed within the system.

# Installing the DTRU Module

- 1. Unpack the DTRU Module from its antistatic conductive bag.
- 2. Locate the CN1 and CN2 connectors on the DTRU module.
- 3. Locate the CN1 and CN2 connectors on the DIDB.
- 4. Position the DTRU module so that the CN2 and CN1 connectors match up with the CN1 and CN2 connectors on the LCOB respectively.
- 5. Push the DTRU module onto these connectors making sure it seats properly.

| Connections |       | Decignation |  |
|-------------|-------|-------------|--|
| Connector   | Pin # | Designation |  |
| J3          | 3     | Tip 1       |  |
|             | 2     | Ring 1      |  |
|             | 1     | Tip 2       |  |
|             | 4     | Ring 2      |  |
| J4          | 3     | Tip 3       |  |
|             | 2     | Ring 3      |  |
|             | 1     | Tip 4       |  |
|             | 4     | Ring 4      |  |

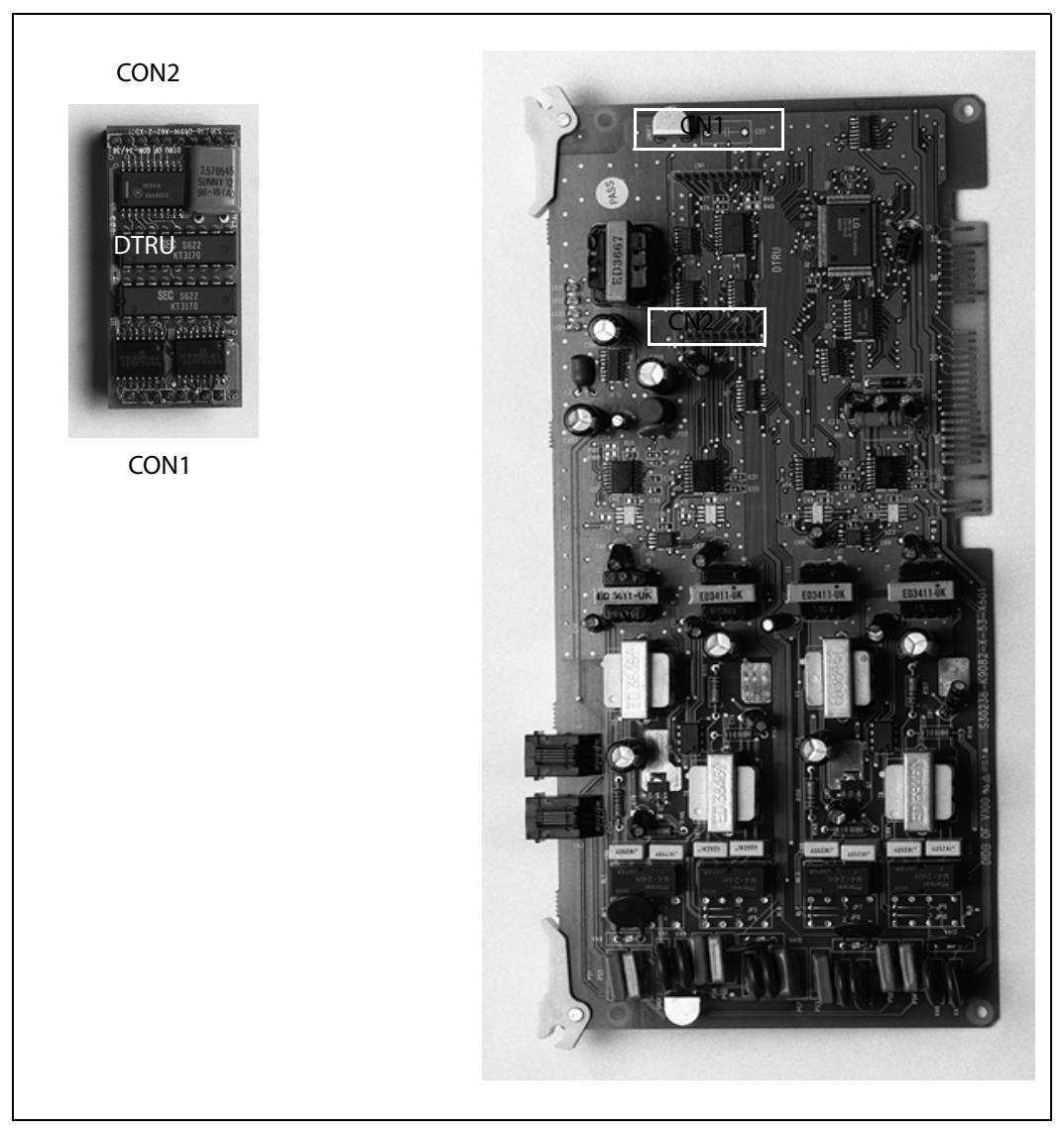

Figure 3-17: DIDB w/DTRU Installation

# Digital CO/PBX Line Interface Boards

Digital CO/PBX line interface boards include the T1 interface board (T1IB), primary rate interface board (PRIB), basic rate interface board (BRIB), and Voice over internet protocol (VOIP) card.

## **T-1 Interface Board**

The T-1 Interface Board (T1IB) provides the T-1 (1.544Mbps, 24-Voice Channel) digital interface circuit, control circuitry, and synchronous clock control circuits. DTMF tone detection units can be installed optionally on the T1IB. The T1IB has 8 LEDs on the front edge of the PCB which indicates errors of T-1 line, in-use status, and synchronous clock enable status.

3 - 29

| LED # | Meaning  | Function                                              |
|-------|----------|-------------------------------------------------------|
| 1     | IN USE   | At least one of the 24 circuits is in use.            |
| 2     | RED      | T1IB is in Red alarm due to any alarm.                |
| 3     | H/W TEST | Normal call processing is not available.              |
| 4     | BLUE.    | T1IB has detected RX_BLUE alarm.                      |
| 5     | YELLOW   | T1IB has detected RX_YELLOW alarm.                    |
| 6     | OOF      | T1IB is Out of Frame synchronization.                 |
| 7     | RCL      | T1IB receives Carrier Loss (unplugged from the cable) |
| 8     | CLOCK    | Clock Enable/Disable                                  |

Table 3-6: T-1 Board LEDs

The T1IB contains 2 switches (SW1 and SW3) and 3 connectors (CN1, CN2 and CN3). The clock selection switch is used for control synchronous clock. The Line Build-Out switch is controlled by distance between the *XTS* Systems and a CSU and SW1 #4 is used for loopback control.

The clock control cable should be connected by a daisy-chain method when more than one T1IB board is installed. When the clock control cable of the T1IB is connected by daisy-chain method, the clock selection switch of the first T1IB must be placed in the Enable position and the other board should be placed in the Disable position. The Line Build-Out switch must be selected by distance between the *XTS* System and a CSU and the switch selection as indicated in the following chart. If the CSU is located near the KSU, all LBO switches should be ON.

The SW1 switch #4 of the Line Build-Out switch is used for LoopBack control. Its switch is used only for hardware test and must be placed in the ON position for normal operation.

| T-1 Ordering Information |         |  |
|--------------------------|---------|--|
| Ringer Equivalent Number | 6.0P    |  |
| Facility Line Interface  | 04DU9-B |  |
| Jack Type                | RJ45    |  |

| Table 3-7: T-7 | 1 Ordering | Information |
|----------------|------------|-------------|
|----------------|------------|-------------|

| Distance        | Switch # |     |     |    |
|-----------------|----------|-----|-----|----|
| Distance        | 1        | 2   | 3   | 4  |
| 0 to 133 feet   | on       | on  | on  | on |
| 133 to 266 feet | off      | on  | on  | on |
| 266 to 399 feet | on       | off | on  | on |
| 399 to 533 feet | off      | off | on  | on |
| 533 to 655 feet | on       | on  | off | on |

#### Table 3-8: T-1 Switch Positions

- □ This board supports standard D4 framing format with robbed bit signaling. Extended Super Frame (ESF) format is also supported.
- □ The board requires an external CSU unit.
- □ The T1 board can accept two DTRU4 units in a daughter board type arrangement. Each unit has 4 DTMF Receivers installed on it.
- □ The board has a 15-pin D Sub connector for connection to a CSU unit.
- □ The card ejector tabs are color coded white.

#### Functionality Description

- Automatic Number Identification (ANI) information from the carrier is treated exactly the same as an inbound ICLID (Caller ID) number. Calls can be routed, placed in the Unanswered Call Table, sent out to the CTI Module port on a keyset, and run through the Number To Name Translation Table. The XTS system provides call progress tones in the same manner as ICLID.
- Dialed Number Identification Service (DNIS) information from the carrier is treated using DID line rules. DNIS calls are routed based on the DID Routing Table.
- ANI/DNIS is a combined format, where the system waits for the ANI/DNIS information from the carrier. When it is received, the system routes the call using ICLID processing. If this information is not found in the ICLID Route Tables, the DNIS information is compared to the DID table for a match. The call is then routed based on the DID tables. If a match is not found on either the ANI or DNIS number, the call is routed based on normal CO line operation (CO Ringing Assignments).

The following table summarizes the operation of the system.

| ANI | DNIS | Operation                                                                                                    |
|-----|------|----------------------------------------------------------------------------------------------------|
| Ν   | Ν    | Calls routed based on normal CO operation (CO Ring Assignments.                                                                                                    |
| N   | Y    | Calls routed based on DID tables with DID operation.                                                                                                    |
| Y   | Ν    | Calls routed based on ICLID routing and ICLID operation.                                                                                                    |
| Y*  | Y    | Calls routed on ICLID first, if no route is found, the DNIS digits are<br>compared to the DID table. If no route is found in the DID table the<br>call is routed based on CO line Ringing Assignments. |

#### **Table 3-9: Call Routing Criteria**

\*If both ANI and DNIS calls are routed -- the following table summarizes what is displayed at the phone.

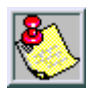

The T-1 card accepts ANI/DNIS information in a DTMF format only. Some carriers do not provide ANI or ANI/DNIS in a DTMF format. Consult your local carrier for available options.

| Route<br>Found | Type of<br>Display | Format                                                                                                    |
|----------------|--------------------|----------------------------------------------------------------------------------------------------|
| ICLID          | ICLID              | ANI number placed in the 14-character number field, the<br>DNIS number followed by the name programmed in ICLID<br>translation table placed in the 24-character name field. |
| DID            | ICLID              | ANI number placed in 14-character number field. DNIS<br>number followed by programmed name from the DID<br>tables in 24-character name field.                               |
| NONE           | ICLID              | ANI number placed in 14-character number field and the DNIS number is placed in the 24-character name field.                                                                |

Table 3-10: Call Routing Display Format

**T-1 Ordering Information:** When ordering a T-1 circuit from a carrier, request either D4 framing and Alternate Mark Inversion (AMI) Line coding using the superframe (SF) or the Extended Superframe (ESF-B8ZS) format. The following are additional ordering information specifications:

Table 3-11: T-1 Ordering Specifications

| If ordering           | ANI/DNIS/<br>DID/TIE | Loop Start/<br>Ground Start Signaling* |
|-----------------------|----------------------|----------------------------------------|
| Circuit Information   | 2 wire               | 2 wire                                 |
| Supervisory Signaling | TIE                  | Loop or Ground                         |
| Address Signaling     | DTMF                 | DTMF                                   |
| Start Dial Indicator  | Wink Start           | Dial Tone                              |

\* ANI/DNIS not available on Loop/Ground start signaling. If Loop Start signaling protocol is ordered, the Central Office does not provide Disconnect Supervision. However if TIE signaling protocol is ordered,

disconnect supervision is provided. The switching equipment processes DNIS numbers received from the T-1 circuit depending on the trunk simulation.

Table 3-12: Telco to T1IB Interconnect Diagram - Pin Connections

| Telco | T1IB              |
|-------|-------------------|
| RJ45  | DB15 Female Pin # |
| 1>    | <9                |
| 2>    | <1                |
| 4>    | < 11              |
| 5>    | <3                |

Installing the DTRU4 Modules

- 1. Unpack the DTRU4 modules from their antistatic conductive bags.
- 2. Locate the CN1 and CN2 connectors on the DTRU4 modules.
- 3. Locate the CN4, CN5, CN8 and CN9 connectors on the T1IB.

- 4. Position one of the DTRU4 modules so that the CN2 and CN1 connectors align with the CN8 and CN9 connectors on the T1IB respectively.
- 5. Push the DTRU4 module onto these connectors to seat it securely.
- 6. Position the second DTRU4 module so that the CN2 and CN1 connectors align with the CN4 and CN5 connectors on the T1IB respectively.
- 7. Push the DTRU4 module onto these connectors to seat it securely.

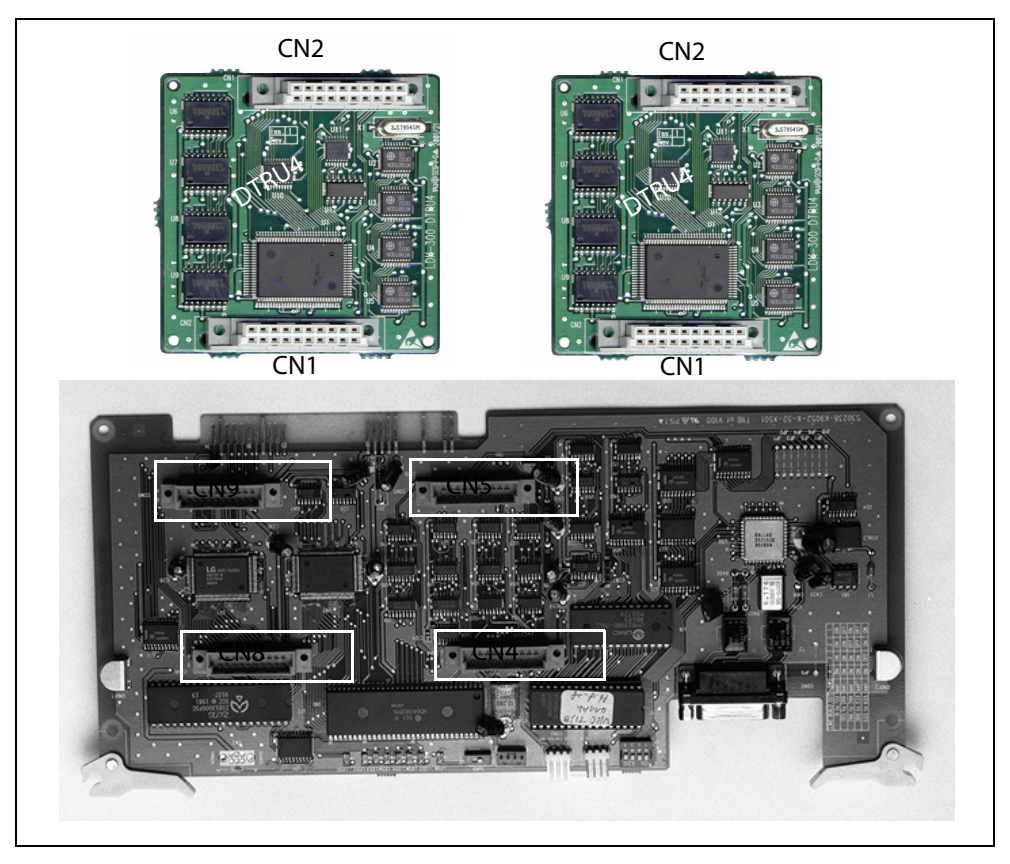

Figure 3-18: T1IB w/DTRU4 Module Installation

### **Primary Rate Interface Board**

The Primary Rate Interface Board (PRIB) provides one Primary Rate Interface circuit. Each circuit contains 23 bearer and one data channel (23B+D). When a PRIB card is programmed into the *XTS* system, the system interprets all B channels as trunks. Thus, one PRIB which contains 23B+D circuits provides 23 line appearances to the *XTS* system. The PRIB card uses 24 time slots when installed. A feature of Flash 24 programming allows for partial signaling over T1IBs or PRIBs. This allows you to limit the amount of time slots used per card to four, or multiples of four up to 20.

The PRIB must usually be used in conjunction with a Channel Service Unit (CSU). Connection is made via a DB15 from the PRIB to the CSU. When networking systems that are less than 50 feet apart, no CSU is required.

The PRIB accepts two DTRU4 boards.

#### **Table 3-13: PRIB Ordering Information**

| PRIB Ordering Information |      |  |  |
|---------------------------|------|--|--|
| Framing                   | ESF  |  |  |
| Line Coding               | B8Zs |  |  |
| National ISDN             | NI-2 |  |  |

#### Table 3-14: Telco to PRIB Interconnect Diagram - Pin Connections

| Telco | PRIB              |
|-------|-------------------|
| RJ45  | DB15 Female Pin # |
| 1>    | <9                |
| 2>    | <1                |
| 4>    | < 11              |
| 5>    | <3                |

#### Installation

- 1. Insert the PRIB card(s) into the desired card slot.
- 2. If installing a single PRIB, set SW2 to the ON position.

If multiple PRIBs are being installed, set SW2 to the ON position on the first card and SW2 on all other cards to the OFF position.

The PRIB comes with a clock cable. This cable is used when multiple PRIB and/or digital trunk cards are to be installed in the system. The clock cable is supplied with each PRIB.

- 3. Connect the DB15 cable from the PRIB to the channel service unit (CSU).
- 4. Connect the network cable from the channel service unit to the network.
- 5. Refer to ISDN and T1 Clocking (later in this section) for clarification on clocking and cabling when combining BRIB, PRIB, and T1 cards in one Cabinet.

### Installing the DTRU4 Modules

- 1. Unpack the DTRU4 modules from their antistatic conductive bags.
- 2. Locate the CN1 and CN2 connectors on the DTRU4 modules.
- 3. Locate the CN16, CN17, CN18 and CN19 connectors on the PRIB.
- 4. Position one of the DTRU4 modules so that the CN2 and CN1 connectors align with the CN17 and CN16 connectors on the PRIB respectively.
- 5. Push the DTRU4 module onto these connectors to seat it securely.
- 6. Position the second DTRU4 module so that the CN2 and CN1 connectors align with the CN19 and CN18 connectors on the PRIB respectively.

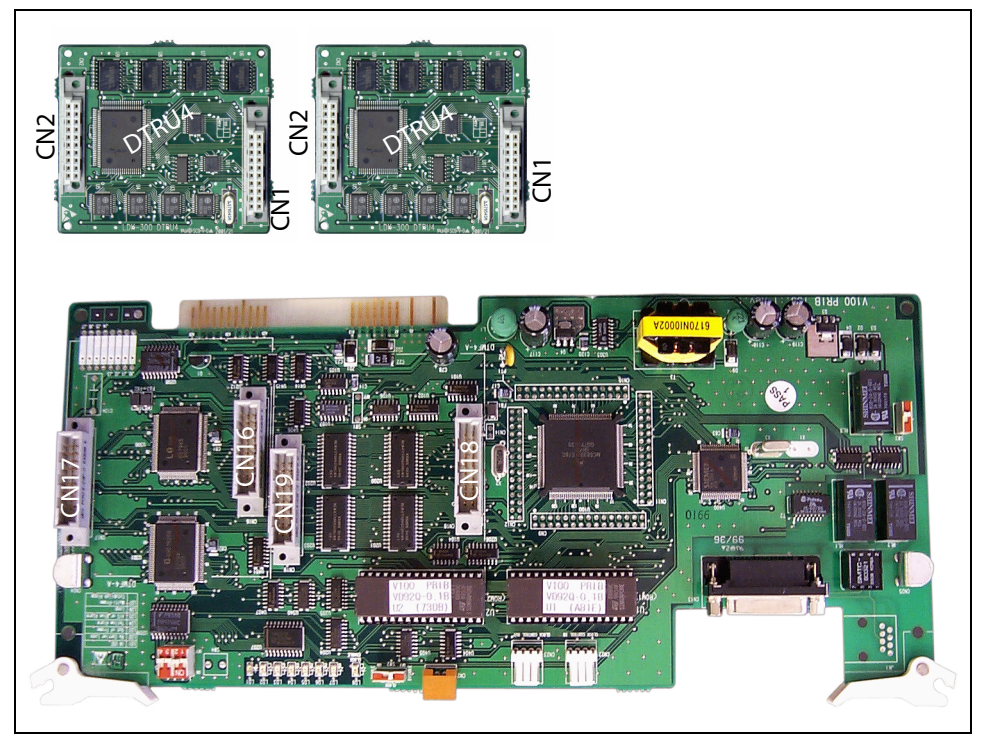

7. Push the DTRU4 module onto these connectors to seat it securely.

Figure 3-19: PRIB w/DTRU4 Module Installation

The PRIB is offered as a stand-alone card or as a kit which includes the PRIB, CSU, and cables.

### **Basic Rate Interface Board**

The Basic Rate Interface Board (BRIB) interface provides four Basic Rate Interface circuits. Each circuit is comprised of two bearer (64Kbps each) and one data (16Kbps) channels (2B+D). When a BRIB is programmed into the *XTS* system, the system interprets all B channels as trunks. Thus, one BRIB which contains four 2B+D circuits provides eight line appearances to the *XTS* system.

The BRIB uses the U interface of the BRI standard. Connection to the network is made via RJ45 connectors on the front edge of the board. No CSU device is required to connect to the central office. The BRIB card uses eight time slots when installed.

| BRIB Ordering Information |              |  |  |
|---------------------------|--------------|--|--|
| Ordering Code             | Capability P |  |  |
| National ISDN             | NI-1         |  |  |

#### Installation

- 1. Insert the BRIB card(s) into the desired card slot. Up to seven BRIB cards can be installed in an XTS Cabinet, with a maximum of 18 per system.
  - □ If installing a single BRIB, set switch 4 on SW2 to the ON position.
  - If multiple BRIB cards are being installed, set switch 4 on SW2 to the ON position on the first card and switch 4 on SW2 on all other cards to the OFF position. Switch 4 on SW2 determines if the board is the Master Clock source for any digital trunk cards in the system. Only one Master Source must be enabled in the system.
  - □ If installing a BRIB in a system that also has T1 or PRIB boards, use either the T1 or PRIB card as the Master Clock and set all BRIB SW2 switch 4s to OFF.

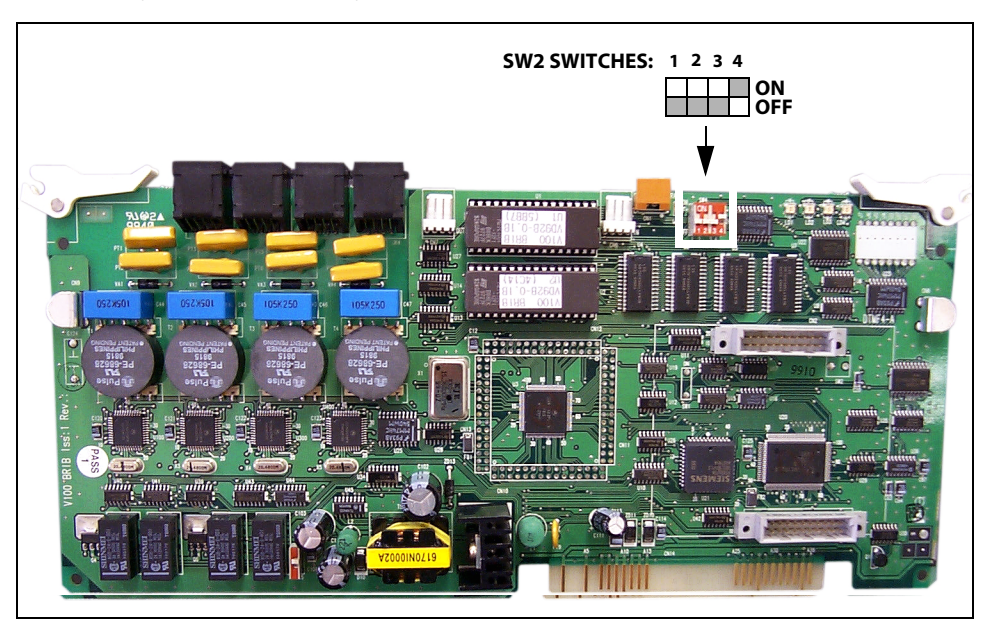

2. Refer to ISDN and T1 Clocking (later in this section) for clarification on clocking and cabling when combining BRIB, PRIB, and T1 cards in one Cabinet.

Figure 3-20: BRIB (Basic Rate Interface Board)

## Voice Over the Internet Protocol Card

The Voice Over the Internet Protocol (VOIP) card provides up to eight lines per card (two lines per installed VOIP module). The VOIP card allows bi-directional voice communication to other H.323 Revision 2 compatible devices via an IP network such as an internal Local Area Network (LAN), the Internet, or a Wide Area Network (WAN) using the Ethernet Interface. It also provides four-digit dialing.

The VoIP card uses Transmission Control Protocol/Internet Protocol (TCP/IP) for packet delivery over an IP network. Additional standards and protocols are used to provide DTMF, voice processing, and compression.

The VoIP card can accommodate up to four VoIP modules. Each VoIP module provides capability for two ports, resulting in a maximum of eight ports when all four modules are installed.

### Installation

Insert the VoIP card into the desired slot.

|             | 2 Ports | 4 Ports | 6 Ports | 8 Ports |
|-------------|---------|---------|---------|---------|
| Recommended | 512K    | 640K    | T1      | T1      |
| Minimum     | 256K    | 256K    | 512K    | 512K    |

| Table | 3-16: | Bandwidths |
|-------|-------|------------|
|-------|-------|------------|

Note: Assumes network latency is below 120 ms

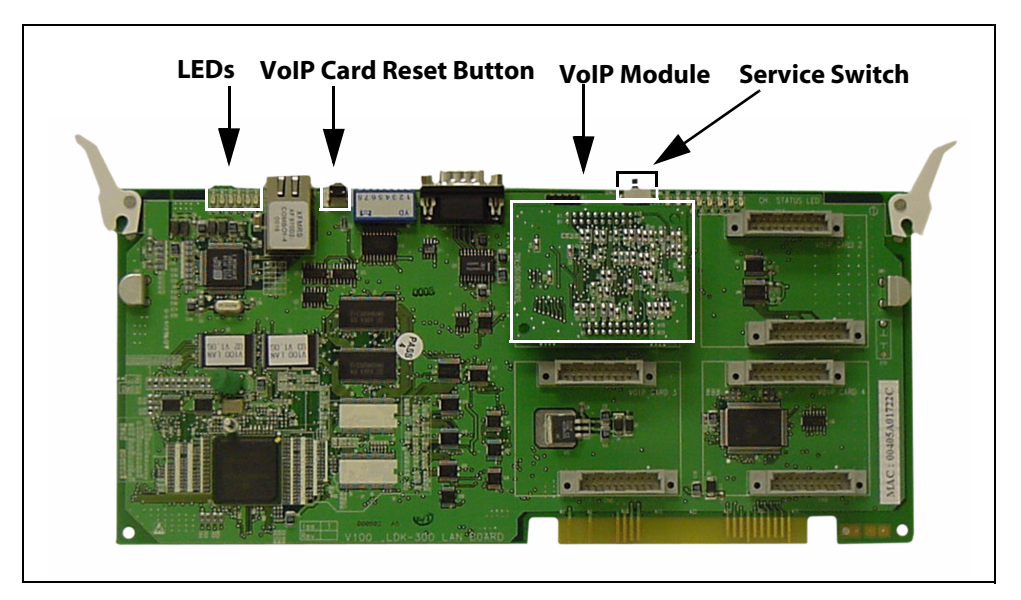

Figure 3-21: VoIP Card with One VoIP Module Installed

| LED | Indication            | ON          | OFF          |
|-----|-----------------------|-------------|--------------|
| 09  | LAN Speed             | 100 Mbps    | 10 Mbps      |
| 10  | Rx Status             | Active      | ldle         |
| 11  | Tx Status             | Active      | ldle         |
| 12  | Link Status           | Valid Link  | No Link      |
| 13  | Collision Status      | Collision   | No Collision |
| 14  | Half/Full Duplex Mode | Half Duplex | Full Duplex  |

Table 3-17: VoIP Card LED Indications

Note: LED 09 is closest to the Ethernet port.

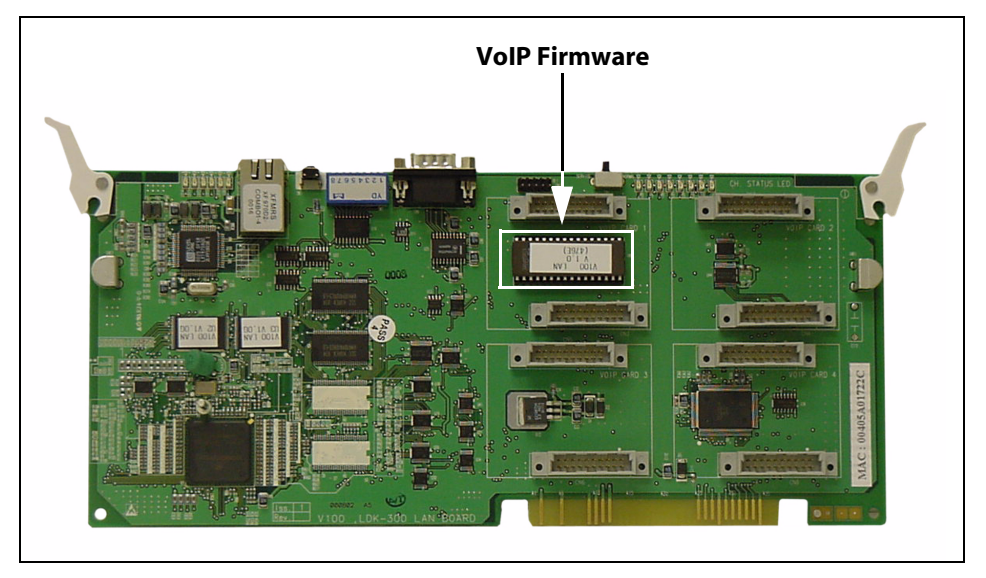

Figure 3-22: VoIP Card - No VoIP Modules Installed

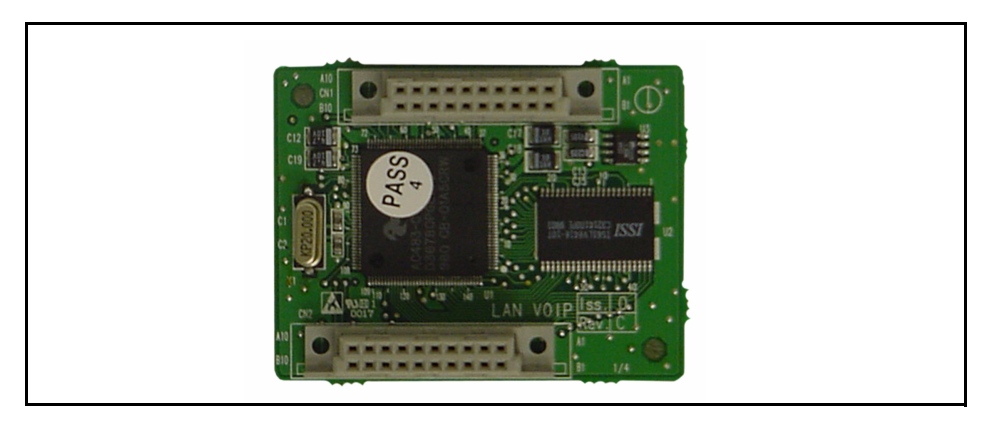

Figure 3-23: Connection Side of VoIP Module (Closeup)

# ISDN and T1 Clocking

When combining BRIB, PRIB, and T1 cards in one KSU, specific settings and cabling are important for proper clocking. The Phase Lock Loop circuitry within the MPB synchronizes the clocking from the Central Office to the clocking of the KSU. Popping, crackling, dropped calls, and one-way transmission are usually attributed to the clocking not being synchronized correctly.

Set the clock source switch of LMU1 to the up position for T1 clock source chain and to the down position for PRI/BRI clock source chain.

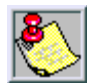

If using a point-to-point connection (e.g., networking), do not connect clock cable to a point-to-point circuit.

## **Examples - Settings and Cabling**

The following examples clarify the clocking and cabling for these cards:

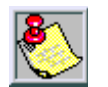

When the switch is in the "up" position, it should be considered "ON". When the switch is in the "down" position, it should be considered "OFF".

The cable connection follows the same logic - "up" is clock outside (ON) and "down" is clock inside (OFF). ON means that clocking is coming from outside the KSU and OFF means that clocking is coming from inside the KSU.

#### (1) T1IB and (1)PRIB

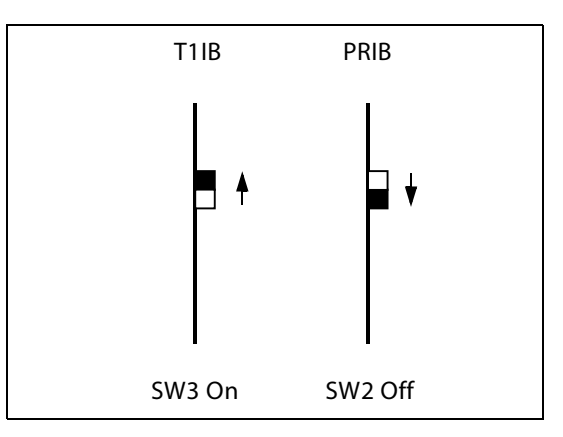

If both cards in a phone switch are connected to a telephone company clock (not point-topoint T1), put the T1 clock switch in the enable position (UP) to allow it to receive clocking from the telephone company directly, and do not install the clock cable.

Set the PRIB clock switch in the disable position (OFF), which allows the PRIB to synchronize its timing off of the backplane (from the T1 clocking). If the T1 is a point-to-point T1, set the PRIB in the enable position (ON), the T1 in the disable position (OFF), and do not install the clock cable.
(1) PRIB and (1) BRIB

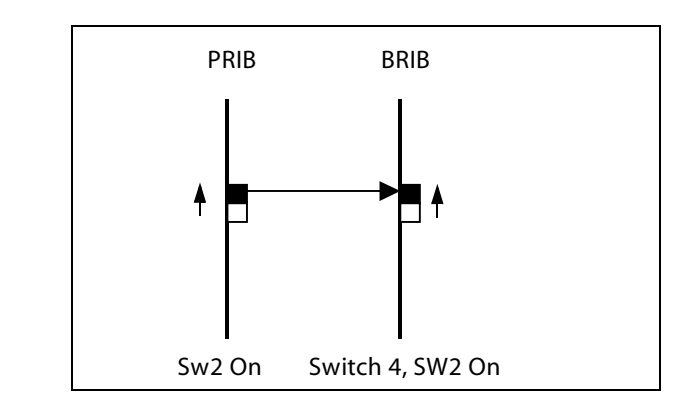

Install with the cable and set both PRIB and BRIB switches to the enable position (ON). (1) T1IB and (1) BRIB

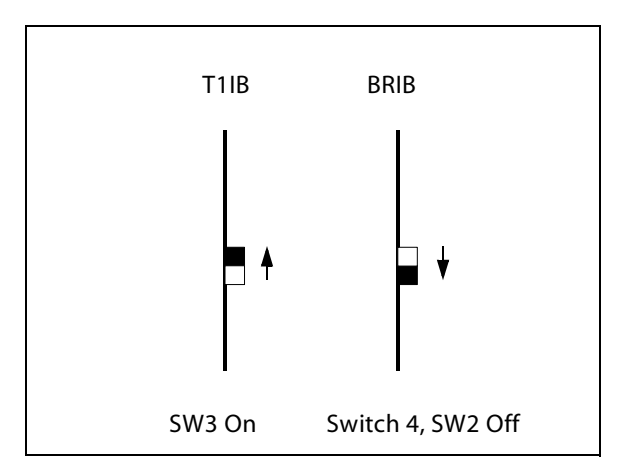

If both cards in a phone switch are connected to a telephone company clock (not point-topoint T1), put the T1 clock switch in the enable position (ON) to allow it to receive clocking from the telephone company directly. Do not install the clock cable.

Set the BRIB clock switch in the disable position (OFF), which allows the BRIB to synchronize its timing off of the backplane (from the T1 clocking). If the T1 is a point-to-point T1, set the BRIB to the enable position (ON), the T1 in the disable position (OFF), and do not install the clock table.

(2) PRIBs and (3) T1IBs

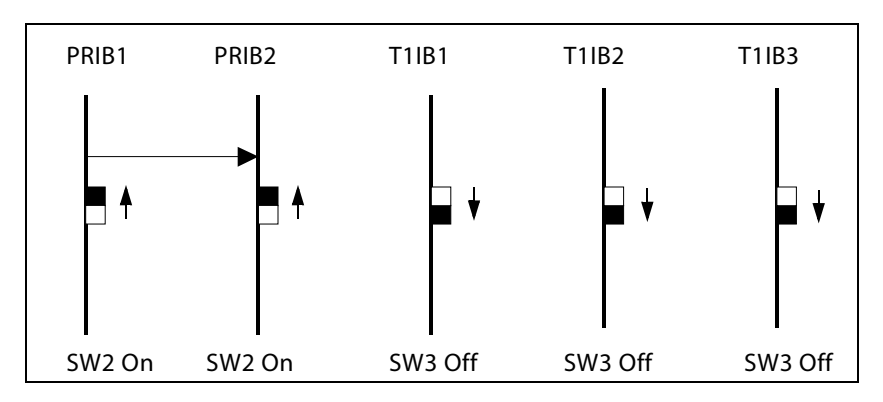

The clock cable should be connected to the OUT position on the connector on the PRIB1. The clock cable should be connected to the IN position on PRIB2. SW2 of the PRIB1 and PRIB2 should be placed in the ON position. The three T1IBs are not connected with the clock control cable and SW3 on these boards should be in the OFF position.

(3) T1IBs and (2) PRIBs

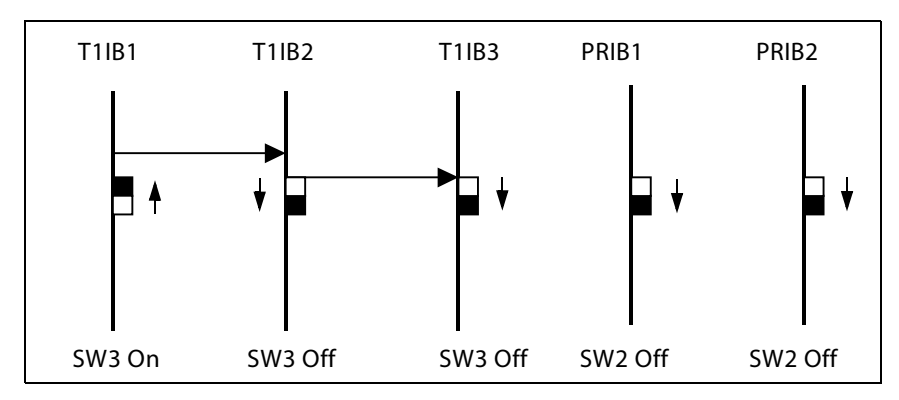

The clock cable should be connected to the OUT position on the cable connector on the T1IB and connected to the IN position on the connector on the T1IB2.

The clock cable should be connected to the OUT position on T1IB2 and connected to the IN position on the T1IB3. SW3 of T1IB1 should be placed in the ON position, with SW3 on T1IB2 and T1IB3 being OFF. The two PRIBs are not connected with clock control cables, and SW2 on the PRIBs should be in the OFF position.

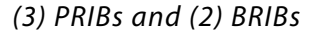

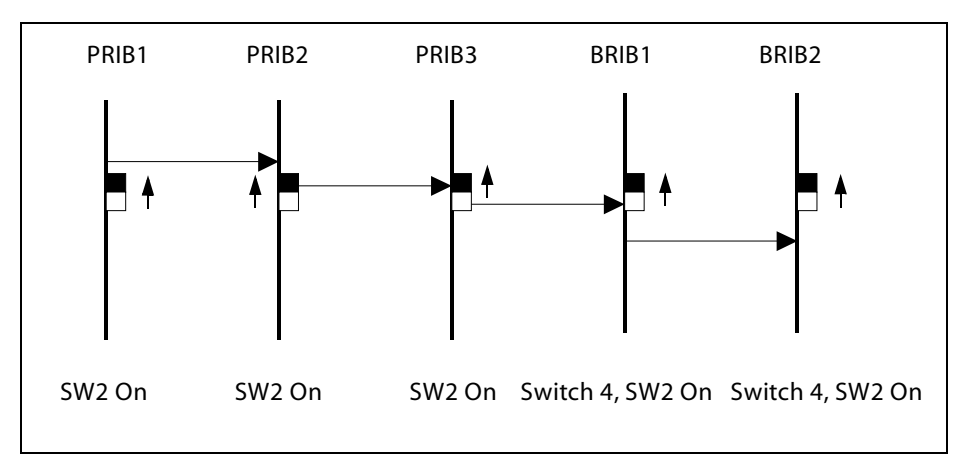

The clock cable should be connected from the OUT position of the PRIB1 to the IN connectors of all the cards and all clock switches should be in the ON position.

(3) T1IBs and (2) BRIBs

Chapter 3 - System Installation

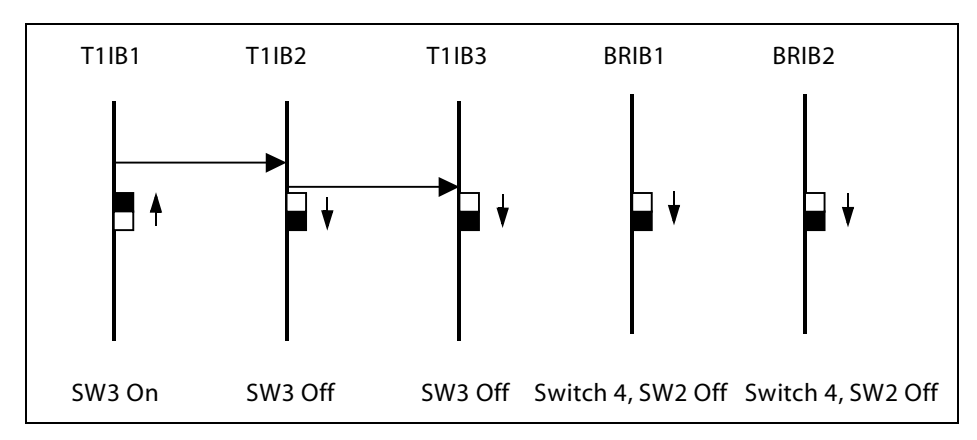

The clock OUT cable from T1IB1 should be connected to the clock IN cable of the T1IB2 and the clock OUT cable from T1IB2 should be connected to the clock IN cable of T1IB3. SW3 of T1IB1 should be in the ON position, and SW3 of T1IB2 and T1IB3 should be in the OFF position. The two BRIBs are not connected with clock control cables and SW2 of the BRIB cards are placed in the OFF position.

#### Clock Chain Using T1 / PRIB / BRIB

The following four illustrations are clock chain examples that apply to PRIB or T1 use. Arrows on the illustrations represent data flow. The BRIB clock chain is similar, in that you always connect:

- □ IN of LMU1 to OUT of the BRIB closest to the LMU1
- OUT of a BRIB in Cabinet 1 to the IN of next closest BRIB
- □ IN of LMU2 to OUT of the BRIB closest to the LMU2
- □ IN from a BRIB in Cabinets 1 or 2 to the next closest BRIB
- □ IN from the last BRIB to OUT of LMU2.

The callout of *Figure 3-24: Case 1 of Clock Chain*, that pertains to setting the Clock Source Switch to either PRI/BRI or T1, is applicable to all examples.

The expanded view callout at the top right of *Figure 3-26: Case 3 of Clock Chain* shows the connectors on LMU2 when there is a T1 or ISDN card in the associated Cabinet. The expanded view callout at the middle right of the same illustration shows the connection required for Cabinets 1 or 2 when the Cabinet(s) do not have T1 or ISDN cards in use.

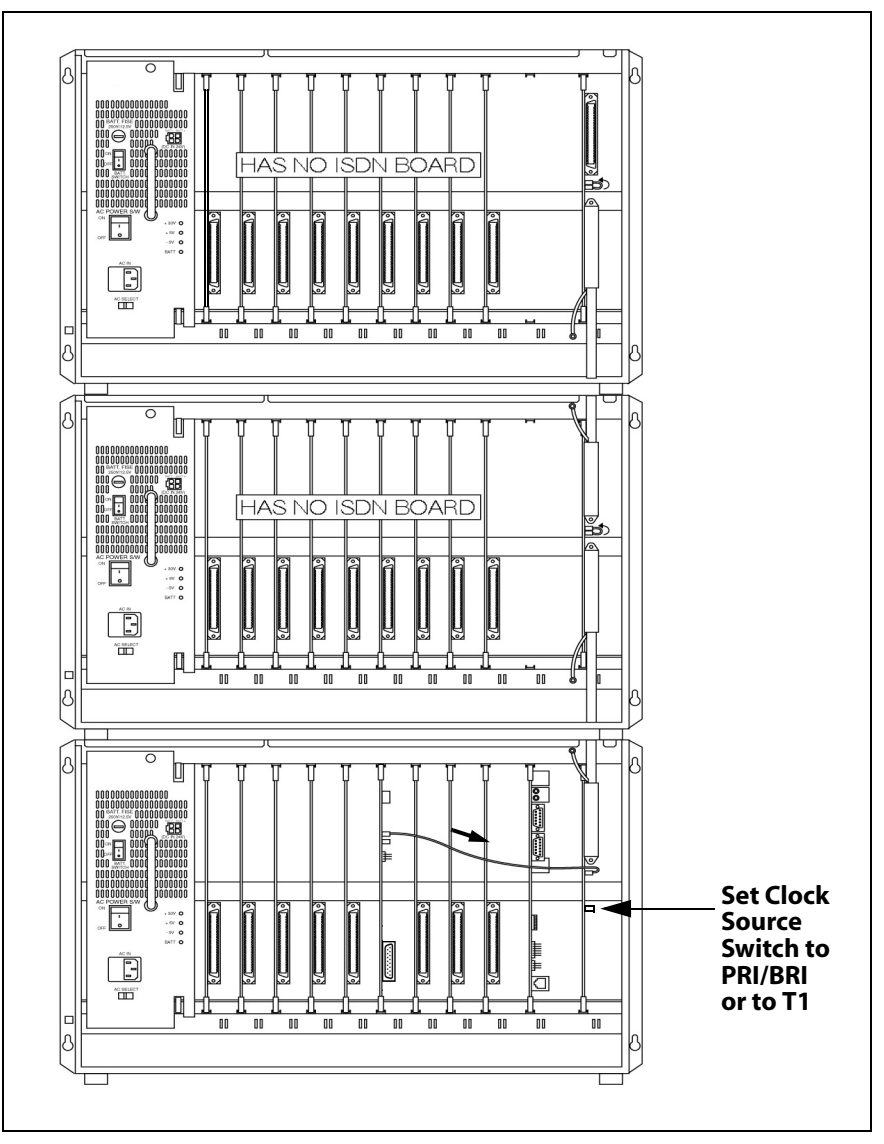

Figure 3-24: Case 1 of Clock Chain

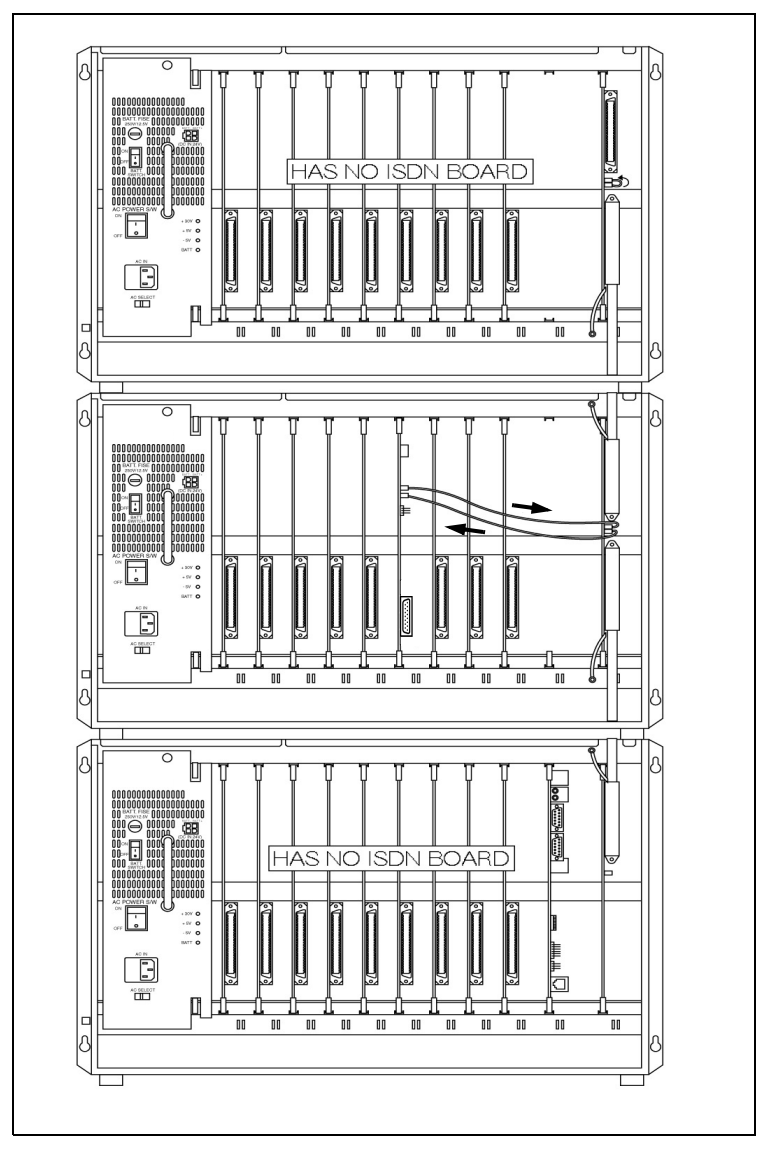

Figure 3-25: Case 2 of Clock Chain

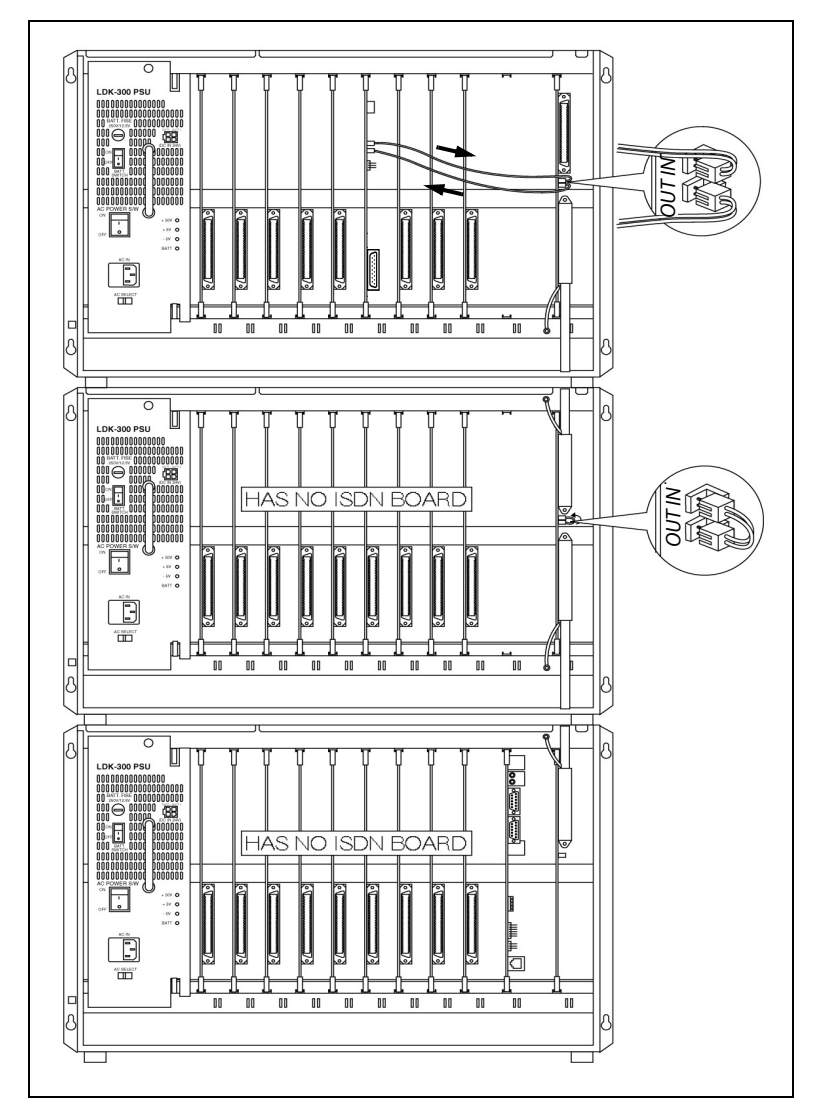

Figure 3-26: Case 3 of Clock Chain

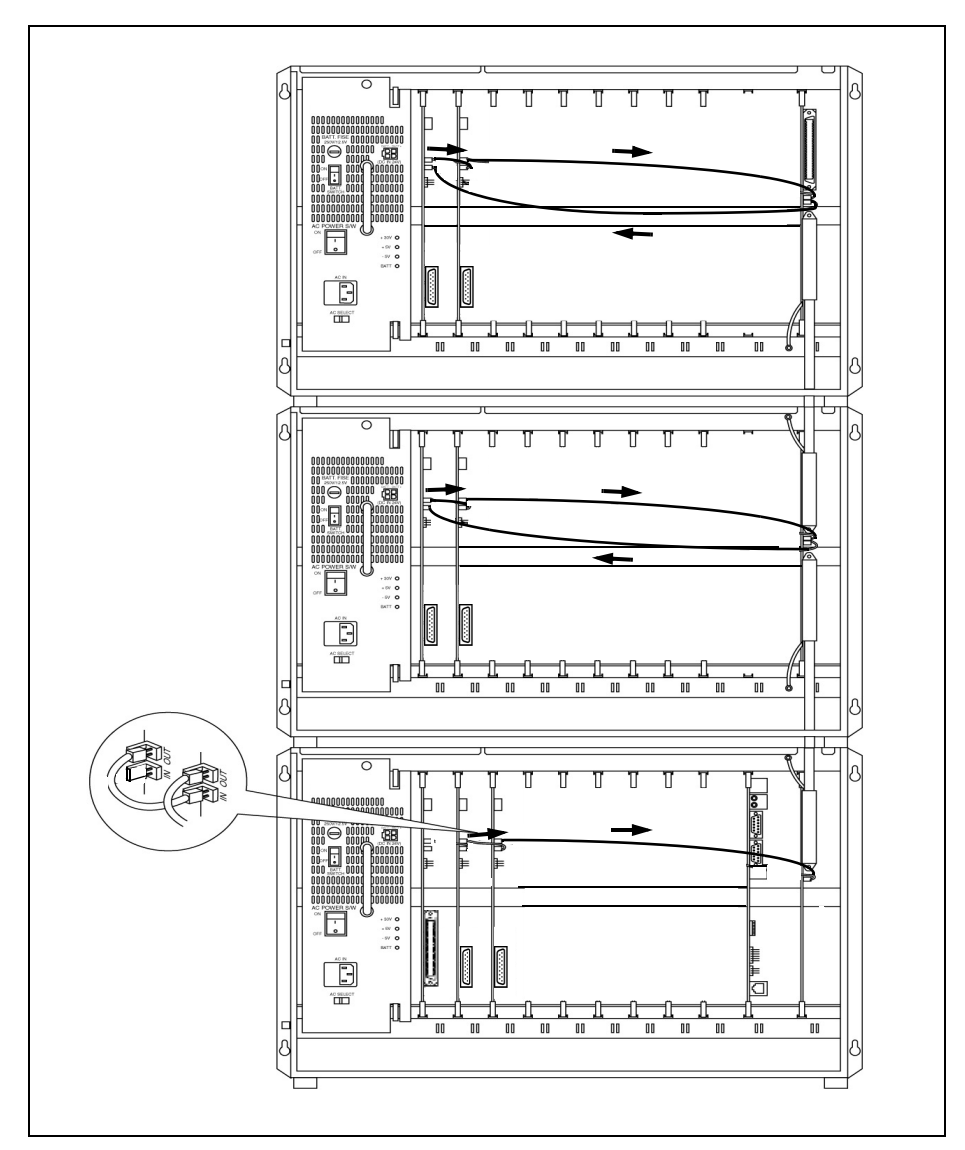

Figure 3-27: Case 4 of Clock Chain

# **Station Connections**

The system can be equipped with any combination of the six station boards; DTIB12, DTIB24, ETIB, SLIB, SLIBE, and SLIBC. The station interface boards can be installed in any universal card slot in the Cabinets. It is recommended that slots beginning from slot 0 be used for station interface boards. Also, since the first port of the DTIB is the database access port (the only port which enables admin programming by default), it is strongly recommended that a DTIB12 or DTIB24 be installed in slot 0 and a Digital Keyset w/LCD be connected to the first port.

#### Electronic Telephone Interface Board

The Electronic Telephone Interface Board (ETIB) board provides the interface to twelve electronic telephones or DSS/BLF terminals. The card has one LED indicator for off-hook/in use status. The ETIB card extractors are color coded green.

There is one 50-pin female amphenol connectors labeled Conn2 located on the front of the card. This allows the system to be cabled to the main distribution frame (MDF). 25-pair telephone cabling must be prepared with mating connectors to extend the interface circuits to the MDF. The cables should be routed through the cable clamps at the bottom of the KSU to the MDF. These cables are then terminated on industry standard 66M1-50 type punchdown connector blocks. It is recommended that 66M1-50 split blocks with bridging clips be used to simplify troubleshooting and to quickly isolate faults.

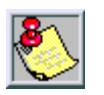

The only telephone that can be used for database programming is the digital Executive display telephone.

| Pair | PIN #    | Color          | Descri       | ption |
|------|----------|----------------|--------------|-------|
| 1    | 26<br>1  | WH/BL<br>BL/WH | VT-1<br>VR-1 | CKT1  |
| 2    | 27<br>2  | WH/OR<br>OR/WH | DT-1<br>DR-1 |       |
| 3    | 28<br>3  | WH/GN<br>GN/WH | VT-2<br>VR-2 | CKT2  |
| 4    | 29<br>4  | WH/BN<br>BN/WH | DT-2<br>DR-2 |       |
| 5    | 30<br>5  | WH/SL<br>SL/WH | VT-3<br>VR-3 | CKT3  |
| 6    | 31<br>6  | RD/BL<br>BL/RD | DT-3<br>DR-3 |       |
| 7    | 32<br>7  | RD/OR<br>OR/RD | VT-4<br>VR-4 | CKT4  |
| 8    | 33<br>8  | RD/GN<br>GN/RD | DT-4<br>DR-4 |       |
| 9    | 34<br>9  | RD/BN<br>BN/RD | VT-5<br>VR-5 | CKT5  |
| 10   | 35<br>10 | RD/SL<br>SL/RD | DT-5<br>DR-5 |       |
| 11   | 36<br>11 | BK/BL<br>BL/BK | VT-6<br>VR-6 | CKT6  |
| 12   | 37<br>12 | BK/OR<br>OR/BK | DT-6<br>DR-6 |       |

Table 3-18: ETIB Wiring

| Pair | PIN #    | Color          | Description    |       |
|------|----------|----------------|----------------|-------|
| 13   | 38<br>13 | BK/GN<br>GN/BK | VT-7<br>VR-7   | CKT7  |
| 14   | 39<br>14 | BK/BN<br>BN/BK | DT-7<br>DR-7   |       |
| 15   | 40<br>15 | BK/SL<br>SL/BK | VT-8<br>VR-8   | CKT8  |
| 16   | 41<br>16 | YL/BL<br>BL/YL | DT-8<br>DR-8   |       |
| 17   | 42<br>17 | YL/OR<br>OR/YL | VT-9<br>VR-9   | СКТ9  |
| 18   | 43<br>18 | YL/GN<br>GN/YL | DT-9<br>DR-9   |       |
| 19   | 44<br>19 | YL/BN<br>BN/YL | VT-10<br>VR-10 | CKT10 |
| 20   | 45<br>20 | YL/SL<br>SL/YL | DT-10<br>DR-10 |       |
| 21   | 46<br>21 | VI/BL<br>BL/VI | VT-11<br>VR-11 | CKT11 |
| 22   | 47<br>22 | VI/OR<br>OR/VI | DT-11<br>DR-11 |       |
| 23   | 48<br>23 | VI/GN<br>GN/VI | VT-12<br>VR-12 | CKT12 |
| 24   | 49<br>24 | VI/BN<br>BN/VI | DT-12<br>DR-12 |       |
| 25   | 50<br>25 | VI/SL<br>SL/VI |                |       |

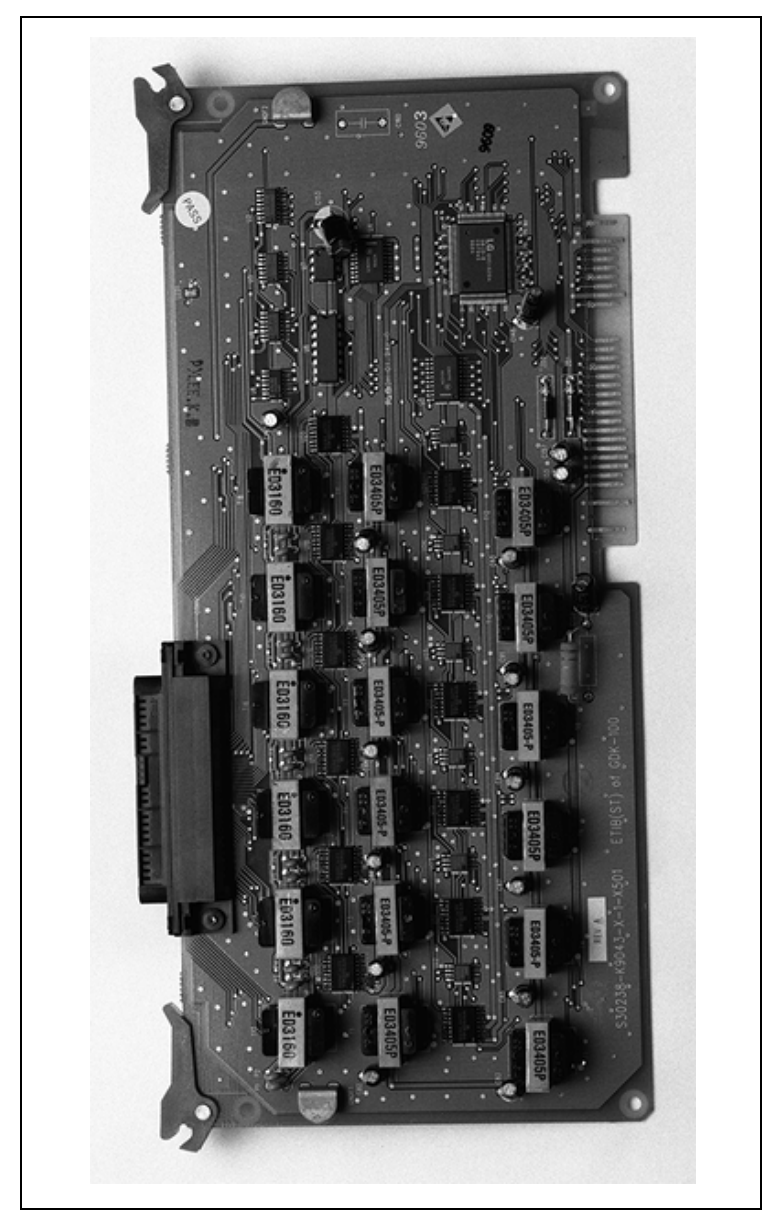

Figure 3-28: Electronic Telephone Interface Board (ETIB)

#### Single Line Interface Board

The single line interface board (SLIB) provides the interface to six 2500-type telephones. The SLIBE and SLIBC provide the interface to twelve 2500-type telephones. The SLIB signals interface with industry-standard ringers and message waiting lights.

Three RJ11 connectors are mounted on the SLIB and an industry standard RJ21-type female connector is mounted on the front edge of the PCB for connection to the station interfaces. In addition, one LED is mounted on the PCB to indicate the in use state of the connected telephones. It will turn on when one or more ports are busy.

The SLIB can support a DTRU board (2 DTMF receivers) and a MSGU board in a daughter board type arrangement. The SLIBE and SLIBC can support a DTRU4 board (4 DTMF receivers) and two MSGU boards in a daughter board type arrangement.

|   | SLIB Connector |       |                      |               |
|---|----------------|-------|----------------------|---------------|
|   | Connector      | Pin # | <b>3M Connection</b> | 6M Connection |
| I | M3             | 3     | Tip 6                | Tip 6         |
| S |                | 2     | Ring 6               | Ring 6        |
| S |                | 4     | Tip 5                | Tip 5         |
| U |                | 1     | Ring 5               | Ring 5        |
| Е | M2             | 3     | Tip 4                | Tip 4         |
| 5 |                | 2     | Ring 4               | Ring 4        |
|   |                | 4     | Tip 3                | Tip 3         |
| R |                | 1     | Ring 3               | Ring 3        |
| Е | M1             | 3     | Tip 2                | Tip 2         |
| v |                | 2     | Ring 2               | Ring 2        |
| Α |                | 4     | Tip 1                | Tip 1         |
|   |                | 1     | Ring 1               | Ring 1        |

#### Table 3-19: SLIB Wiring

|   | SLIB Connector |       |                      |               |  |
|---|----------------|-------|----------------------|---------------|--|
|   | Connector      | Pin # | <b>3M Connection</b> | 6M Connection |  |
|   | M6             | 3     | Tip 6                | Tip 6         |  |
|   |                | 2     | Ring 6               | Ring 6        |  |
| Т | M5             | 3     | Tip 5                | Tip 5         |  |
| S |                | 2     | Ring 5               | Ring 5        |  |
| S | M4             | 3     | Tip 4                | Tip 4         |  |
| U |                | 2     | Ring 4               | Ring 4        |  |
| Е | M3             | 3     | Tip 3                | Tip 3         |  |
| 6 |                | 2     | Ring 3               | Ring 3        |  |
|   | M2             | 3     | Tip 2                | Tip 2         |  |
|   |                | 2     | Ring 2               | Ring 2        |  |
|   | M1             | 3     | Tip 1                | Tip 1         |  |
|   |                | 2     | Ring 1               | Ring 1        |  |

| Pair | PIN #    | Color          | Descriptio        | n       |
|------|----------|----------------|-------------------|---------|
| 1    | 26<br>1  | WH/BL<br>BL/WH | Ring 1<br>Tip 1   |         |
| 2    | 27<br>2  | WH/OR<br>OR/WH | Ring 2<br>Tip 2   |         |
| 3    | 28<br>3  | WH/GN<br>GN/WH | Ring 3<br>Tip 3   |         |
| 4    | 29<br>4  | WH/BN<br>BN/WH | Ring 4<br>Tip 4   |         |
| 5    | 30<br>5  | WH/SL<br>SL/WH | Ring 5<br>Tip 5   | ר Ports |
| 6    | 31<br>6  | RD/BL<br>BL/RD | Ring 6<br>Tip 6   | Station |
| 7    | 32<br>7  | RD/OR<br>OR/RD | Ring 7<br>Tip 7   | s SLIBC |
| 8    | 33<br>8  | RD/GN<br>GN/RD | Ring 8<br>Tip 8   | SLIBE 8 |
| 9    | 34<br>9  | RD/BN<br>BN/RD | Ring 9<br>Tip 9   |         |
| 10   | 35<br>10 | RD/SL<br>SL/RD | Ring 10<br>Tip 10 |         |
| 11   | 36<br>11 | BK/BL<br>BL/BK | Ring 11<br>Tip 11 |         |
| 12   | 37<br>12 | BK/OR<br>OR/BK | Ring 12<br>Tip 12 |         |

| Pair | PIN #    | Color          | Description |
|------|----------|----------------|-------------|
| 13   | 38<br>13 | BK/GN<br>GN/BK |             |
| 14   | 39<br>14 | BK/BN<br>BN/BK |             |
| 15   | 40<br>15 | BK/SL<br>SL/BK |             |
| 16   | 41<br>16 | YL/BL<br>BL/YL |             |
| 17   | 42<br>17 | YL/OR<br>OR/YL |             |
| 18   | 43<br>18 | YL/GN<br>GN/YL |             |
| 19   | 44<br>19 | YL/BN<br>BN/YL |             |
| 20   | 45<br>20 | YL/SL<br>SL/YL |             |
| 21   | 46<br>21 | VI/BL<br>BL/VI |             |
| 22   | 47<br>22 | VI/OR<br>OR/VI |             |
| 23   | 48<br>23 | VI/GN<br>GN/VI |             |
| 24   | 49<br>24 | VI/BN<br>BN/VI |             |
| 25   | 50<br>25 | VI/SL<br>SL/VI |             |

#### Table 3-20: SLIBE & SLIBC Wiring

#### Installing the DTRU or DTRU4 Module

DTRU to SLIB

- 1. Unpack the DTRU module from its antistatic conductive bag.
- 2. Locate the CON1 and CON2 connectors on the DTRU module.
- 3. Locate the CN1 and CN2 connectors on the SLIB.
- 4. Position the DTRU module so that its CON2 aligns with the CN1 connector and its CON1 aligns with the CN2 connector on the SLIB.
- 5. Push the DTRU module onto these connectors to seat it securely.

3-52

DTRU4 to SLIBE or SLIBC

- 1. Unpack the DTRU module from its antistatic conductive bag.
- 2. Locate the CN1 and CN2 connectors on the DTRU4 module.
- 3. Locate the CN1 and CN2 connectors on the SLIB.
- 4. Position the DTRU4 module so that its CON1 aligns with the CN1 connector and its CON2 aligns with the CN2 connector on the SLIBE or SLIBC.
- 5. Push the DTRU4 module onto these connectors to seat it securely.

#### Installing the MSGU or MSGU48 Board

The Message Wait Lamp Relay Control (MSGU) provides Message Wait Lamp Relay Control for message lamp single line telephones. The MSGU board mounts on the SLIB board as a daughter board type arrangement.

#### MSGU to SLIB

- 1. Unpack the MSGU module from its antistatic conductive bag.
- 2. Locate the CONN1 and CONN2 connectors on the MSGU module.
- 3. Locate the CN3 and CN4 connectors on the SLIB.
- 4. Position the MSGU module so that its CONN1 aligns with CN4 and its CONN2 aligns with the CN3 connector on the SLIB.
- 5. Push the MSGU module onto these connectors to seat it securely.

#### MSGU48 to SLIBE or SLIBC

- 1. Unpack the MSGU48 module from its antistatic conductive bag.
- 2. Locate the CONN1 and CONN2 connectors on the MSGU48 module.
- 3. Locate the CN6 and CN7 and the CN5 and CN8 connectors on the SLIBE or SLIBC. Either pair can be used to mount an MSGU48. Use the second pair to mount a second MSGU48.
- 4. Position the MSGU48 module so that either its:

CONN1 aligns with CN6 and its CONN2 aligns with the CN7 connector on the SLIBE or SLIBC.

-or-

CONN1 aligns with CN5 and its CONN2 aligns with the CN8 connector on the SLIBE or SLIBC.

5. Push the MSGU48 module onto these connectors to seat it securely.

#### **Adjusting Modem Settings**

When using modems connected to SLT ports on the XTS, the gain settings on the SLT port when using T1 as access to the CO should be set to 0 dB (maximizes modem speed).

CO to SLT Call via a T1 TIE Trunk:

- 1. Access the specific trunk type above.
- 2. Hookflash, dial 638 8 on the keypad, then hookflash again.
- 3. Hang up.

#### CO to SLT Call via a T1 Trunk:

- 1. Access the specific trunk type above.
- 2. Hookflash, dial 638 6 on the keypad, then hookflash again.
- 3. Hang up.

SLT to SLT Call:

- 1. Place an intercom call from 1 SLT to another.
- 2. Hookflash, dial 638 5 on the keypad, then hookflash again.
- 3. Hang up.

No adjustment is needed if access to the CO is accomplished by standard loop/ground start trunk circuits. These trunk types are set to 0 dB by default.

In all cases the maximum modem speed is not as much as if the modem were connected directly to the CO line.

Testing proves that a baud rate of 33600 can be achieved with SLT-T1 lines. Typical connection speeds with SLT-T1 are 22700-33600. Typical connection speeds with SLT-Loop/ Ground Start are 17400-23800.

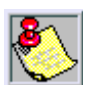

All results were obtained using a 56K U.S. Robotics Sportster modem.

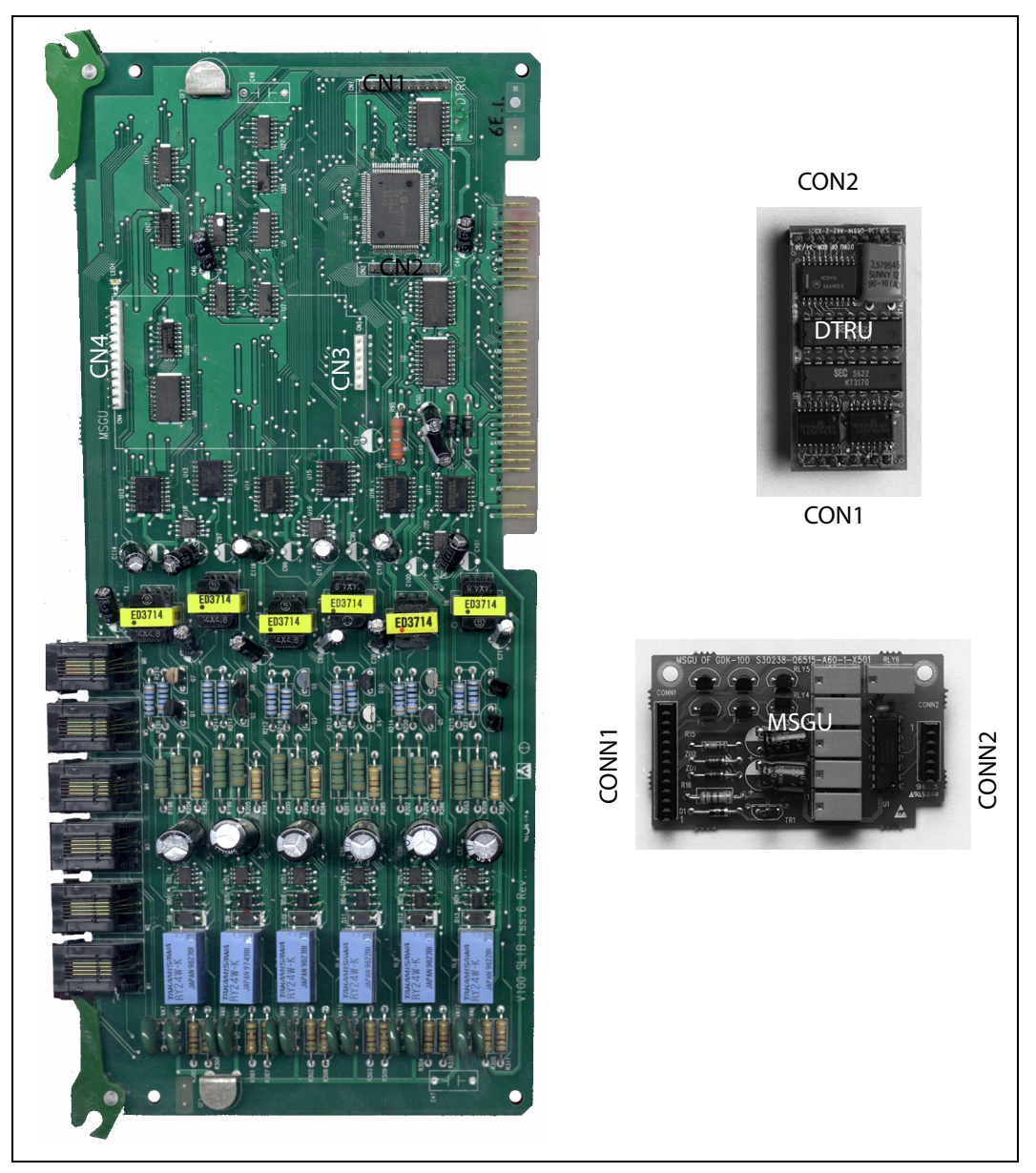

Figure 3-29: SLIB w/MSGU and DTRU Module Installation

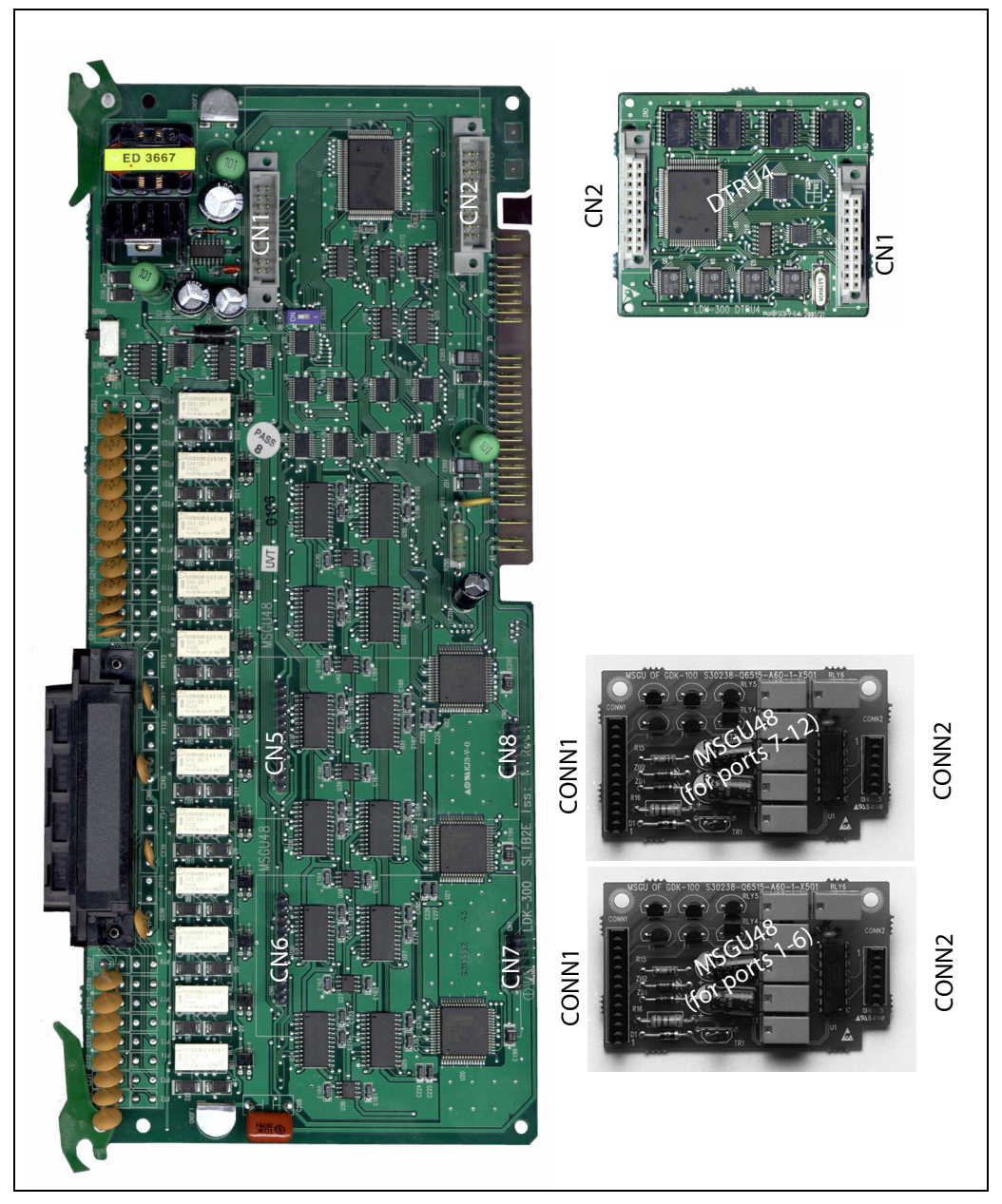

Figure 3-30: SLIBE & SLIBC w/MSGU and DTRU4 Module Installation

#### Digital Telephone Interface Board

The Digital Telephone Interface Board (DTIB) provides digital voice and data communications to/from digital telephones.

An industry standard RJ21 type female connector is mounted on the front edge of the PCB for connection to the station interfaces.

The DTIB12 and DTIB24 boards provide the interface to 12 and 24 digital telephones respectively. The card has one LED to indicate off-hook/in use status. The DTIB card extractors are color coded green.

#### Cables

There is one 50-pin female amphenol connector labeled CN2 located on the front of the card. This allows the system to be cabled to the main distribution frame (MDF).

- 25-pair telephone cabling must be prepared with mating connectors to extend the interface circuits to the MDF.
- Cables should be routed through the cable clamps at the bottom of the KSU to the MDF. These cables are then terminated on industry standard 66M1-50 type punchdown connector blocks.
- □ It is recommended that 66M1-50 split blocks with bridging clips be used to simplify troubleshooting and to quickly isolate faults.
- $\Box$  LED1 shows status of the board (ON = in use, OFF = Idle).

3-57

| Pair | PIN #    | Color          | Descript               | ion      |
|------|----------|----------------|------------------------|----------|
| 1    | 26<br>1  | WH/BL<br>BL/WH | DATA-R 1<br>DATA-T 1   |          |
| 2    | 27<br>2  | WH/OR<br>OR/WH | DATA-R 2<br>DATA-T 2   |          |
| 3    | 28<br>3  | WH/GN<br>GN/WH | DATA-R 3<br>DATA-T 3   |          |
| 4    | 29<br>4  | WH/BN<br>BN/WH | DATA-R 4<br>DATA-T 4   |          |
| 5    | 30<br>5  | WH/SL<br>SL/WH | DATA-R 5<br>DATA-T 5   | orts     |
| 6    | 31<br>6  | RD/BL<br>BL/RD | DATA-R 6<br>DATA-T 6   | ition Pc |
| 7    | 32<br>7  | RD/OR<br>OR/RD | DATA-R 7<br>DATA-T 7   | B12 Sta  |
| 8    | 33<br>8  | RD/GN<br>GN/RD | DATA-R 8<br>DATA-T 8   | DTI      |
| 9    | 34<br>9  | RD/BN<br>BN/RD | DATA-R 9<br>DATA-T 9   |          |
| 10   | 35<br>10 | RD/SL<br>SL/RD | DATA-R 10<br>DATA-T 10 |          |
| 11   | 36<br>11 | BK/BL<br>BL/BK | DATA-R 11<br>DATA-T 11 |          |
| 12   | 37<br>12 | BK/OR<br>OR/BK | DATA-R 12<br>DATA-T 12 |          |

| Pair | PIN #    | Color          | Descript               | ion      |
|------|----------|----------------|------------------------|----------|
| 13   | 38<br>13 | BK/GN<br>GN/BK | DATA-R 13<br>DATA-T 13 |          |
| 14   | 39<br>14 | BK/BN<br>BN/BK | DATA-R 14<br>DATA-T 14 |          |
| 15   | 40<br>15 | BK/SL<br>SL/BK | DATA-R 15<br>DATA-T 15 |          |
| 16   | 41<br>16 | YL/BL<br>BL/YL | DATA-R 16<br>DATA-T 16 |          |
| 17   | 42<br>17 | YL/OR<br>OR/YL | DATA-R 17<br>DATA-T 17 | orts     |
| 18   | 43<br>18 | YL/GN<br>GN/YL | DATA-R 18<br>DATA-T 18 | ation Pc |
| 19   | 44<br>19 | YL/BN<br>BN/YL | DATA-R 19<br>DATA-T 19 | B24 Sta  |
| 20   | 45<br>20 | YL/SL<br>SL/YL | DATA-R 20<br>DATA-T 20 | DTI      |
| 21   | 46<br>21 | VI/BL<br>BL/VI | DATA-R 21<br>DATA-T 21 |          |
| 22   | 47<br>22 | VI/OR<br>OR/VI | DATA-R 22<br>DATA-T 22 |          |
| 23   | 48<br>23 | VI/GN<br>GN/VI | DATA-R 23<br>DATA-T 23 |          |
| 24   | 49<br>24 | VI/BN<br>BN/VI | DATA-R 24<br>DATA-T 24 |          |
| 25   | 50<br>25 | VI/SL<br>SL/VI |                        |          |

#### Table 3-21: DTIB Wiring

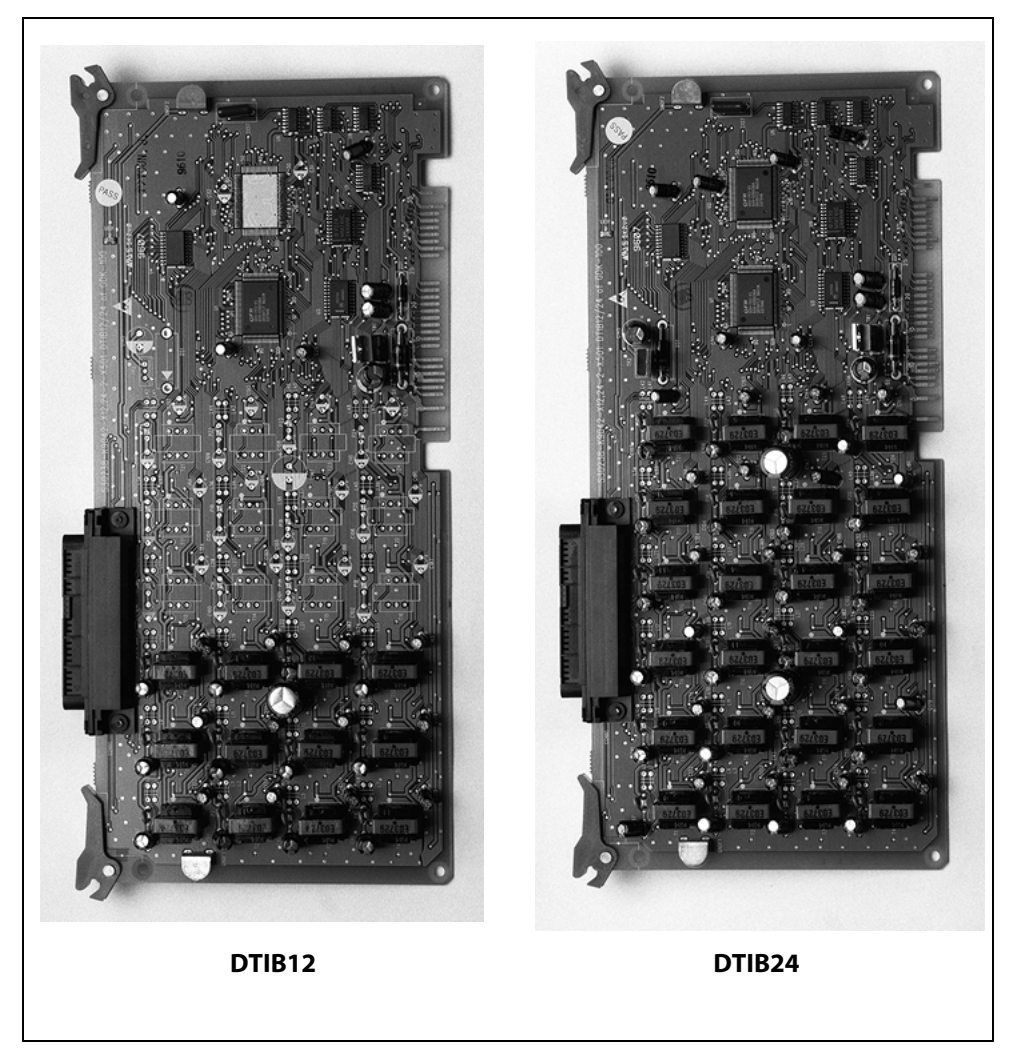

Figure 3-31: Digital Telephone Interface Board (DTIB)

# System Wiring

#### Battery Backup Wiring Installation

The system can be equipped to operate from external batteries if local AC power fails. The backup batteries are connected to the strip connector on the front of the PSU as shown:

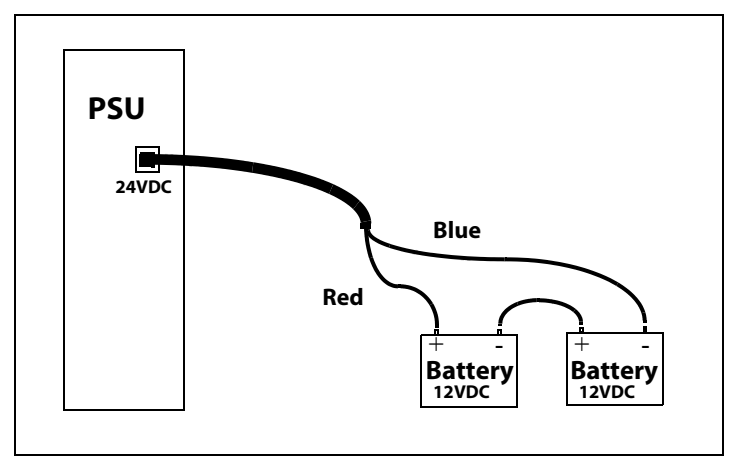

Figure 3-32: Battery Back-Up Wiring

The external batteries must provide 24 Volts DC. This is generally accomplished by connecting two 12-volt batteries per Cabinet in a series arrangement. Operation on batteries is controlled by the PSU. The PSU provides charging current to the batteries during normal AC power operation at a maximum of about 1 amp. After connecting the batteries for backup, ensure that you turn the BATT.SWITCH (located on the faceplate of the PSU) to the ON position so that when AC power fails the batteries will automatically provide power.

During battery operation, the PSU discontinues battery operation if the AC power is reapplied or the battery voltage is too low to maintain proper system operation. If a low-battery cut-off occurs and a new battery must be installed, turn the BATT. SWITCH to the OFF position, replace the battery, then turn the BATT.SWITCH to the ON position.

The length of time the system operates on the batteries is dependent on several elements including: battery charge state, condition of the batteries, capacity of the batteries, and the size of the system (number of station ports).

The following chart gives the approximate backup time for several system sizes and different battery capacities in ampere-hours.

| Ports | Battery Capacity |            |  |  |
|-------|------------------|------------|--|--|
| FOILS | 20AH             | 40AH       |  |  |
| 32    | 5.5 Hours        | 11.0 Hours |  |  |
| 64    | 3.5 Hours        | 7.0 Hours  |  |  |
| 96    | 2.25 Hours       | 4.5 Hours  |  |  |

#### RS-232C Wiring on MPB and SIU

The MPB1 contains one and the MPB2 contains two standard RS-232C interfaces (SMC1 is port 1 on MPB1 and MPB2; UART is port 5 on MPB2 only). The SIU on the MISB contains two standard RS-232C interfaces (port 3 and port 4). The RS-232C is connected by a 9-pin connector.

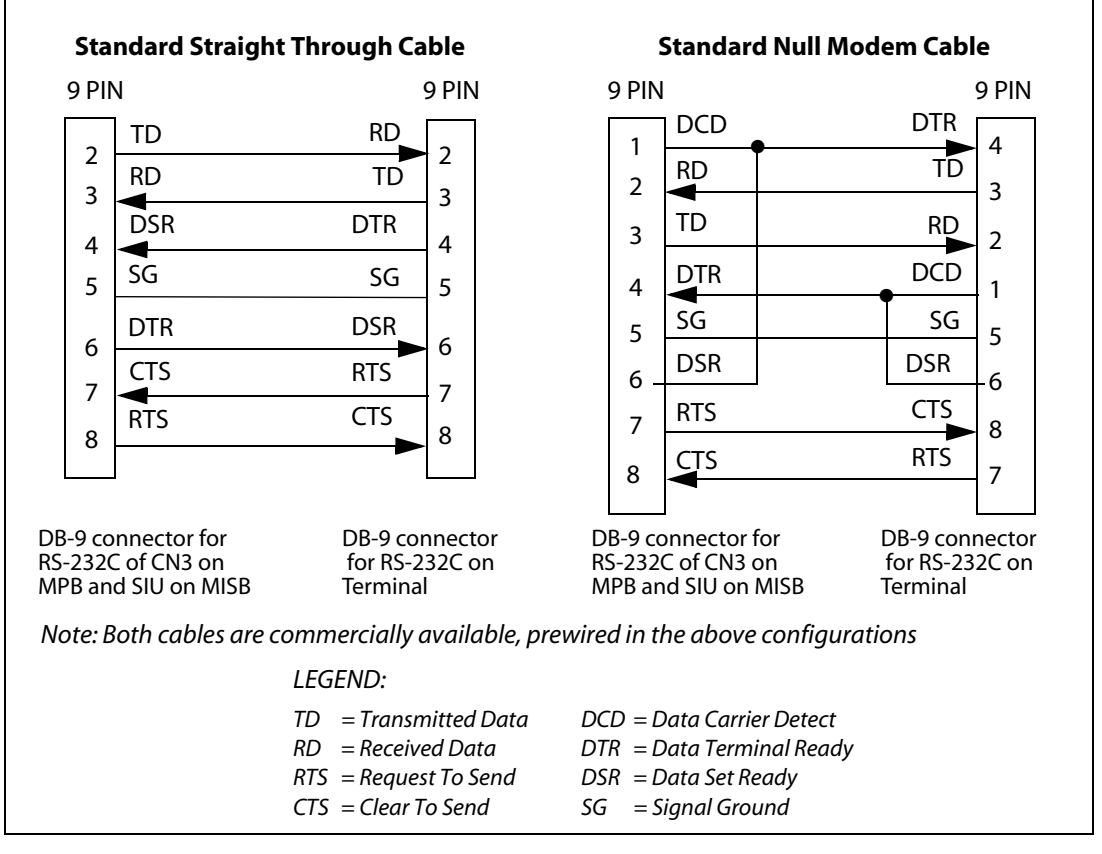

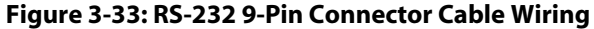

| Location | Port Number | Port Description | Where it is connected |
|----------|-------------|------------------|-----------------------|
|          | 1           | SMCI             | МРВ                   |
| MPB      | 2           | Modem            | МРВ                   |
|          | 5           | UART             | MPB2 only             |
| CIL I    | 3           | RS-232           | MISB                  |
| SIU      | 4           | RS-232           | MISB                  |

| Table 3-23: MPB & SIU | Communication | Ports |
|-----------------------|---------------|-------|
|-----------------------|---------------|-------|

#### MISB Wiring

The MISB has connections for 2 music sources, 2 external page zones and 4 relay contact controls. The MISB connections are made by the 25-pair connector. The wiring connections for the 25-pair cable are identified in Table 3-4 on page 3-20.

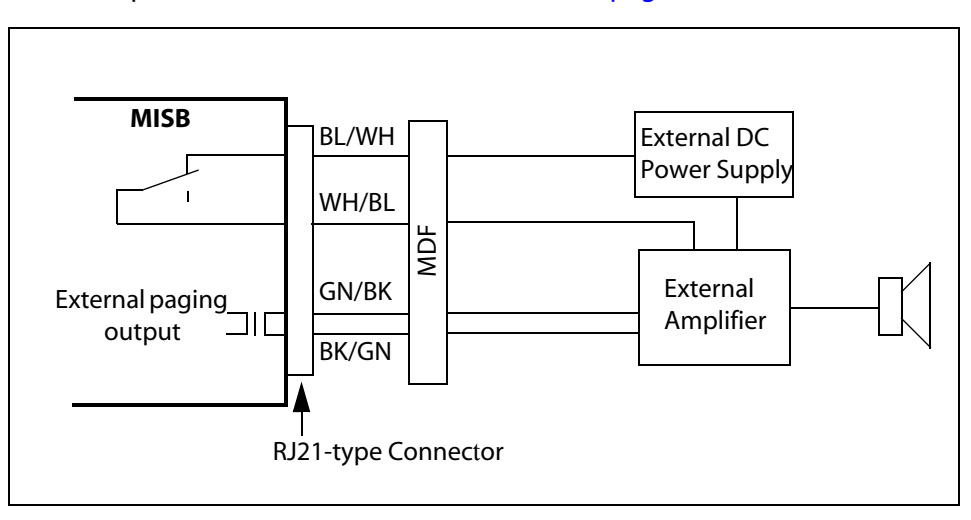

Figure 3-34: External Paging Wiring

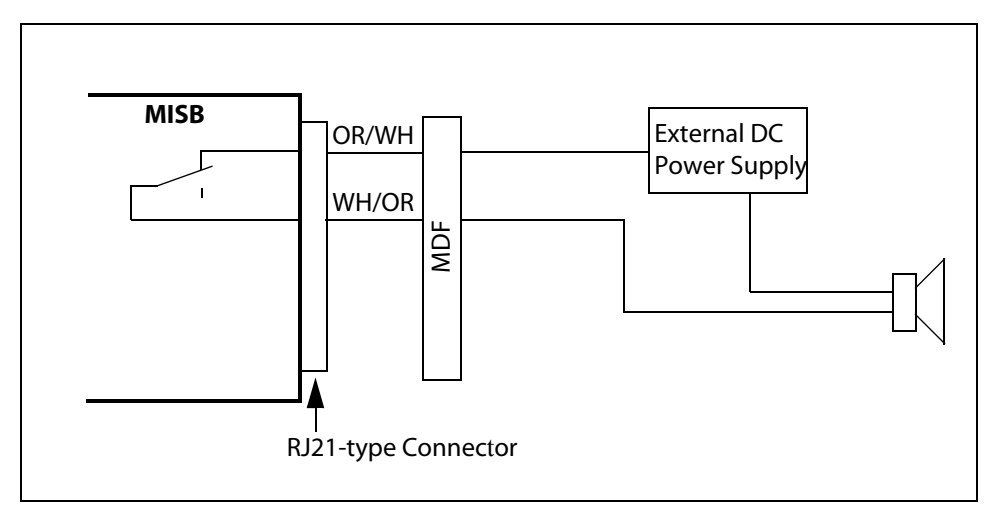

Figure 3-35: Loud Bell Wiring

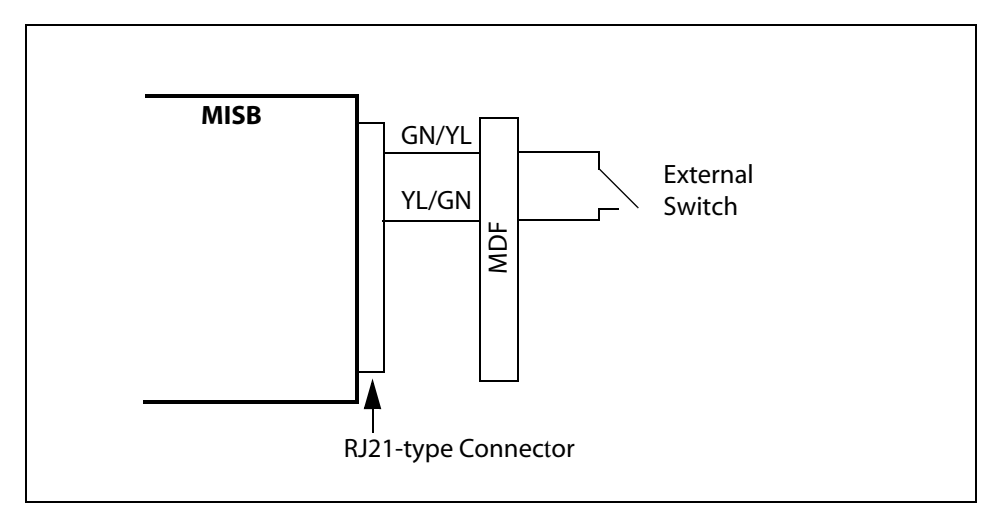

Figure 3-36: External Switch / Alarm Wiring

#### Station Wiring

Station interface boards (DTIB24, ETIB, SLIB12) includes a 25-pair connector for station wiring to the ports on the board. The following provides details on the interconnection of each type of station interface board and the station jack.

#### **Digital Keyset and Terminal Wiring**

Wiring from the DTIB to station jack requires one-pair wire. Digitized voice, signaling, and power are sent over this pair.

*Figure 3-37* gives details on connections of station jacks to the system and *Table 3-21* gives the configuration of the 25-pair station connector arrangement and punchdown type block.

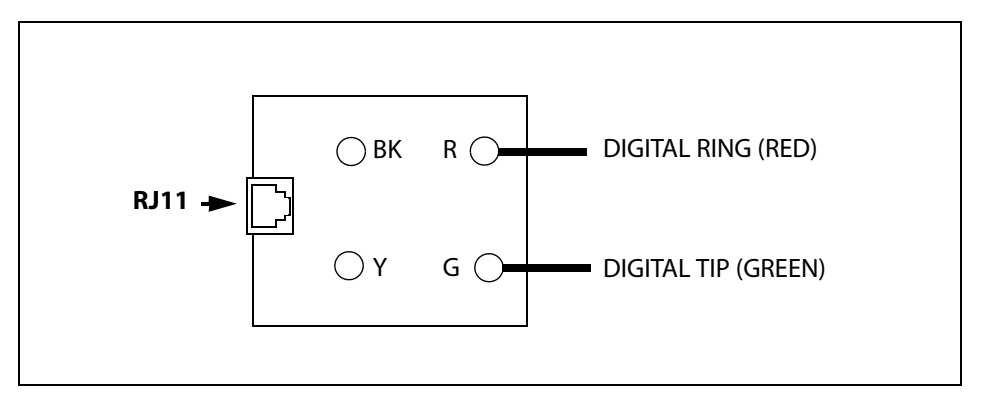

Figure 3-37: Digital Station Jack Wiring

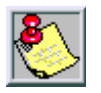

Only the first pair (Red, Green on jack) should be connected back to the KSU. No other pairs should be connected back to the KSU.

#### **Electronic Keyset and Terminal Wiring**

Wiring from the ETIB to station jack requires two pairs of wire. The first pair provides the audio or voice path, the second is for signaling or data path. The DATA pair is polarity sensitive. Reversal does not harm the keyset or system, but the port does not function properly when reversed. Power is delivered by applying DC voltage to the center tap of the coupling transformers of each of the 2 pairs.

*Figure 3-28* gives details on connections of station jacks to the system and *Table 3-18* gives the configuration of the 25-pair station connector arrangement and punchdown type block.

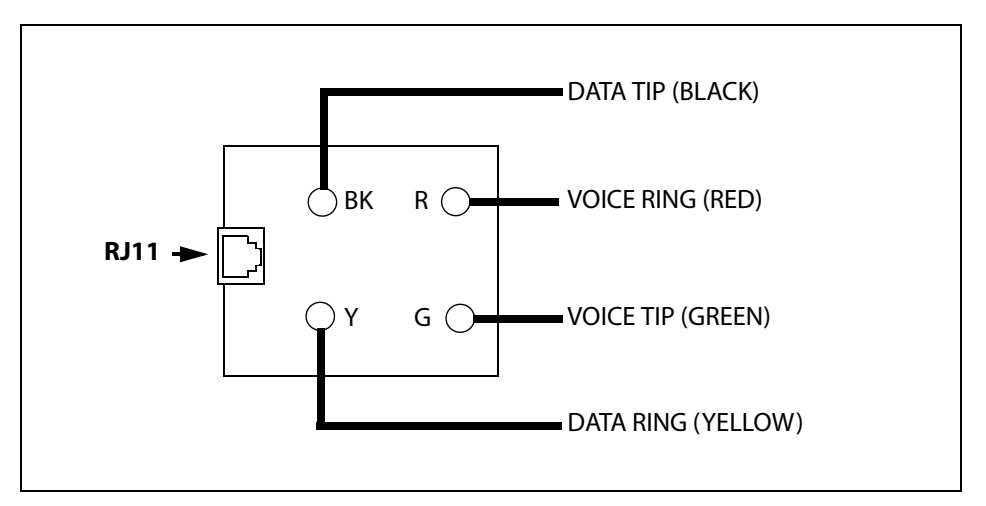

**Figure 3-38: Electronic Station Wiring** 

#### Single Line Telephone Wiring

The SLIB is wired to SLT devices with a single pair of wire which provides battery feed, voice and signaling to and from the SLT. Typical wiring to the SLT jack is shown in *Figure 3-39* and *Table 3-19* gives the configuration of the station connector arrangement when connected to a punchdown-type block.

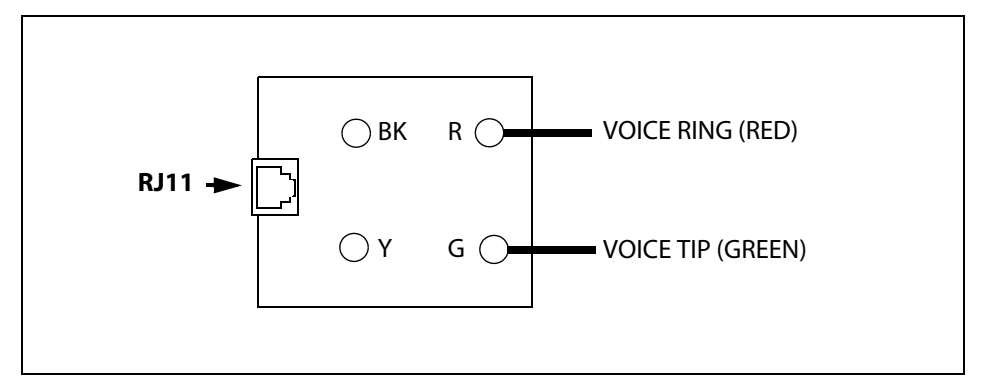

Figure 3-39: Single Line Telephone Wiring

#### Power Failure Transfer Unit Wiring

The Power Failure Transfer Unit (PFTU) is wired from the 25-pair connector to the MDF, cross connected to the CO Line inputs from the telephone company, to the CO Line inputs of the system, and to Power Failure SLTs. The basic connections are shown in *Figure 3-40* and the connector configuration is given in *Table 3-19*. Note that the SLT may also be connected to a SLIB as shown in the figure.

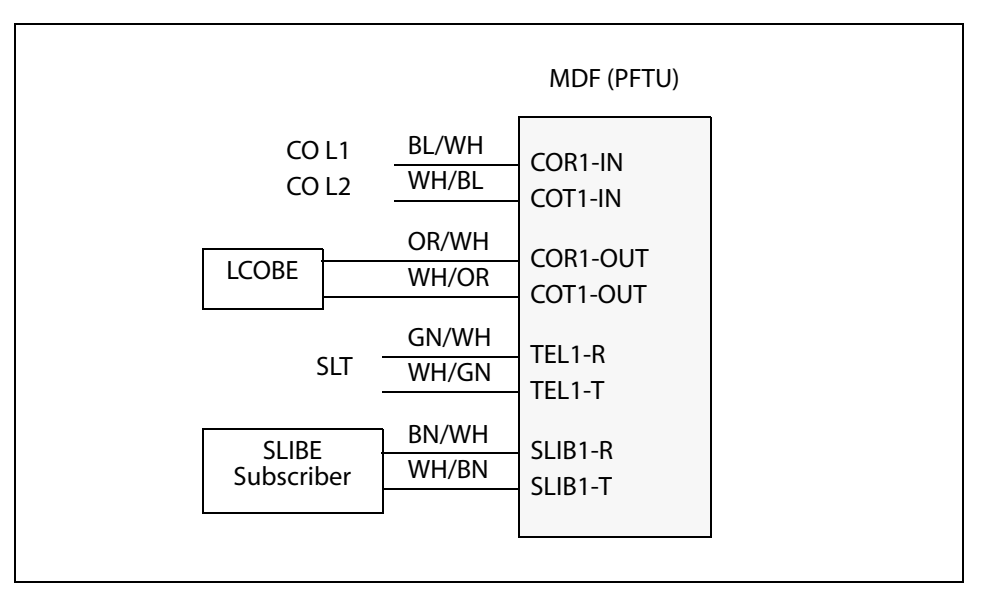

Figure 3-40: PFTU Wiring

# Wall Mounting the Electronic Key Telephone

All connections to the Electronic Key Telephone are fully modular. To wall mount the Electronic Key Telephone, it is necessary to have one Wall Mount Kit and one standard-type jack assembly designed for normal wall hanging applications.

- 1. Unplug the line cord from the phone. This line cord is not be required and should be retained as a maintenance replacement item.
- 2. Lift the plastic number retainer upward and expose the screw underneath. Remove the screw and the handset tab. Replace it with the handset tab from the Wall Mount Kit.
- 3. Be careful to position the tab so that the protrusion faces the hookswitch. This allows the handset to remain secure when the telephone is on the wall. Replace the screw and snap the number retainer into place.
- 4. Substitute the short modular cord from the Wall Mount Assembly into the modular connector vacated by the line cord.
- 5. Align the wall mount baseplate with holes on the bottom of the telephone. Snap in place.
- 6. Now match the two key hole slots on the baseplate with the lugs on the 630-A type jack. Align the modular connector and slide telephone into place. Refer to *Figure 3-41*.

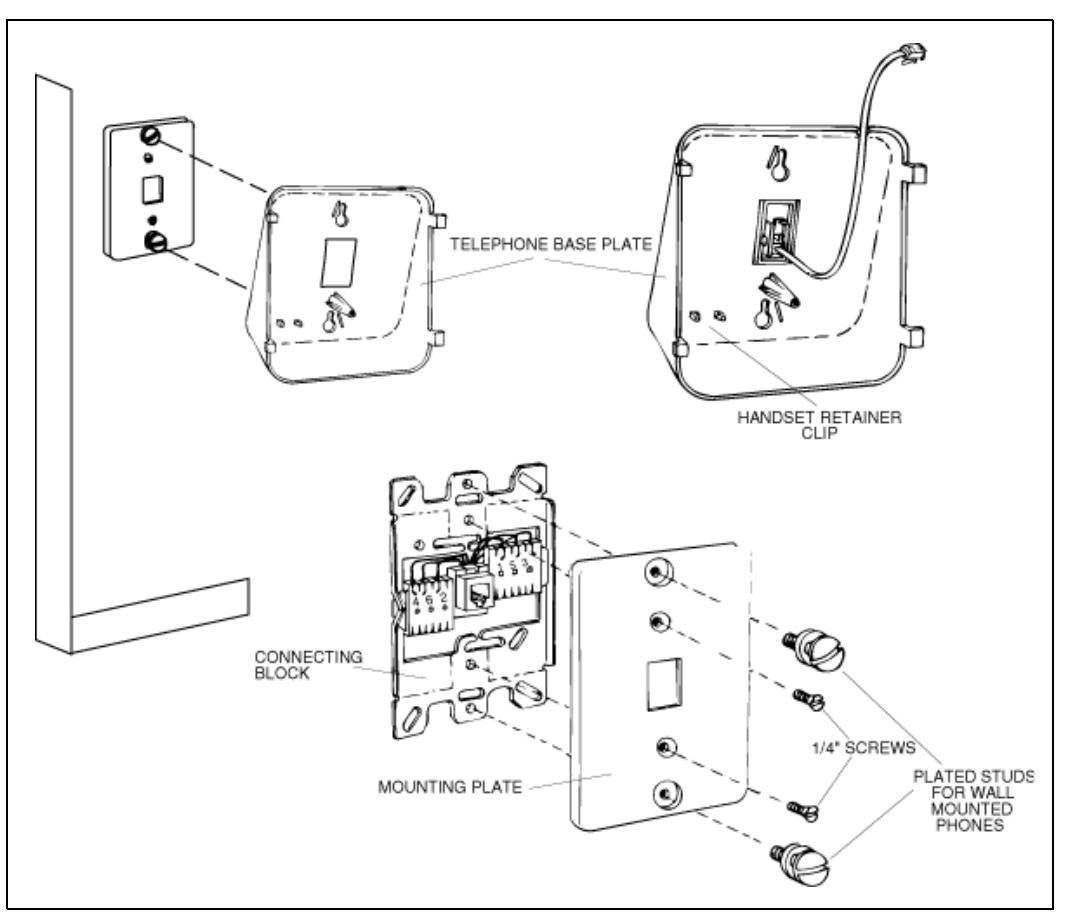

Figure 3-41: Electronic Key Telephone Wall Mounting

# Wall Mounting the Digital Key Telephone

To wall mount the Digital Key Telephone, it is necessary to use the Wall Mount bracket and one standard-type jack assembly designed for normal wall hanging applications. Refer to *Figure 3-41* and *Figure 3-42*.

- 1. Remove the handset from the cradle and locate the plastic retainer in the bottom of the hook-switch well area. Push the plastic retainer slowly upward until it is free. Locate the tab on the plastic retainer and make sure the tab is toward you, then place it back into its holder. Slide the plastic retainer all the way down into its channel. Part of the retainer remains above its holder to hold the handset secure for the wall mount configuration.
- 2. Turn the telephone over and unplug the line cord. If the line cord is not plugged into the wall jack assembly, re-route the line cord through the access channel on the top of the telephone. If the line cord is plugged into the wall jack assembly, run the line cord through the hole provided and plug into the connector on the back of the telephone.
- 3. Line up the hooks on the top and bottom of the wall mount bracket so they can engage with the slots cut into the bottom of the telephone base. Insert the bottom hooks first. Slide the mounting bracket slowly downwards until the top tabs slide into the top slots and snap in place.

- 4. Match the two key hole slots on the base plate with the lugs on the 630-A type jack. Align the modular connector and slide the telephone into place.
- 5. Place the handset onto the retainer. The telephone is now ready for use. Refer to *Figure 3-42* for location of mounting information.

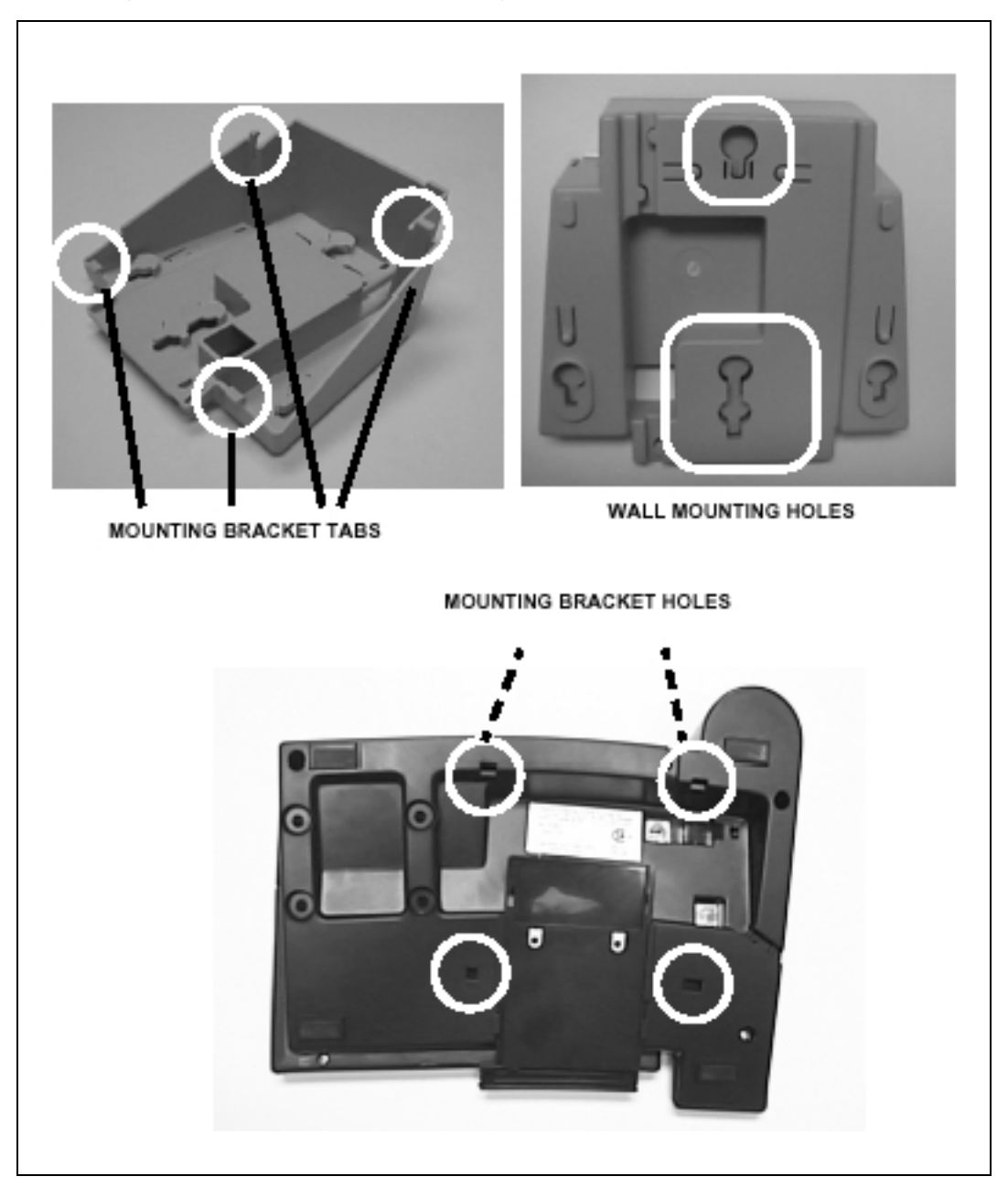

Figure 3-42: Digital Key Telephone Wall Mounting

### **Headset Installation**

The *XTS* Electronic/Digital Key Telephones have been designed to operate with industry standard electret mic compatible modular headset adapters and operator headsets.

To modify an Electronic/Digital Key Telephone to support an external headset:

- 1. Plug the headset adapter cord into the vacant handset jack on the Key Telephone base.
- 2. Plug the telephone handset cord into the headset adapter box where indicated by the headset manufacturer's instructions.

The Headset Operation must be enabled (refer to *Station Programming*). The station then has the capability to enable/disable headset mode by dialing a code. When Headset mode is active at the station, the ON/OFF button controls the on-hook or off-hook status. Also, features such as on-hook dialing and handsfree speakerphone operation become inoperable.

# **Caller ID Interface Unit Installation**

The Caller Identification Interface Unit receives the data from the telephone company and sends the data, in ASCII RS-232C format to a printer, telephone, computer or DTE (Data Terminal Equipment) device.

#### Selecting the Cable

- 1. Select the correct cable for the MPB and SIU.
  - □ To connect a 1480-00 caller ID box to the SMC1 connector of the MPB or to the SIU, use cable P/N 9081-01.
  - □ To connect a 7480-00 caller ID box to the SMC1 connector of the MPB or to the SIU, use the flat ribbon cable supplied and the 7481-10 adapter kit.
- 2. Connect one end of the cable on the desired KSU I/O port (1, 3, 4, or 5).
- 3. Connect the other end to the OUT port on the Caller ID unit. Use the adapter as necessary.

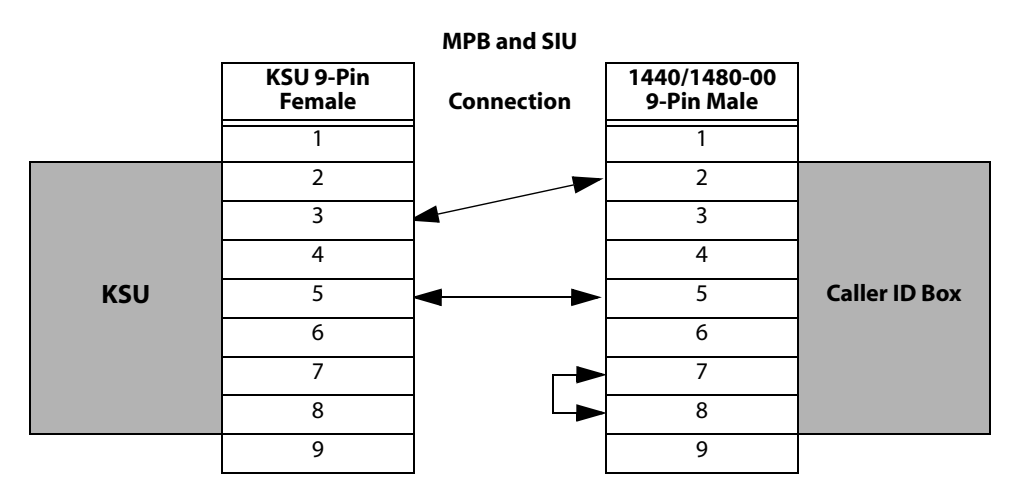

Figure 3-43: 1480 Caller ID Cable Connections

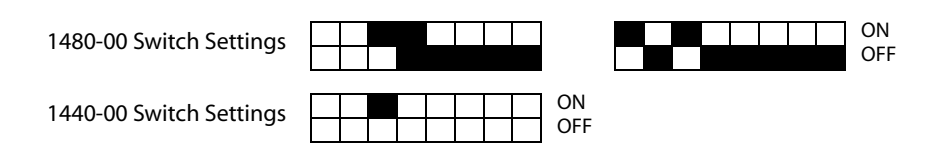

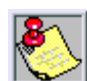

Refer to the 1480 or 7480 Manual to confirm the proper switch settings.

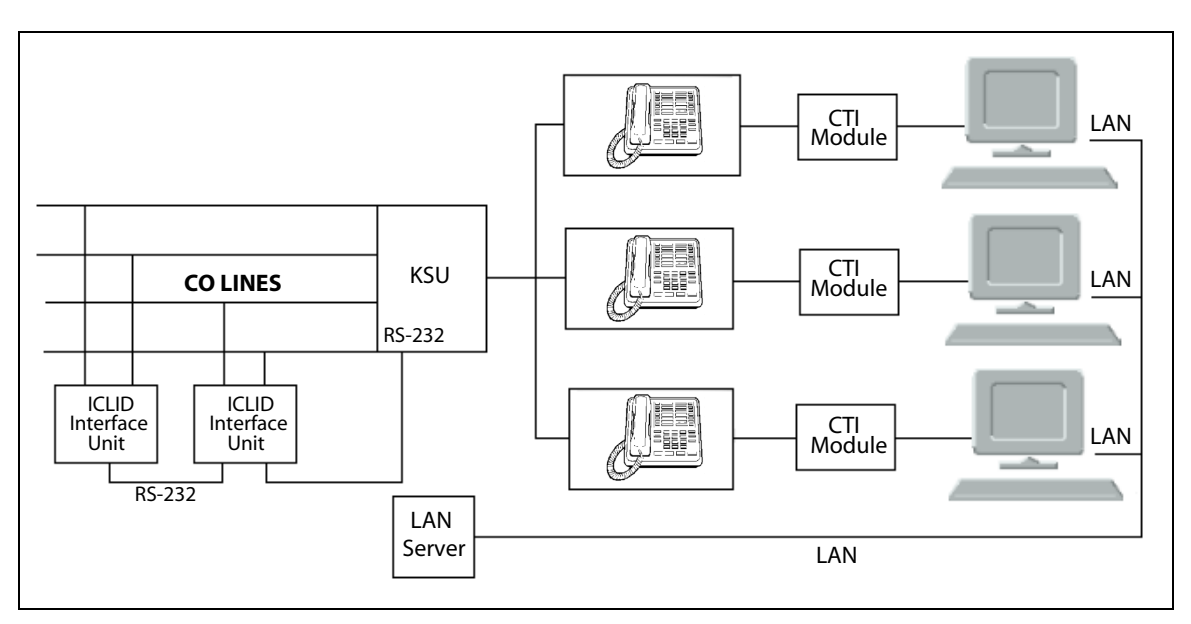

Figure 3-44: CTI System Configuration

# 4

# Maintenance and Troubleshooting

This chapter is provided as a guideline in isolating and resolving functional problems that may be encountered as a result of improper use or component failure of the *XTS*. Other failures, such as no dial tone from the central office, must also be considered as an overall troubleshooting procedure.

## System & Database Check

System operation should be verified as per the programmed customer database once all customer database programming has been completed. A hard copy of the customer database can be printed from the system and should be kept on-site and up to date for future reference.

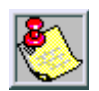

The system must be initialized **before** the Customer Database is programmed.

The XTS Systems are highly featured digital switches and as such, feature activation can sometimes be mistaken for improper operation.

#### Preliminary Verification

- 1. First, verify all programmable features are enabled for the phone or function in question.
- 2. Then compare the suspected improper operation with the feature operation description to determine which feature is causing conflict.

Be aware that some features can override others and take precedence in operational priority.

3. Then make the necessary programming changes in customer database programming to acquire the desired operation.

#### General Troubleshooting

If feature operation is not the cause of the suspected problem, then general troubleshooting procedures should be employed. A basic guideline for determining the cause of a reported problem are as follows:

- 1. Verify that system programming is correct and that the suspected feature, circuit or function has been enabled in programming.
- 2. Check the unit on another circuit, if possible, and verify that it is functioning.
- 3. Check the installation cabling/wiring and connectors for cuts, shorts, or loose connections.
- 4. Check the system interface circuit by substituting a known good circuit. Verify the Service/Normal switch on the printed circuit board is in the *NORMAL* position.

By verifying correct operation for each segment of the installation and system, the source of the problem is isolated and can be identified and resolved.

# **Telephone Troubleshooting**

This section discusses general functions on a variety of key telephones available for use on the system. It is assumed that basic troubleshooting skills in the identification and resolution of basic problems are already possessed (e.g. static/noise heard on conversation, one phone only, replace worn handset cord).

#### Keyset Self Test

The *XTS* contains a test mode feature that supports off-line testing of digital keysets and DSS units. The term off-line means that the unit under test cannot receive calls from the switch during the test operation. Keysets not under test continue to operate in the normal manner. Tests are provided to verify the keyset and DSS LED, LCD, and keyboard button operations.

- 1. Enter the test mode by lifting a keyset's handset to establish an off hook condition.
- 2. Press the SPEED button and dial [7#] on the dial pad. This disconnects the keyset from the system and brings up the Test Mode Menu on the keyset's LCD.
- 3. Exit Test Mode by placing the handset on hook to reconnect the keyset to the system.

**Test Mode Menu** -- The menu allows the operator to select a test mode by pressing the mode number at the dial pad. The operator can always return to the main test menu by pressing [##].

SELECT 1:LCDLED 2:KEYBTN 3:DSSBTN

#### Keyset LCD/LED Test

This test outputs a series of continuously repeated LCD string messages to LCD lines 1 and 2. The set of strings consists of the letters **A** through **X** and **a** through **x**. The next set of strings are:

> "PICKUP TRUCK SPEED ZONE !" "\*\*\* STANDING BACK \*\*\*"

The strings are alternately displayed on lines 1 and 2 of the LCD display.

#### Keyset Button Test

1. Press a keyset button to turn on the LED and display an LCD message identifying the button number.

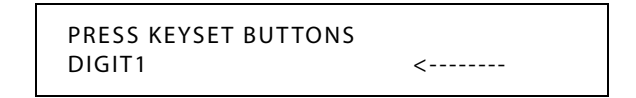

Each time the selected button is pressed it sequences through the flash rates available.

| Button               | ipm                     | Туре                                    |
|----------------------|-------------------------|-----------------------------------------|
| 01<br>02<br>03<br>04 | On<br>30<br>60<br>60    | Steady<br>Flash<br>Flash<br>Double Wink |
| 05<br>06<br>07       | 240<br>240<br>480       | Flash<br>Flutter<br>Flash               |
| 08<br>09             | 480<br>480<br>15        | Flutter<br>Flash<br>Flash               |
| 10<br>11<br>12<br>13 | 120<br>120<br>30<br>480 | Flutter<br>Double Flash<br>Double Wink  |

**Table 4-1: Flash Rates** 

- 2. Press the dial pad keys to display an LCD message that indicates which digit was pressed. Depressing the H-T-P switch from one position to another displays one the following words: H\_POS, T\_POS, or P\_POS.
- 3. Test LEDs independently of the Keys by pressing the flexible LED button.

#### DSS LED/Button Test

When the DSS test is selected and a DSS test is invoked, ALL DSS units associated with the keyset are placed in the test mode.

| PRESS DSS BUTTONS |   |
|-------------------|---|
|                   | < |

If no DSS unit is associated with the keyset, the keyset display indicates NO DSS. The DSS LED test causes all the LEDs to light steady. All LEDs remain lit steady until a DSS flexible button is depressed. Pressing a DSS button turns on the DSS button LED and displays an LCD message on the associated keyset identifying the DSS button number (01 to 48). In addition, it turns off the previously selected flexible LED.

| PRESS DSS BUTTONS |   |
|-------------------|---|
| BTN01             | < |

#### Conditions

» Test Mode interrupts the normal operation of a keyset or DSS.

# **Peripheral Cards and Components**

The system can be equipped with various types of peripheral cards and components.

#### Key Telephones

The multi-line key telephones give both audible and visual indications of specific information in the telephone system.

| Problem                                             | Possible Solutions                                                                       |
|-----------------------------------------------------|------------------------------------------------------------------------------------------|
| No power to keyset                                  | Verify that keyset is connected to correct type of station card (digital or electronic). |
| No Handsfree Answer-back on intercom                | On digital keysets, the mode of intercom answer is programmable.                         |
|                                                     | On electronic keysets, make sure the intercom mode switch is in the HF position.         |
| CO Line/Station Button won't access CO line/station | Check Flexible button programming for that button.                                       |
| Speakerphone doesn't work                           | Check station programming for speakerphone allowed.                                      |
|                                                     | Verify phone is a speakerphone model.                                                    |
| Can not call another intercom station               | Check programming for intercom access.                                                   |
| No Camp-On signals or Override to phone             | Check station programming for Override enable.                                           |
| Station response to wrong                           | (adjacent circuit number only -110 & 111)                                                |
|                                                     | Data pair of wires are reversed on electronic keysets (ETIB), or DSS.                    |
|                                                     | Check programming for assigned intercom number.                                          |

#### **Table 4-2: Key Telephones**
# Single Line Telephones

The SLIB allows 2500-type Single Line Telephones to be connected to the telephone system.

| Table 4-3: Sind | ale Line Interfac | Board (SLIB) | w/MSGU or SL | IBE/SLIBC w/MSGU48 |
|-----------------|-------------------|--------------|--------------|--------------------|
|                 | gie Enic interioe |              |              |                    |

| Problem                            | Possible Solutions                                                                                                    |
|------------------------------------|----------------------------------------------------------------------------------------------------|
| No ringing to phone                | <ul> <li>Ensure a Ring Generator Unit (RGU) has<br/>been installed in Cabinet servicing that<br/>phone.</li> </ul>    |
|                                    | <ul> <li>Check CO Line Ringing Assignments in<br/>programming.</li> </ul>                                             |
| Message Waiting Lamp does not work | <ul> <li>Check Station ID assignment in<br/>programming.</li> </ul>                                                   |
|                                    | <ul> <li>Make sure a Ring Generator Unit (RGU)<br/>has been installed in Cabinet servicing<br/>that phone.</li> </ul> |
|                                    | <ul> <li>Ensure that correct MSGU/MSGU48 is<br/>installed.</li> </ul>                                                 |
| SLT can't receive dial tone        | <ul> <li>Ensure DTMF receivers are installed in the system.</li> </ul>                                                |
|                                    | Check programming.                                                                                                    |
|                                    | <ul> <li>Try another SLT to identify if the<br/>telephone instrument is defective.</li> </ul>                         |
|                                    | <ul> <li>Try another SLIB to identify if the card is<br/>defective.</li> </ul>                                        |
|                                    | Try resetting the MPB.                                                                                                |
| Poor transmission characteristics  | Check for bad wiring.                                                                                                 |
|                                    | Try another SLIB to identify if the card is defective.                                                                |

## DSS/BLF Console

The DSS/BLF Consoles allows stations to have an additional 48 programmable buttons for one button access and immediate monitoring status capability of other stations.

#### Table 4-4: DSS/BLF Console

| Problem                                            | Possible Solutions                                                                           |
|----------------------------------------------------|----------------------------------------------------------------------------------------------|
| Buttons on DSS/BLF do not function as labeled      | Check Station Identification assignment in<br>programming for correct DSS Map<br>assignment. |
| Pressing buttons on DSS does not activate keyset … | DSS must be assigned to keyset in Station<br>ID programming.                                 |
| No power                                           | Verify unit is connected to the correct type of station board (digital or electronic).       |

# **CO Line Card Functions**

The Loop Start CO Interface Board provides loop start line interface from the Public Telephone Network to provide ringing and loop start flash.

| Problem                                                                                               | Possible Solutions                                                                                                    |
|----------------------------------------------------------------------------------------------------|----------------------------------------------------------------------------------------------------|
| 6 or 8 Loop Start CO lines on the system are not working                                              | <ul> <li>Check wiring.</li> <li>Try a replacement LCOB to identify if card is defective.</li> <li>Check programming.</li> </ul>       |
| CO Line(s) are not ringing                                                                            | Check CO Line Ring Assignment in programming.                                                                                         |
| Noise or Crosstalk on the line. (CO<br>Line checks fine at demarcation<br>point with system isolated) | <ul> <li>Check whether CO lines are bundled too tightly.</li> <li>Try a replacement LCOB to identify if card is defective.</li> </ul> |
| CO Button not working                                                                                 | <ul><li>Check wiring.</li><li>Check programming of CO lines.</li></ul>                                                                |

| Table 4-5: Loop Star | t CO Interface | Board (LCOB) |
|----------------------|----------------|--------------|
|----------------------|----------------|--------------|

PRIB/BRIB ISDN and T1IB are digital CO interface boards.

#### Table 4-6: PRI/BRI ISDN and T1

| Problem                                                       | Possible Solutions                                                                                                    |
|---------------------------------------------------------------|----------------------------------------------------------------------------------------------------|
| Popping, crackling, dropped calls,<br>or one-way transmission | <ul> <li>Verify the following settings and connections:</li> <li>The LD1 on the MPB is lit.</li> <li>The clock source switch on the LMU1 is set correctly for the external clock source being used.</li> <li>The clock cables are connected correctly.</li> <li>The clock switches on the BRIB/PRIB/T1 are set correctly.</li> </ul> |
|                                                               |                                                                                                    |

### System Functions

The following functions are related to system resources and the common equipment boards controlling them.

The Master Processor Board provides system central processing, real-time clock, digital (PCM) voice processing and gain control, feature control, customer database, system tone generation, and conference functions.

| Problem                                                     | Possible Solutions                                                                                                    |
|-------------------------------------------------------------|----------------------------------------------------------------------------------------------------|
| Complete system failure                                     | <ul> <li>Check AC power source.</li> <li>Replace the PMU.</li> <li>Replace the MPB.</li> <li>Reset the system.</li> </ul> |
| SMDR and display phone time-of-<br>day incorrect            | Re-program system time and date.                                                                                          |
| Loss of system intercom dial tone and call processing tones | <ul><li>Reset system.</li><li>Replace MPB.</li></ul>                                                                      |
| Loss of customer database programming                       | Verify status of initialization switch and database backup battery connection.                                            |
| SMDR RS232C Port inoperative                                | Check programming.                                                                                                    |
| Modem Port (or 2nd RS-232C port)<br>inoperative             | Verify Modem Unit, MODU, is installed and programming is correct.                                                         |

#### Table 4-7: Master Processor Board (MPB)

The Modem Unit provides an asynchronous modem for access to the system database and fault reporting features from a remote site. This unit also provides an RS-232 port for local access.

#### Table 4-8: Modem Unit (MODU)

| Problem                                                | Possible Solutions              |
|--------------------------------------------------------|---------------------------------|
| Can not access system database<br>programming remotely | Check Modem programming.        |
| Second RS-232C port is inoperative                     | Check Modem Bypass programming. |

The Program Module Unit (PMU) provides the system operating software.

| Problem                   | Possible Solutions                                                                                  |
|---------------------------|----------------------------------------------------------------------------------------------------|
| The system is inoperative | Ensure that an operable PMU is installed.<br>The system does not operate without this<br>component. |

The Power Supply Unit (PSU) provides direct current power to the system in the form of +30VDC, +5VDC, and -5VDC. LEDs on the PSU in each cabinet show presence of each voltage type. Each PSU provides connections for batteries and charging current for batteries (optional).

| Problem                                                  | Possible Solutions                                               |
|----------------------------------------------------------|------------------------------------------------------------------|
| System does not operate (Loss of +5VDC)                  | <ul><li>Check LEDs on PSU.</li><li>Check power switch.</li></ul> |
| Analog phones and CO Line do not operate (Loss of -5VDC) | <ul><li>Check LEDs on PSU.</li><li>Check power switch.</li></ul> |
| Battery Back-up for system not working                   | Check to ensure BATT SW is on.                                   |

Table 4-10: Power Supply Unit (PSU)

The Miscellaneous Interface Board (MISB) provides external paging, external contact control, music on hold and background music inputs.

| Table 4-11: Miscellaneous Interface Board (MISB |
|-------------------------------------------------|
|-------------------------------------------------|

| Problem                                                          | Possible Solutions                                         |
|------------------------------------------------------------------|------------------------------------------------------------|
| The external paging port does not work                           | <ul><li>Check programming.</li><li>Check wiring.</li></ul> |
| Some or none of the 4/6 external control contacts do not operate | <ul> <li>Check programming.</li> <li>Check RAU.</li> </ul> |
| Music on hold is not heard                                       | Check music source on MISB and volume                      |
| Background music is not heard                                    |                                                            |

The DTRU and DTRU4 provides dual tone multifrequency tones associated with dialing functions.

| Problem                                                      | Possible Solutions                                                                                    |
|--------------------------------------------------------------|----------------------------------------------------------------------------------------------------|
| DTMF Single Line Telephones can<br>not dial out              | <ul> <li>If SLT has dial tone, check for installation<br/>of DTRU/DTRU4.</li> </ul>                   |
|                                                              | <ul> <li>If large volume of calls in the system, you<br/>may need to add additional DTRUs.</li> </ul> |
| DISA calls can't dial system resources after call connection | Check DISA programming.                                                                               |
| DID lines won't ring intended station(s)                     | Check DID programming.                                                                                |

### Miscellaneous Functions

The following units are related to other system functions that are external to the KSU.

The Ring Generator Unit (RGU) provides ringing voltages for Single Line Telephones. Each Cabinet supporting SLTs must have an RGU installed.

Table 4-13: Ring Generator Unit (RGU)

| Problem                                                                                               | Possible Solutions                                                                |
|----------------------------------------------------------------------------------------------------|-----------------------------------------------------------------------------------|
| Single Line Telephones do not ring when called on intercom                                            | Check RGU connection.                                                             |
| Message Waiting signal to Single<br>Line Telephones with message<br>waiting lamps does not light lamp | Verify correct SLT type programmed (SLT with Msg Lamp in Station ID programming). |

The Power Failure Transfer Unit (PFTU) provides automatic cut-over of up to 6 CO lines to up to 6 Single Line Telephones when system power or the central processor fails.

#### Table 4-14: Power Failure Transfer Unit (PFTU)

| Problem                                                                                   | Possible Solutions                                                                                                    |
|-------------------------------------------------------------------------------------------|----------------------------------------------------------------------------------------------------|
| CO lines connected through the PFTU are never available to the system in normal operation | <ul> <li>Make sure the NORMAL/TEST switch on<br/>the PFTU is in the Normal position.</li> <li>Check PFTU programming.</li> </ul> |

### Station Card Functions

The system can be equipped with various types of station interface cards.

The digital key telephone interface board (DTIB) provides the interface for twelve Digital Telephones, DSS/BLF Consoles.

| Problem                                 | Possible Solutions                                        |
|-----------------------------------------|-----------------------------------------------------------|
| Unable to receive intercom dial tone    | <ul><li>Reset the system.</li><li>Check wiring.</li></ul> |
| Poor transmission characteristics       | <ul><li>Check wiring.</li><li>Replace DTIB.</li></ul>     |
| Key telephone set inoperative           | Check station programming.                                |
| Key telephone unable to invoke features | Check feature programming.                                |
| No LED indications                      | Check using known operative keyset.                       |

Table 4-15: Digital Key Telephone Interface Board (DTIB)

## Maintenance Access

### Maintenance

The Maintenance feature allows authorized personnel to survey system and slot configuration information. This feature may be accessed through a modem or data terminal connected to the RS-232C port on the MPB. The commands are entered from a keyboard.

Basic Command Format -- All commands begin with a single character, such as: c, d, r, x.

- Other commands begin with a single character and are followed by a space, another character, and an optional digit or digits.
- □ All commands are executed using the <Enter> key.

**Password** -- The password for the Maintenance feature is entered using a six-character alphanumeric string.

To access the password prompt:

- □ Press the <Enter> key of the device connected to the MPB COM1 port.
- □ When the *password*>prompt displays, type **config**, then press <Enter>.

(Proper entry of the password will display the maint> prompt.)

#### **Exit Maintenance**

The exit command terminates the current Maintenance feature session. The exit command format is: *maint>***x** 

```
maint> ?
command list:
        - clear log error trace
 с
 d s[nn] - dump system or slot configuration data
           [nn] specifies an optional slot number parameter
           no parameter indicates that the entire system will be dumped
           examples:
                     maint>d s (dumps entire system configuration)
                     maint>d s2 (dumps slot 2 configuration, etc.)
 d b
        (dumps busy device.)
 d e
        (dumps event trace.)
 d p
        (dumps pp que error counts.)
 r cxxx (reset coline)
 r kxx (reset cab/slot)
 r sxxx (reset station)
 d r
       (dumps RCVR configuration.)
 d r01 (toggle RCVR 01 stat & dumps configuration)
 fp

    (flush pp que error counts)

 u –
        - upload/download flash rom software
 t0..4 - set trace (off,soft start,cold start,soft/cold start,error log
        - exit maint
x
        - help menu
 2
maint>
```

### **System Configuration**

This illustratration shows the configuration of the *XTS* System when the installer types **d**<**space**>**s** at the *maint*> prompt.

| maint:<br>CAB, | >d s<br>/SLOT | CARD     | CKTS  | SERV STAT | BRD OPTS | FW VER.        |
|----------------|---------------|----------|-------|-----------|----------|----------------|
| 0              | 0             | DT24     | 24    | INS       | 0        | 00-0           |
| 0              | 1             | DTIB     | 12    | INS       | 0        | 00-0           |
| 0              | 2             | T1IB     | 24    | INS       | 0        | 10F-0          |
| 0              | 3             | PRIB     | 24    | OOS       | 0        | 10C-0          |
| 0              | 4             | SLIB     | 6     | INS       | 0        | 00-0           |
| 0              | 5             | LCOB     | 6     | INS       | 0        | 00-0           |
| 0              | 6             | LCOB     | 6     | INS       | 0        | 00-0           |
| 0              | 7             | DIDB     | 4     | INS       | 0        | 00-0           |
| 0              | 9             | MPB      | 0     | INS       | V300     | Eng. Vx.xx Pxx |
| Stat           | ion Co        | unt 42 C | oline | Count 63  |          |                |
| maint>         |               |          |       |           |          |                |

#### Figure 4-2: Remote Maintenance - System Configuration

| CAB | Shows the cabinet number for each board installed. |
|-----|----------------------------------------------------|
|     |                                                    |

- SLOT Shows the slot position where each board is installed.
- CARD Identifies the type of board.
- CKTS Identifies the amount of circuits associated with the board.
- SERV STAT Out-of-Service (**OOS**) status can indicate the entire card is out of service, or a specific station is not installed or installed but not operational.
  - □ In-Service (**INS**) status can indicate a specific station is installed and operating correctly.
- BRD OPTS Lists any optional boards being used by the system.
- FW VER. Identifies the firmware version of each board.

# **CO/Station Configuration**

This illustration shows what is printed out when the installer types **d**<**space**>**s0** at the *maint*> prompt.

| maint> d | s0     |          |          |           |          |           |
|----------|--------|----------|----------|-----------|----------|-----------|
| CAB/SL   | от сл  | ARD      | CKTS     | SERV STAT | BRD OPTS | FW VER.   |
| 0 0      |        | DTIB     | 12       | INS       | 0        |           |
| STA      |        |          |          |           |          |           |
| FLEX-FI  | X-PORT | Т        | YPE      | STATUS    | LCD      | STATE     |
| 100-10   |        | <br>C D  | 24 BTN   | TNS       | <br>v    | TDLE      |
| 101-10   | 1-003  | SP<br>SD | 24BTN    | 005       | Ň        | KEY ID UN |
| 102-10   | 2-004  | SP       | 24BTN    | 005       | N        | KEY ID UN |
| 103-10   | 3-005  | SP       | 24BTN    | 003       | N        | KEY ID UN |
| 104-10   | 4-006  | SP       | 24BTN    | 005       | N        | KEY ID UN |
| 105-10   | 5-007  | SP       | 24BTN    | 005       | N        | KEY_ID_UN |
| 106-10   | 6-008  | SP       | 24 BTN   | 005       | N        | KEY_ID_UN |
| 107-10   | 7-009  | SP       | 24BTN    | 005       | N        | KEY_ID_UN |
| 108-10   | 8-00a  | SP       | 24BTN    | 005       | N        | KEY_ID_UN |
| 109-10   | 9-00b  | SP       | 24 B T N | 005       | N        | KEY_ID_UN |
| 110-11   | D-00c  | SP       | 24BTN    | 005       | N        | KEY_ID_UN |
| 111-11   | 1-00d  | SP       | 24BTN    | 005       | N        | KEY_ID_UN |
| maint>   |        |          |          |           |          |           |

| Figure 4-3: Remote Maintenance - | CO/Station | Configuration |
|----------------------------------|------------|---------------|
|----------------------------------|------------|---------------|

| STA (Station) |                                                                                                    |
|---------------|----------------------------------------------------------------------------------------------------|
| FLEX-FIX-PORT | Shows the flexible and fixed numbers that were assigned to each available port.                                                                                                    |
| ТҮРЕ          | Shows the type of telephone being used by a station.                                                                                                    |
| STATUS        | <ul> <li>Out-of-Service (OOS) status can indicate the entire card is out of service; or a specific station is not installed; or a station is installed but not operational.</li> <li>In-Service (INS) status can indicate a specific station is installed and operating correctly.</li> </ul>                                  |
| LCD           | Indicates whether or not the station has a telephone with an LCD Display.                                                                                                    |
| STATE         | Shows the condition of each station: idle/available/unavailable.<br>Type of Station (keyset, DSS, SLT)<br>Keyset - ID 0 = Key station<br>DSS/BLF - ID 1 = DSS Map 1<br>DSS/BLF - ID 2 = DSS Map 2<br>DSS/BLF - ID 3 = DSS Map 3<br>DSS/BLF - ID 4 = DSS Map 4<br>SLT - ID 5 = SLT<br>SLT w/Lamp - ID 6 = SLT w/Message Waiting |

| maints d s2    | 2           |              |      |     |       |      |          |      |         |           |          |  |
|----------------|-------------|--------------|------|-----|-------|------|----------|------|---------|-----------|----------|--|
| CAB/SLOT       | CAF         | מא           | CKTS | SF  | RV    | STA  | T BRE    | ) OP | TS F    | ז שיד     | ÆR.      |  |
|                |             |              |      |     |       |      |          |      |         |           |          |  |
| 0 2            | Т1          | IB           | 24   |     | IN    | IS   |          | 0    |         | 2         | xx-x     |  |
|                |             |              |      |     |       |      |          |      |         |           |          |  |
| EVENT DESCH    | RIPTIC      | DN           | ALAR | M   | #     | OF   | ACTIVE   | MO   | ST RECE | ENT       |          |  |
|                |             |              |      |     | EVE   | INTS |          | (MM) | -DD-YY  | HH :      | MM:SS)   |  |
| CARRIER LO     | DSS         |              | Y    |     |       | 0    | Ν        | 00   | -00-00  | 00:       | 00:00    |  |
| YELLOW ALA     | ARM         |              | Y    |     |       | 0    | Ν        | 00   | -00-00  | 00:       | 00:00    |  |
| BLUE ALARN     | 1           |              | Y    |     |       | 0    | Ν        | 00   | -00-00  | 00:       | 00:00    |  |
| RED ALARM      |             |              | Y    |     |       | 0    | N        | 00   | -00-00  | 00:       | 00:00    |  |
| SLIP           |             |              | Y    |     |       | 0    | N        | 00   | -00-00  | 00:       | 00:00    |  |
| BIPOLAR VA     | ARIATI      | ONS          | Y    |     |       | 0    | Ν        | 00   | -00-00  | 00:       | 00:00    |  |
| DATA ERROF     | RS          |              | Y    |     |       | 0    | Ν        | 00   | -00-00  | 00:       | 00:00    |  |
|                |             |              |      | -   | _     |      | ~_ /     |      | ~ ~ /   |           |          |  |
| CO-PORT        | 01          | STATU        | JS   | Grp | Тур   | e    | PULSE/DI | MF   | CO/PB   | K S       | STATE    |  |
| 1_026          | TNC         | <br>Poth     |      | 1   | <br>2 |      |          |      |         | <br>דרד ד | <br>₽    |  |
| 1-020          | TNC,        | DOLI<br>Potł | Iway | 1   | 2     |      |          |      | CO      |           | Б<br>ТС  |  |
| 3-028          | TNG,        | Both         | Iway | 1   | 2     |      | DIMP     |      | CO      | трт       | .F       |  |
| 4-029          | INS,<br>ING | Both         | way  | 1   | 2     |      | DIME     |      | CO      |           | .F       |  |
| 5-029          | TNS,        | Both         | way  | 1   | 2     |      | DTMF     |      | CO      |           | .F       |  |
| 5 02a<br>6-02b | TNS,        | Both         | way  | 1   | 2     |      | DTMF     |      | CO      |           | .F       |  |
| 7 - 02c        | TNS,        | Both         | way  | 1   | 2     |      | DTMF     |      | CO      |           | .F       |  |
| 8-02d          | TNS,        | Both         | way  | 1   | 2     |      | DTMF     |      | CO      | тот       | 'E       |  |
| 9-02e          | TNS.        | Both         | way  | 1   | 2     |      | DTMF     |      | CO      | TDI       | Ξ        |  |
| 10-02f         | INS,        | Both         | way  | 1   | 2     |      | DTMF     |      | CO      | TDI       | ιE       |  |
| 11-030         | TNS.        | Both         | way  | 1   | 2     |      | DTMF     |      | CO      | TDI       | Ξ        |  |
| 12-031         | INS.        | Both         | iway | 1   | 2     |      | DTMF     |      | CO      | IDI       | ιΕ       |  |
| 13-032         | TNS.        | Both         | wav  | 1   | 2     |      | DTMF     |      | CO      | TDI       | ιΞ<br>IE |  |
| 14-033         | INS.        | Both         | iway | 1   | 2     |      | DTMF     |      | CO      | IDI       | ιΕ       |  |
| 15-034         | INS.        | Both         | iwav | 1   | 2     |      | DTMF     |      | CO      | IDI       | E        |  |
| 16-035         | INS.        | Both         | iwav | 1   | 2     |      | DTMF     |      | CO      | IDI       | Ε        |  |
| 17-036         | INS.        | Both         | iway | 1   | 2     |      | DTMF     |      | CO      | IDI       | Ε        |  |
| 18-037         | INS,        | Both         | iway | 1   | 2     |      | DTMF     |      | CO      | IDI       | Æ        |  |
| 19-038         | ,<br>INS,   | Both         | iway | 1   | 2     |      | DTMF     |      | CO      | IDI       | Ε        |  |
| 20-039         | INS,        | Botł         | iway | 1   | 2     |      | DTMF     |      | CO      | IDI       | Ε        |  |
| 21-03a         | INS,        | Botł         | iway | 1   | 2     |      | DTMF     |      | CO      | IDI       | Ε        |  |
| 22-03b         | INS,        | Botł         | iway | 1   | 2     |      | DTMF     |      | CO      | IDI       | Ε        |  |
| 23-03c         | INS,        | Both         | iway | 1   | 2     |      | DTMF     |      | CO      | IDI       | ιE       |  |
| 24-03d         | INS,        | Botł         | ıway | 1   | 2     |      | DTMF     |      | CO      | IDI       | ιE       |  |
|                |             |              | -    |     |       |      |          |      |         |           |          |  |
| maint>         |             |              |      |     |       |      |          |      |         |           |          |  |
|                |             |              |      |     |       |      |          |      |         |           |          |  |

This illustration shows what is printed out when the installer types **d**<**space**>**s2** at the *maint*> prompt.

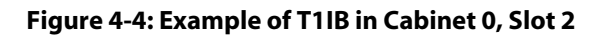

### **Event Trace Buffer**

The Event Trace Buffer is used to store and dump event traces (up to 30) that occur just prior to an *XTS* System soft or hard restart. These can be reviewed by authorized personnel to aid in system troubleshooting. The basic format for each command is shown in the following table:

| Command                                     | Function                                                                                                    |
|---------------------------------------------|----------------------------------------------------------------------------------------------------|
| t <space><enter></enter></space>            | Displays the current status of the Event trace buffer.                                                                                 |
| t <space>0<enter></enter></space>           | Turns the Trace buffer OFF.                                                                                                    |
| t <space>1<enter></enter></space>           | Turns the Trace buffer ON to record events prior to a soft system reset.                                                               |
| t <space>2<enter></enter></space>           | Turns the Trace buffer ON to record events prior to a hard system restart.                                                             |
| t <space>3<enter></enter></space>           | Turns the Trace buffer ON to record events prior to either a soft reset or a hard system restart.                                      |
| <b>d</b> <space>E<enter></enter></space>    | Dumps Trace Events stored from last system reset (soft or hard).                                                                       |
| <b>d</b> <space>b<enter></enter></space>    | Permits maintenance personnel to determine the busy status of all the busy keysets and CO Lines in the system, including the T1 lines. |
| <b>r</b> <space>SXXX<enter></enter></space> | Permits a specific station to be reset.                                                                                                |
| <b>r</b> <space>CXX<enter></enter></space>  | Permits a specific CO Line to be reset.                                                                                                |

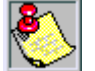

*Press* <*Ctrl* + *C*> *to abort the Data Dump and return to the maint*> *prompt.* 

### **DTMF Receiver Trace**

The CONFIG utility allows technicians to take specific DTMF receivers in/out of service. This is useful for troubleshooting DTMF receiver problems to isolate a specific DTMF receiver that may be faulty.

To view the status of all DTMF receivers in the system:

- 1. Connect a terminal to I/O Port 1 on the MPB.
- 2. At the *Enter Password>* prompt, type **config**, then press <Enter>.
- 3. Then type: d<space>r<Enter>

The display will show the receiver number, cabinet location, card slot location, receiver status, and state of the receiver.

| maint> | d r |      |      |      |  |
|--------|-----|------|------|------|--|
| RCVR   | CAB | SLOT | STAT | USER |  |
|        |     |      |      |      |  |
| 00     | 0   | 09   | INS  | IDLE |  |
| 01     | 0   | 09   | INS  | IDLE |  |
| 02     | 0   | 09   | INS  | IDLE |  |
| 03     | 0   | 09   | INS  | IDLE |  |
| 04     | 0   | 07   | INS  | IDLE |  |
| 05     | 0   | 07   | INS  | IDLE |  |
| 06     | 0   | 03   | INS  | IDLE |  |
| 07     | 0   | 03   | INS  | IDLE |  |
| 08     | 0   | 03   | INS  | IDLE |  |
| 09     | 0   | 03   | INS  | IDLE |  |
| 10     | 0   | 02   | INS  | IDLE |  |
| 11     | 0   | 02   | INS  | IDLE |  |
| 12     | 0   | 02   | INS  | IDLE |  |
| 13     | 0   | 02   | INS  | IDLE |  |
| maint> |     |      |      |      |  |

To make a receiver unavailable:

Type: **d**<space>**rXX**<Enter> (XX is the specific receiver number to make unavailable)

To make a receiver available:

Type: **d**<space>**rXX**<Enter> (XX is the specific receiver number to make available)

### Monitor

The Monitor feature provides access to the installed system for diagnostic purposes. These capabilities benefit Service personnel which enables them to support the end user remotely.

Different levels of access, via password, allows authorized personnel to trace, monitor and upload critical information directly from the *XTS* System. This provides a more accurate means of acquiring system information that leads to a quick resolution of problems that may occur. This is all done without interfering with ongoing call processing or normal system operation, and in many cases may be performed without a site visit. Port 1 on the MPB and the modem are used for monitor access.

The capabilities allowed and reserved for this *high-level troubleshooting* are:

Monitor Mode

Enable & Disable Event Trace

Dump Trace Buffer (up-load)

### **Monitor Password**

The Monitor password (like Maintenance), is entered using a six-character alphanumeric string.

To access the password prompt:

- 1. Press the <Enter> key of the device connected to the SIU or SIU2 Module.
- 2. When the *password*>prompt displays, type **etrace**, then press <Enter>.

(Proper entry of the password will display the mon> prompt.)

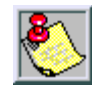

The Monitor feature is intended for use only under the guidance and instruction by authorized personnel from VODAVI Technical Support.

Care and caution must be observed when using this feature as permanent damage to the software structure can occur.

### Help Menu (?)

A convenient on-screen Help Menu is provided by typing the **?** character, then pressing the <Enter> key. The following commands will display:

```
mon> ?
command list:
 2
          - help menu
 a board - board-cmd slot, cmd, datal, data2
          - dump co data
 c [c]
 d [a][a] - dump memory
          - dump prot sta data
 e [s]
          - flush minor alarm log
 £
          - dump local sta data
 g [s]
h
          - hdlc status report
 k
          - key-cmd sta,cmd,datal...datal7
 1
          - display minor alarm log
m add
          - modify memory
          - display stack trace
 n
          - Send Sta Event (Sta Event Datal Data2)
 p
          - Send Sta Event (Sta Event Datal Data2) & exit monitor
 q
          - dump sta data
 s [s]
 t [d]
          - set trace key
          - exit monitor
 х
mon>
```

#### Figure 4-5: Remote Monitor - Help Menu

#### **Dump Memory Data**

Three options allow the memory structure to be *dumped* for viewing. The three options are entered as follows:

- c [c] Dump CO Line memory structure
- s [s] Dump Station memory structure
- d [a] [a] Dump a memory address structure

The data obtained from these commands is in hexadecimal format and is used primarily for manufacture-level support.

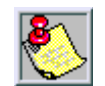

*Press* <*Ctrl* + *C*> *to abort the Data Dump and return to the mon*> *prompt.* 

### **Event Trace Mode**

The "t" command enables and disables the Trace mode in the XTS System. While the trace mode is enabled, events for the trace selected are displayed in an event record on the monitor, printer, or PC connected to the XTS System.

To view the current status of the trace mode:

- 1. Type **t** at the *mon>* prompt.
- 2. Then press <Enter> to display the following commands:

```
mon> t
Cmd Messages
                 Y/N
____
    _____
                ____
B - BOARD EVT -> N
C - COL States -> N
D - Dev PP Cmd -> N
E - Error Msg -> N
H - H/W States -> N
I - CTI PP Msg -> N
K - LCD PP Cmd -> N
L - LED PP Cmd -> N
M - MSC States -> N
P - PCM
               \rightarrow N
 Q - Que Evt -> N
 S - Stn States -> N
mon>
```

Figure 4-6: Remote Monitor - Trace Mode Status

To enable an Event Trace:

- 1. Type: t<space>(followed by the letter that indicates the kind of specific trace needed)
  - B = Board event trace (traces events associated with PCBs)
  - C = CO Line (LCOB) States (traces events associated with CO Line activity)
  - D = Device Command (traces commands to peripheral devices)
  - E = Error Messages (traces error messages)
  - H = Hardware States (traces events associated with hardware states)
  - I = CTI (traces from and to devices)
  - K = LCD (traces commands to devices)
  - L = LED (traces commands to devices)
  - M = Miscellaneous State event trace
  - P = Pulse Coded Modulation (PCM) traces events associated with voice communications
  - Q = Queue (QUE) Events (traces queuing events, e.g.: DTMF receiver, UCD, LCR, etc.)
  - S = Station (STA) States (traces events associated with Station activity)
- 2. Type the specific board, CO line, or Station number of the trace desired, -or-

Type all if all boards, CO line, or Station events are desired.

- 3. Then press <Enter> to enable the trace.
- To disable or turn off a particular Trace Mode:
  - Do not enter a specific board, CO Line, or Station Number

(i.e., t<space>s<Enter> to disable station event trace).

To display an Event Trace on screen:

Type **x** at the *mon*> prompt to exit the MONitor mode. Once you exit the event, the trace will begin as shown in *Figure 4-7*.

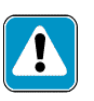

Unless instructed by personnel at VODAVI Technical Support, do not leave the trace mode enabled for extended periods of time. The system dumps the requested event(s) trace which may use up paper or fill memory buffers on the collecting device. It is recommended that the trace events be disabled (turned off) for all event(s) traces before leaving the system site.

### Modify Memory Command

The modify memory command is for engineering use only.

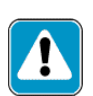

Use of this command can alter or damage the XTS System's operating database which can result in system malfunction.

If this occurs it is necessary to power the system down and re-initialize the database, then completely reprogram the customer programming data.

#### Exit the Monitor Mode

The exit command terminates the current Remote Monitor enable/disable session. If an Event Trace is still enabled, the event records are displayed only after exiting the MONitor mode. The exit command format is: *mon*> x

Unless instructed by personnel at Vodavi Technical Support, do not leave the trace mode enabled for extended periods of time.

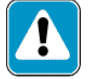

The system dumps the requested event(s) trace which may use up paper or fill memory buffers on the collecting device.

It is recommended that the event traces be disabled (turned off) for all event(s) before leaving the system site

```
300 Digital Hybrid Key-System
Eng. V1.00 P01-FFFF DATE: 06/26/01 TIME: 13:04:59
ENTER PASSWORD:
1305021 002 0000 0002 0000 K7300
                                       IDLE - Dial Pad 2
1305022 002 0000 0002 0000 K7300
                                       DIALING - Dial Pad Release
                                       DIALING - Dial Pad 7
1305025 002 0000 0007 0000 K7300
1305026 002 0000 0007 0000 K7300
                                       DIALING - Dial Pad Release
1305029 002 0000 000a 0000 K7300
                                       DIALING - Dial Pad O
1305030 002 0000 000a 0000 K7300
                                       DIALING - Dial Pad Release
1305031 002 0000 000a 0000 K7300
                                       DIALING - Dial Pad O
1305031 002 0001 ffff 0000 K7300
                                       DIALING - All Call
1305033 002 0000 000a 0000 K7300
                                       PAGING - Dial Pad Release
1305052 002 0000 0000 0000 K7300
                                       PAGING - Off Hook
1305257 002 0000 0000 0000 K7300
                                       PAGING - On Hook
```

```
1319043 050 0200 8020 002f C 31 PRIpp RINGING - REMOTE INFO
1319043 050 1e03 0028 0029 C0031
                                          IN_RING - Info 0S3108
PAUL CALLING
1319044 050 1e03 0006 0000 C0031
                                         IN_RING - Acd Pc Data
1319137 050 1f03 0000 0000 C0031
                                          IN_RING - Preset Fwd T/O
                                           IDLE - Off Hook
1319182 002 1e03 0000 0033 K1100
1319183 032 0003 0001 0000 C0001
                                          IDLE - Keyset Restart
Rinq
1319183 050 0000 0000 0032 C 31 PRICP RINGING - CP ANSWER
1319183 050 1e03 0000 0000 C0031 K1100 TALK - Seize Ack
1319184 002 1f03 0000 0000 K1100 C0031 COL_CONNECTED - Ring
Update T/O
1319188 050 3353 0002 0000 C0031 K1100 TALK - Acd Pc Data
1319193 002 1e03 0000 0000 K1100 C0031 COL_CONNECTED - LCD Dsp
т/о
1319201 002 0001 0000 0033 K1100 C0031 COL CONNECTED - On Hook
1319202 050 1e03 0001 0002 C0031
                                          RELEASING - Keyset
Restart Ring
1319202 050 0000 0000 0031 C 31 PRICP TALK - CP RELEASE
1319212 050 0200 805a 0024 C 31 PRIPP DISCONN REQ - CLR REQ
1319212 050 1e03 0010 0000 C0031
                                         RELEASING - Release Ack
1319265 051 0200 9820 002f C 32 PRIpp IDLE - REMOTE INFO
1319265 051 1f03 0007 0000 C0032 WAIT_IDLE - Info 0D3108i
1319365 002 0003 0003 0038 K1100 IDLE - Dial Pad 3
1319367 002 1f03 0003 0038 K1100
                                         DIALING - Dial Pad
Release
```

Figure 4-8: Event Trace in a Networking System

# Flash ROM Software Update

Perform the following steps to update Flash ROM Software.

1. Connect a terminal to I/O Port 1 on the MPB, then press <Enter> several times until the following system data displays:

```
300 Digital Hybrid Key System
Eng. V1.00 P01-FFFF DATE:10/20/01 TIME: 11:10:27
ENTER PASSWORD:
```

- 2. At the ENTER PASSWORD: prompt, type config.
- 3. Press <Enter>, the following *maint*> prompt will display:

maint>

4. Type **u** to select the "upload/download flash rom software" option. The following prompt will display:

Enter password>

5. Type the remote admin password (**3226vodavi** = default password), then press <Enter>.

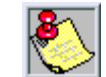

XTS will not echo the password.

The following command options and system prompt will display:

```
COMMAND DESCRIPTION

b show baud rate

d download software using zmodem

s bank switching

u upload software using zmodem

x Exit

? or h Help, Guide

maint>swupdown>
```

6. Type **u** and press <Enter>. The following messages will display:

```
DRAM is not installed...
Software Upload without DRAM module is initiated...
SRAM (512 K-bytes) allocation succeeded...
Software in bank 1 will be erased now...
Please, wait...
Bank 1 erasure is completed...
Please, start Z-modem transfer...
Upload with baud rate [19200 bps]
To continue, please type Yes [y], or No [n]:
```

7. Type **y** to start the Flash ROM update. The following message will display:

Upload file with zmodem...

- 8. Use one of the following methods to set the file location and protocol. *For Hyper Terminal*:
  - a. Use the "transfer" panel to select the "send file" option
  - b. Then select the object code file to be uploaded to the XTS.
  - c. Select the "Zmodem" protocol, then click "Send". -or-

For ECOM:

- a. Use the "files" panel to select the "upload" option.
- b. Then select the "Zmodem" upload protocol and click "OK".
- c. Select the object code file to be uploaded to the XTS, then click "OK".

After the upload is complete, the following messages will display:

```
Upload succeeded!
Please, wait until bank data programming is finished...
Z-modem transfer completed...
Uploaded software lies in bank 1...
Do you want to switch the banks of flash ROM now (y/n)?
```

9. Type **y** to switch the banks of Flash ROM now, or type **n** if you wish to switch at a later time. If "y" is selected, the following messages will display:

```
Bank 0 has valid software key...
Bank 1 has valid software key...
SRAM (256 K-bytes) allocation succeeded...
SRAM 92 bytes) allocation succeeded...
Please, wait until bank switching is finished and
system is reset automatically...
After reset, banks would be switched as requested...
```

After the software is switched successfully, the XTS system will restart automatically.

To switch to the new software at a later time:

1. Connect a terminal to I/O Port 1 on the MPB. The following is an example of the data that will display:

```
300 Digital Hybrid Key System
Eng. V1.00 P01-FFFF DATE:10/20/01 TIME: 11:10:27
ENTER PASSWORD:
```

2. Type the password **config** and press <Enter>. The following prompt will display:

maint>

3. Type **u** to select the "upload/download flash rom software" option. The following password prompt will display:

Enter password>

4. Type the remote admin password (3226vodavi = default password), then press <Enter>.

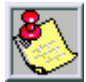

XTS will not echo the password.

The following command options and system prompt will display:

```
COMMAND DESCRIPTION

b show baud rate

d download software using zmodem

s bank switching

u upload software using zmodem

x Exit

? or h Help, Guide

maint>swupdown>
```

5. Type **s** and press <Enter> to enable bank switching.

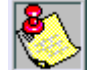

The "s" command is used as a toggle. Therefore, if bank switching is enabled, type **s**, and then press <Enter> to disable.

The following message will display:

```
Bank switching is enabled...
Please, make a reset to initiate switching banks...
```

6. To use the newly loaded software, power the XTS system Off or On, whichever applies.

# **VOIP Maintenance and Troubleshooting**

### VoIP Administrative Functions

These functions are accessible through an RS-232 connection via the ADMIN port located on the VoIP card. Configurations and tracing VoIP card events can be viewed from this console connection. No programming can be performed, but firmware upgrades can be done through the admin port.

#### Locating the VoIP Card through the MPB

- 1. Attach a straight-through cable to the MPB (RS-232) @ 19.2K.
- 2. When prompted for a password, type config.
- 3. Type **d s** at the *maint* > prompt to view the location of the VoIP card.

| ENTER PASSWORD: config |          |           |          |         |  |  |
|------------------------|----------|-----------|----------|---------|--|--|
| SLOT                   | BRD TYPE | SERV STAT | BRD OPTS | FW VER. |  |  |
|                        |          |           |          |         |  |  |
| 00                     | DT24     | INS       | 0        | 00-0    |  |  |
| 01                     | DT24     | OOS       |          |         |  |  |
| 04                     | VOIP     | INS       | 0        | 01A-7   |  |  |

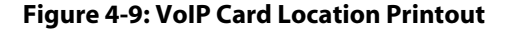

4. At the *maint*> prompt, type **d s4**. (The 4 represents the slot where the VoIP card is located.) The following printout shows which COs are in and out of service.

| maint<br>SLo | >d s4<br>DT<br> | BRD TY  | (PE SE) | RV STAT   | BRD OPTS | FW VER. |
|--------------|-----------------|---------|---------|-----------|----------|---------|
|              | Γ               | vo      | 11      | IND       | 0        | UIR /   |
| CO           |                 | STAT    | US      | PULSE/DTM | F CO/PBX | STATE   |
|              |                 |         |         |           |          |         |
| 1            | INS,            | Bothway | Enabled | DTMF      | CO       | IDLE    |
| 2            | INS,            | Bothway | Enabled | DTMF      | CO       | IDLE    |
| 3            | INS,            | Bothway | Enabled | DTMF      | CO       | IDLE    |
| 4            | INS,            | Bothway | Enabled | DTMF      | CO       | IDLE    |
| 5            | INS,            | Bothway | Enabled | DTMF      | CO       | IDLE    |
| 6            | INS,            | Bothway | Enabled | DTMF      | CO       | IDLE    |
| 7            | INS,            | Bothway | Enabled | DTMF      | CO       | IDLE    |
| 8            | INS,            | Bothway | Enabled | DTMF      | CO       | IDLE    |
|              |                 |         |         |           |          |         |

Figure 4-10: VoIP In/Out of Service Printout

### **Entering VoIP Card Administration Menus**

- 1. Attach a straight-through cable to the VoIP card (RS-232) @ 19.2K.
- 2. Press <Enter> and wait for the *password*> prompt.
- 3. Type the Admin password (**3226vodavi** = default password), the main menu will display:

| COMMAND                              | DESCRIPTION                                                                                                    |
|--------------------------------------|----------------------------------------------------------------------------------------------------|
| n<br>s<br>t<br>u<br>r<br>p<br>x<br>2 | Network Configuration Mode<br>System / Call Status Mode<br>Trace Setting Mode<br>Upload VOIP Firmware Updates<br>Reset VOIP Card<br>Ping<br>Exit<br>Holp Cuido |
| root:\net>                           | help, duide                                                                                                    |

#### Figure 4-11: VoIP Trace - Main Menu

**Network Configuration Mode** -- From the main menu, select [**n**] to access *Network Configuration Mode*. The following screen will display:

| COMMAND                                | DESCRIPTION                                                                                                    | STATUS                     | (Y=ON)<br>- (N-Off) |
|----------------------------------------|----------------------------------------------------------------------------------------------------|----------------------------|---------------------|
| rr<br>ra<br>rs<br>rg<br>rd<br>rn<br>rm | Read All<br>Read IP Address<br>Read Subnet Mask<br>Read Gateway<br>Read Domain Name<br>Read DNS Address<br>Read MAC Address | Y<br>N<br>N<br>N<br>N<br>N |                     |
| b<br>x<br>?<br>root:\net>              | Return Back<br>Exit<br>Help, Guide                                                                                          |                            |                     |

#### Figure 4-12: VoIP Network Configuration Printout

| Select [r r] to access the following Read All se |
|--------------------------------------------------|
|--------------------------------------------------|

#### Figure 4-13: VoIP Configuration (Read All)

□ Select [**r a**] to access the following *Read IP Address* setting:

```
IP Address : 102.38.56.1
root:\net>
```

#### Figure 4-14: VoIP Configuration (Read IP Address)

□ Type **b** at the net> prompt to return to the main menu.

**System/Call Status Mode** -- From the main menu, select [**s**] to access *System/Call Status Mode*. The following screen will display:

```
COMMAND DESCRIPTION

d Addr Length Memory Dump

s s Call Status for All Channels

s # Call Status for Channel #

b Return Back

x Exit

? Help, Guide
```

Figure 4-15: VoIP System/Call Status Printout

□ Select [**s s**] to access Call Status for All Channels.

| CHANNEL   | CALL STATE | VOICE OUT | VOICE IN |  |
|-----------|------------|-----------|----------|--|
|           |            |           |          |  |
| 1         | Idle       | N/A       | N/A      |  |
| 2         | Idle       | N/A       | N/A      |  |
| 3         | Idle       | N/A       | N/A      |  |
| 4         | Idle       | N/A       | N/A      |  |
| 5         | Idle       | N/A       | N/A      |  |
| 6         | Idle       | N/A       | N/A      |  |
| 7         | Idle       | N/A       | N/A      |  |
| root:\sta | at>        |           |          |  |

#### Figure 4-16: VoIP (Call Status for All Channels)

□ Type **b** at the stat> prompt to return to the main menu.

**Trace Setting Mode** -- From the main menu, select [**t**] to access the *Trace Setting Mode*. The following screen will display:

| COMMAND                         | DESCRIPTION                                                               | STATUS                         | (Y=ON)  |  |  |
|---------------------------------|---------------------------------------------------------------------------|--------------------------------|---------|--|--|
| t a<br>t c<br>t m<br>t h<br>t e | Trace all<br>MP-PP Command<br>MP-PP Event<br>H.323 Command<br>H.323 Event | Y<br>N<br>N<br>N<br>N          | (N=011) |  |  |
| t s [m h a]<br>t r [m h a]      | Set [MP-PP H.323<br>Reset [MP-PP H.3                                      | All] Cmd/Evt<br>23 All] Cmd/Ev | t       |  |  |
| b<br>x<br>?                     | Return Back<br>Exit<br>Help, Guide                                        |                                |         |  |  |
| root:\trace>                    |                                                                           |                                |         |  |  |

#### Figure 4-17: VoIP Trace Setting Printout

- Select a Trace Setting option and press <Enter> to change the status.
   (example: t <space> s <space> a is used to set a trace for all events)
- □ Type **b** at the *trace*> prompt to return to the main menu.

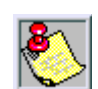

To view trace information, you must exit [x] the administration menus.

Uploading VoIP Firmware Updates -- From the main menu, select [u] and press <Enter>.

- 1. Using Procom, press <Page Up>.
- 2. Select [**Z modem**], then locate the desired file name.

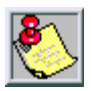

All COs on that card will be out of service.

- 3. Press <Enter>.
  - □ The VoIP card accepts the upload.
  - □ When the upload is complete, the VoIP card is reset.
  - □ All VoIP COs are automatically placed back in service.

**Resetting the VoIP Card** -- From the main menu, select [**r**] and press <Enter>. The VoIP card returns the message: "VoIP card will be reset? Y/N"

- □ Select **Y** or press <Enter> to reset the card.
- □ Select **N** to stop the VoIP card from resetting.

Ping -- From the main menu, type: p<space>xxx.xxx.xxx, then press <Enter>.

Ping is a standard network troubleshooting method to determine if a particular node is operating correctly.

Ping followed by an IP address receives the following response:

```
root:\p xxx.xxx.xxx
Reply from xxx.xxx.xxx: bytes 32time<xxmsTTL=128
Reply from xxx.xxx.xxx: bytes 32time<xxmsTTL=128
Reply from xxx.xxx.xxx: bytes 32time<xxmsTTL=128
Reply from xxx.xxx.xxx: bytes 32time<xxmsTTL=128
Reply from xxx.xxx.xxx: bytes 32time<xxmsTTL=128</pre>
```

(A "reply from" response indicates that the system can communicate with the other system. A "timed out" response indicates a faulty connection or problem with the other system.)

Ping 127.0.0.1 pings the current system to verify that it is being seen and can respond to the network.

**Exiting the Administration Menus** -- From the main menu, select **[x]** and press <Enter> to exit the Administration menus.

#### **Data Screen Examples**

Figure 4-18: Actual CO Line Call via KSU Serial Port

| 1408177 | 01a | 0150 | 0300 | 0 | 18 | C 1   | qqIOV | IDLE - RELEASE ACK |
|---------|-----|------|------|---|----|-------|-------|--------------------|
| 1408177 | 01a | 0003 | 0300 | 0 | 18 | C0001 | · 1   | IDLE - Release Ack |
| 1408178 | 01b | 0250 | 0300 | 0 | 18 | C 2   | VOIPp | IDLE - RELEASE ACK |
| 1408178 | 01b | 0103 | 0300 | 0 | 18 | C0002 | -     | IDLE - Release Ack |
| 1408179 | 01c | 0350 | 0300 | 0 | 18 | C 3   | VOIPp | IDLE - RELEASE ACK |
| 1408180 | 01c | 0203 | 0300 | 0 | 18 | C0003 | _     | IDLE - Release Ack |
| 1408180 | 01d | 0450 | 0300 | 0 | 18 | C 4   | VOIPp | IDLE - RELEASE ACK |
| 1408181 | 01d | 0303 | 0300 | 0 | 18 | C0004 |       | IDLE - Release Ack |
| 1408182 | 01e | 0500 | 0300 | 0 | 18 | C 5   | VOIPp | IDLE - RELEASE ACK |
| 1408182 | 01e | 0403 | 0300 | 0 | 18 | C0005 |       | IDLE - Release Ack |
| 1408183 | 01f | 0600 | 0300 | 0 | 18 | C 6   | VOIPp | IDLE - RELEASE ACK |
| 1408183 | 01f | 0503 | 0300 | 0 | 18 | C0006 |       | IDLE - Release Ack |
| 1408184 | 020 | 0700 | 0300 | 0 | 18 | C 7   | VOIPp | IDLE - RELEASE ACK |
| 1408184 | 020 | 0603 | 0300 | 0 | 18 | C0007 |       | IDLE - Release Ack |
| 1408185 | 021 | 0800 | 0300 | 0 | 18 | C 8   | VOIPp | IDLE - RELEASE ACK |
| 1408185 | 021 | 0703 | 0300 | 0 | 18 | C0008 |       | IDLE - Release Ack |

Figure 4-19: Tracing a VoIP Card Status via KSU Serial Port

| 135852<br>135853<br>135853<br>135855<br>135855 | <pre>[8] [Cmd:MP-PP]<br/>[8] [Cmd:H.323]<br/>[8] [Evt:H.323]<br/>[8] [Evt:H.323]<br/>[8] [Evt:MP-PP]<br/>[8] [Evt:H.323]</pre> | TRK_CMD_CALL_REQ<br>RV_MAKE_CALL (IP:102.38.56.1,Ext:1000)<br>RV_EVT_CALL_STATE_CHANGED (cmCallStateDialtone)<br>RV_EVT_CALL_STATE_CHANGED (cmCallStateRingBack)<br>TRK_EVT_CALL_NEW_CHANNEL. |
|------------------------------------------------|----------------------------------------------------------------------------------------------------|----------------------------------------------------------------------------------------------------|
| 135855                                         | [8] [Evt:H.323]                                                                                                    | RV_EVT_CALL_NEW_CHANNEL                                                                                                    |
| 135855                                         | [8] [Evt:H.323]                                                                                                    | RV_EVT_CALL_NEW_CHANNEL                                                                                                    |
| 135855                                         | [8] [Evt:H.323]                                                                                                    | RV_EVT_CHANNEL PARAMETERS (g7231)                                                                                                    |
| 135855                                         | [8] [Evt:H.323]                                                                                                    | RV_EVT_CHANNEL_HANDLE                                                                                                    |
| 135855                                         | [8] [Evt:H.323]                                                                                                    | RV_EVT_CHANNEL_SET_ADDRESS(IP:102.38.56.1,Ext:1000)                                                                                                    |

Figure 4-20: Tracing a VoIP Call via VoIP Serial Port

### **Trace Message Description**

Field Descriptions:

hhmmss:ms [x] [message-type:origin] messages

- 1. *hhmmss:ms* = Time of event
  - $\square$  *hh* = hours
  - □ **mm** = minutes
  - $\Box$  **ss** = seconds
  - □ *ms* = milliseconds
- 2. [x] = Device index (CO) number
- 3. [message-type:origin] = Type/origin of message
  - message-type = Command (CMD, MAKE, DROP, SEND, or ANSWER) or event (EVT) type
  - origin = master processor (MP)-to-peripheral processor (PP) (HDLC), PP-to-MP (HDLC), or toward/from H.323

| Table | 4-17: | HDLC | Messages |
|-------|-------|------|----------|
|-------|-------|------|----------|

| Message             | Description                                                       |
|---------------------|-------------------------------------------------------------------|
| TRK_CMD_CALL_FST    | Call start request (FastStart) from MP                            |
| TRK_CMD_CLR_REQ     | Call clear request from MP                                        |
| TRK_CMD_CONNECT     | Call connect request from MP                                      |
| TRK_EVT_CALL_REQ    | Report an incoming call to MP                                     |
| TRK_EVT_ALERT       | Report receiving alert (ring) from destination to MP              |
| TRK_EVT_CALL_PROC   | Report receiving call proceed confirmation from destination to MP |
| TRK_EVT_CONNECT     | Report connecting with destination to MP                          |
| TRK_EVT_CLR_REQ     | Report call was disconnected by destination to MP                 |
| TRK_EVT_CLR_REQ_ACK | Acknowledgement of TRK_EVT_CLR_REQ                                |

| H.323 Message                     | Descriptions                                                                      |  |
|-----------------------------------|-----------------------------------------------------------------------------------|--|
| RV_MAKE_CALL                      | Make a new call with specified IP:Ext                                             |  |
| RV_EVT_CALL_STATE_CHANGED         | Reports changes in call state (dialtone, proceeding, alerting, etc.)              |  |
| RV_EVT_CALL_NEW_CHANNEL           | Reports that there has been a request to open an incoming channel                 |  |
| RV_EVT_CHANNEL_PARAMETERS         | Specifies parameters for a new channel (G.723.1, G.711, G.729, etc.)              |  |
| RV_EVT_CHANNEL_SET_ADDRESS        | Specifies the address to which the outgoing media stream should be sent           |  |
| RV_EVT_CHANNEL_SET_RTCP_ADDRESS   | Specifies the address to which RTCP packets should be sent                        |  |
| RV_EVT_CHANNEL_STATE_CHANGED      | Channel state has been changed<br>(connected, idle, disconnected, etc.)           |  |
| RV_EVT_CALL_NEW_RATE              | Reports changes in call rate                                                      |  |
| RV_EVT_CALL_CAPABILITIES          | Reports changes in the remote party's capabilities                                |  |
| RV_EVT_CALL_FACILITY              | Reports a facility message has arrived                                            |  |
| RV_EVT_CALL_CAPABILITIES_RESPONSE | Reports the response of the remote system to the capabilities that have been sent |  |
| RV_EVT_CALL_MASTER_SLAVE_STATUS   | Reports the response of the remote system to the master/slave inquiry             |  |
| RV_DROP_CALL                      | Disconnect a call                                                                 |  |
| RV_EVT_NEW_CALL                   | Reports an incoming call                                                          |  |
| RV_EVT_CALL_FASTSTART_SETUP       | Reports the attempt of the remote station to use the fast start procedure         |  |
| RV_EVT_CALL_INFO                  | Reports incoming call parameters                                                  |  |
| RV_ANSWER_CALL                    | Answers current incoming call                                                     |  |
| RV_SEND_CALL_STATUS_ENQUIRY       | Sending Status Enquiry message to remote                                          |  |

| Table | 4-18: | H.323 | Messages |
|-------|-------|-------|----------|
|-------|-------|-------|----------|

# VoIP Troubleshooting Guide

| Symptom                                                            | Suggestion                                                                                                    |
|--------------------------------------------------------------------|----------------------------------------------------------------------------------------------------|
| The channel lights flash continuously in sequence                  | Reseat the VoIP card, then reset the card.<br>Also check slot assignment in Flash 24.                                                                                                    |
| The VoIP card is not responding or has abnormal light appearances  | Reset the VoIP card. Reset the entire<br>system if two VoIP card resets do not<br>resolve the issue. If problem remains after<br>resets, check all programming for the VoIP<br>card (especially Flash 24 and Flash 46). |
| Unable to Ping another known IP address on the local network       | Verify that the IP address and subnet mask<br>is correct. Check cabling for correct<br>network connections. Contact the<br>network administrator if addresses are<br>correct.                                           |
| Unable to establish call with remote system (immediate error tone) | Verify that the correct line group,<br>extension range, and IP address are<br>entered in Flash 16. Also verify that the<br>Service Switch is set to normal on both<br>systems.                                          |
| Unable to establish call with remote system (delayed error tone)   | Have the caller contact their network<br>administrator to verify the router<br>(gateway) IP address is correct (Flash 46,<br>Button #3).                                                                                |
|                                                                    | Network Address Translation (NAT) may<br>be in use if going to the internet or using a<br>WAN. Contact the network administrator<br>to discontinue using NAT for the VoIP card.                                         |

### Table 4-19: Troubleshooting

# Index

### A

Add-On Boards 1-10 Analog CO/PBX Line Interface Boards 3-23

### B

Backboard Installation 3-4 Basic Rate Interface Board 1-10, 3-35 BRIB 1-10, 3-35

## C

Caller ID Installation 3-67 Clock Chain 3-41 CO Line Card Functions (testing) 4-8 CO/PBX Connections 3-23

# D

**Dialing Specifications 2-9** DID Interface Board 3-28, 4-1 DIDB 1-8, 3-28 Digital Station Visual Signals 2-12 Telephone Interface Board 1-7, 3-56 **Dimension and Weight 2-9** DIP Switch Postions (SW3) 3-16 **Direct Inward Dial Board 1-8** DSS LED/Button Test 4-5 DTIB 3-56 DTIB12 1-7 DTIB24 1-7 DTRU 1-10, 3-28 Installation 3-23, 3-28 DTRU or DTRU4 Installation 3-51 Dual Tone Receiver Unit 1-10 Dump Memory Data 4-18

### E

Electrical Specifications 2-8 Electronic Telephone Confidence Tones 2-10 Telephone Interface Board 3-46 Telephone Signals 2-10 Environment Specification 2-7 ETIB 3-46 Extension Boards 1-7

### F

FCC Registration Numbers 2-7 Flash ROM Software Update 4-21 Flash ROM Software Update Procedure 4-21

### Η

Headset Installation 3-67 Help Menu (?) 4-18

# Ι

ISDN and T1 Clocking 3-38

## K

Keyset Button Test 4-4 LCD/LED Test 4-4 Self Test 4-4 KSU AC Power Plug 3-10 Grounding 3-9 Installation 3-5 Key Service Unit 1-4

# L

LCOB 1-9, 3-23 Lightning Protection 3-10 Lithium Battery 3-15 LMU 1-6, 3-18 LMU1/LMU2 1-6, 3-18 Loop Limits 2-7 Loop Start CO Interface Board 1-9, 3-23

### Μ

Main Processor Board 1-5 Installation 3-15 Maintenance Access 4-12 Message Waiting Unit 1-11 MISB 1-6, 3-19 Miscellaneous Board 1-6 Miscellaneous Functions (testing) 4-11 Miscellaneous Interface Unit Installation 3-19 Modem Settings, adjusting 3-52 Modem Unit 1-11, 3-18 MODU 1-11, 3-18 Monitor 4-17 Mounting Rack (Floor Model) 3-11 MSGU 1-11 MSGU or MSGU48 Board Installation 3-52

# 0

On-Site Equipment 3-4 Optional Mounting Racks 3-11 Rack (Cabinet Model) 3-12

# P

PCB Installation 3-14 PFTU 3-64 PMU 1-11, 3-17 Power Capacity 3-13 Line Surge Protection 3-10 Supply Unit 1-5 Power Failure Transfer Unit Wiring 3-64 Power Supply Unit Installation 3-13 PRIB 1-9, 3-33 Primary Rate Interface Board 1-9, 3-33 Program Module Unit 1-11, 3-17 PSU 1-5, 3-13

# R

RAU 1-11 Relay Alarm Unit 1-11 RGU 3-13 RGU3 1-5 Ring Generator Unit 1-5 Installation 3-13

# S

Serial Interface Unit 1-11, 3-22 Single Line Confidence Tones 2-11

Interface Board 3-49 Signals 2-11 Site Preparation 3-3 SIU 1-11, 3-22 Installation 3-22 Station Card Functions (testing) 4-11 System Capacity 2-3 Card Description 2-4 Components 2-4 **Configuration Tables 2-6** Functions (testing) 4-9 System & Database Check 4-3 System Capacity 2-6 System Commands **DTMF** Receiver Trace 4-16 **Event Trace Buffer 4-16** Event Trace Mode 4-19 Exit Maintenance 4-12 Exit Monitor Mode 4-20 Modify Memory 4-20

# T

T-1 Interface Board 1-9, 3-29 T1IB 1-9, 3-29 Troubeshooting PMU 4-9 **Troubleshooting 4-4** DSS/BLF Console 4-7 DTIB 4-11 DTRU/DTRU4 4-10 **Key Telephones 4-6** LCOB 4-8 **MISB 4-10 MODU 4-9 MPB 4-9** PFTU 4-11 PRI/BRI ISDN and T1 4-8 PSU 4-10 RGU 4-11 SLIB 4-7 Trunk Ordering Info 2-9

# V

Voice Mail Confidence Tones 2-14

Voice Over the Internet Protocol Card 1-9, 3-36 VOIP 1-9, 3-36 Maintenance and Troubleshooting 4-24 Voltage Selector Switch 3-13

### W

Wall Mounting Digital Telephone 3-65 Electronic Telephone 3-64 Wiring Battery Back-Up 3-59 Electronic Keyset 3-63 LCOB 3-26 MISB 3-61 MISU 3-21 MPB and SIU RS232C Port 3-60 Power Failure Transfer 3-64 Single Line Telephone 3-63 SLIB 3-49 Station 3-62 \_